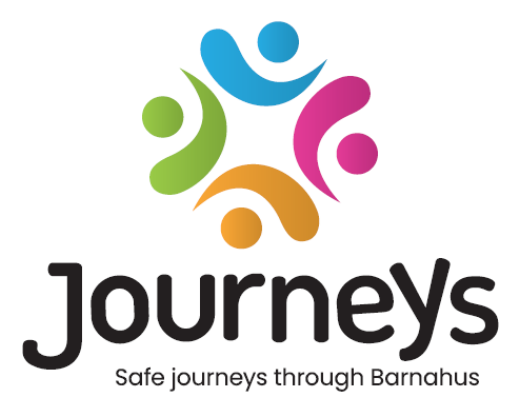

# Matkat-sovellus

# Käyttäjän käsikirja

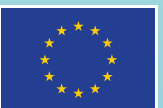

Co-funded by the European Union

## Matkat-sovellus: Käyttäjän käsikirja

Julkaisija: Itämeren valtioiden neuvosto

Tekijä: Natascha Beck Hansen, Itämeren valtioiden neuvosto

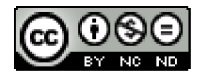

Tämä teos on Itämeren valtioiden neuvoston lisensoima Creative Commons Attribution-NonCommercial-NoDerivatives 4.0 International License -lisenssillä.

Haluaisitko kääntää tämän asiakirjan? Ota yhteyttä Itämeren valtioiden neuvostoon saadaksesi lisätietoja formaatista, akkreditoinnista ja tekijänoikeuksista.

Julkaistu 3.3.2025 Tukholmassa.

## Sisällysluettelo

| Johdanto                                       | 4  |
|------------------------------------------------|----|
| Käyttäjän näkökulma (eli lapsen näkökulma)     | 5  |
| Interaktiivinen 3D-kierros                     | 5  |
| Vieraile Barnahusissasi                        | 6  |
| Ohjauspaneelin käyttäjän käsikirja             | 7  |
| Pääylläpitäjän perehdytys                      | 7  |
| Barnahus-ohjauspaneelin käyttäminen            | 7  |
| Ylläpitäjien kutsuminen                        | 7  |
| Ammatinharjoittajien kutsuminen                | 8  |
| Sovelluksen sisällön määrittäminen             | 9  |
| Mallien luominen                               | 14 |
| Räätälöidyn matkan luominen lapselle           | 16 |
| Ylläpitäjän perehdytys                         | 24 |
| Ylläpitäjän ohjauspaneelin avaaminen           | 24 |
| Ammatinharjoittajien kutsuminen                | 24 |
| Sovelluksen sisällön määrittäminen             | 25 |
| Mallien luominen                               |    |
| Räätälöidyn matkan luominen lapselle           |    |
| Ammatinharjoittajan perehdytys                 | 40 |
| Ammatinharjoittajan ohjauspaneelin käyttäminen | 40 |
| Mallien luominen                               | 40 |
| Räätälöidyn matkan luominen lapselle           |    |
| Sanasto                                        | 52 |

## Johdanto

Tervetuloa Barnahus-sovellukseen! Tämä asiakirja opastaa sinut sovelluksen käyttöönottoprosessin läpi. Sovellus on kehitetty helpottamaan lapsen matkaa Barnahusin läpi ja varmistamaan, että lapsi saa asianmukaista tietoa koko Barnahus-matkansa ajan.

Tässä oppaassa vuorottelemme **käyttäjien** ja **ammatinharjoittajien** näkökulmia. **Käyttäjät** ovat Barnahusissa vierailevia lapsia ja **ammatinharjoittajat** Barnahusin työntekijöitä. **Käyttäjän** näkökulma on se, mitä näet, kun olet ladannut sovelluksen App Storesta tai Google Play Kaupasta. Ammatinharjoittajat pääsevät lisäämään sovellukseen sisältöä ohjauspaneelin kautta.

Sovelluksessa on kaksi eri osiota: interaktiivinen 3D-osa ja osa, jossa voit vierailla paikallisessa Barnahusissa. Tämä asiakirja opastaa näiden kahden osion läpi, ja siinä esitetään selkeästi kunkin osion tarkoitus.

Tässä asiakirjassa korostetaan myös eri rooleja, joita olemme luoneet ammatinharjoittajille ohjauspaneelissa. Kaikilla sovellusta käyttävillä ammatinharjoittajilla ei ole samoja vastuita ja tehtäviä. Olemme luoneet seuraavat kolme roolia:

- 1. pääylläpitäjä,
- 2. ylläpitäjä ja
- 3. ammatinharjoittaja.

Tämä asiakirja opastaa huolellisesti eri rooleissa ja rajaa erot.

Olemme rakentaneet tämän asiakirjan seuraavasti. Näytämme ensin, miltä sovellus näyttää käyttäjän näkökulmasta, ja sen jälkeen, miten ammatinharjoittajat voivat täyttää sovelluksen kuvilla ja tekstillä. Olemme rakentaneet asiakirjan näin opetustarkoituksessa: Uskomme, että eri ammatinharjoittajien vastuut ja tehtävät on helpompi ymmärtää, kun on nähnyt, miltä sovellus näyttää käyttäjän näkökulmasta. "Ylläpitäjien ohjauspaneeli ja "räätälöidyt Barnahus-matkat" on helpompi ymmärtää, kun on nähnyt, mitä ne käyttäjälle tarkoittavat.

## Käyttäjän näkökulma (eli lapsen näkökulma)

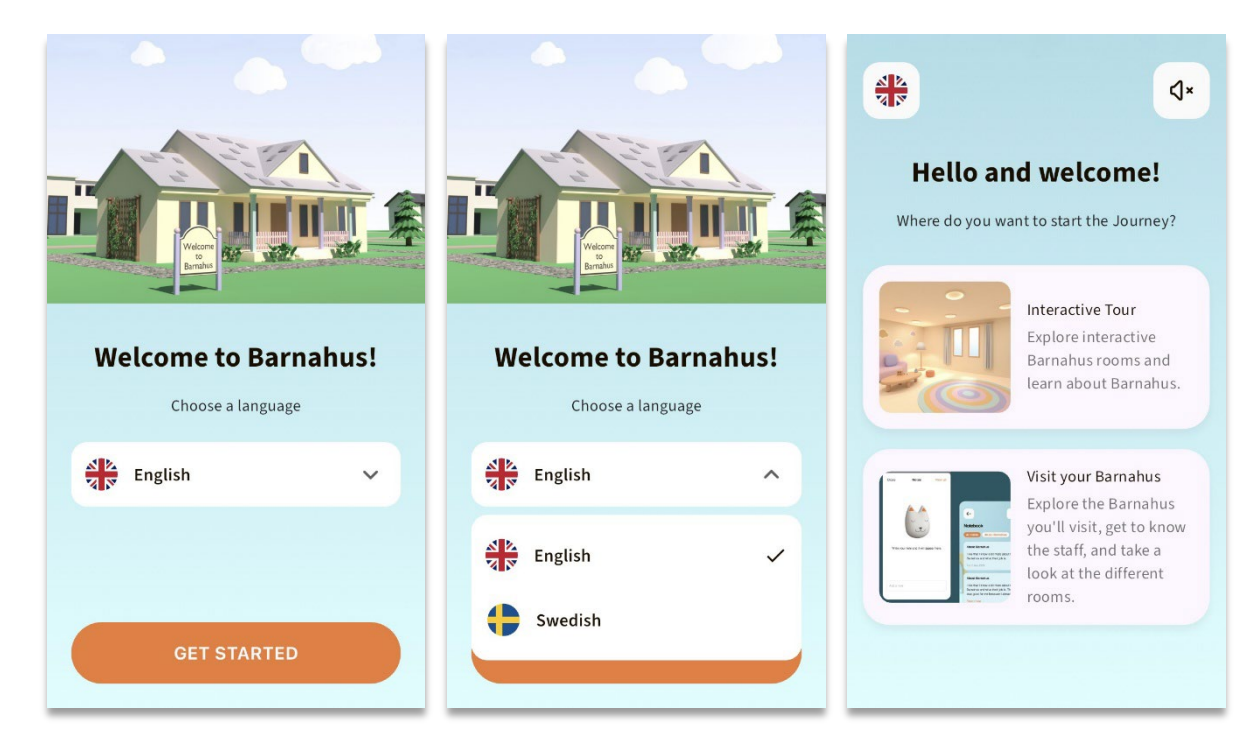

Kun kirjaudut sovellukseen käyttäjänä, sinulla on kaksi vaihtoehtoa:

- Interaktiivinen 3D-kierros ja
- Vieraile Barnahusissasi

## Katso sovelluksen esittelyvideo täältä: https://youtu.be/IC6lj12PDpU

**Huomaathan seuraavat:** Olemme käyttäneet tämän osion videoesittelyssä esimerkkitekstejä ja kuvia. Nämä ovat vain paikkamerkkejä, emmekä odota sinun käyttävän niitä. Voit käyttää kuvia ja tekstiä, jotka ovat mielestäsi sopivia. Suosittelemme, että mietit tarkkaan, mitä tietoja lapset tarvitsevat ja minkä kuvan haluat jakaa.

## Interaktiivinen 3D-kierros

Interaktiivinen 3D-kierros on avoin yleisölle ja sama kaikille sovelluksen **käyttäjille**. Barnahusissa työskentelevänä ammattilaisena et voi tehdä muutoksia tähän osioon.

Tämän osion tarkoituksena on antaa lapsille yleiskuva siitä, mikä Barnahus on ja mitä siellä tapahtuu, ja esitellä lyhyesti erilaisia tiloja, joita Barnahusissa voi olla. Vuorovaikutteinen kierros antaa hyvin yleisluontoisen kuvan Barnahusista ja sen tiloista.

Barnahusista on tarjolla kaksi erilaista interaktiivista 3D-kierrosta, toinen 3–9-vuotiaille ja toinen 10–17-vuotiaille. Ainoa ero ikäryhmien välillä on suunnitellun kierroksen yleisö värien ja muotojen osalta – tilojen sisältö on suunnilleen sama.

Tästä osiosta löydät myös meditointitilan, joka tarjoaa käyttäjälle yksinkertaisen hengitysharjoituksen.

## Vieraile Barnahusissasi

"Vieraile Barnahusissasi" on kunkin Barnahusin henkilökunnan luoma osio. Tässä osiossa esitellään lapselle hänen ainutlaatuinen matkansa Barnahusin läpi. Se, mitä lapselle tässä osiossa näytetään, on täysin Barnahusin ammattilaisten päätettävissä.

Tämän osion tarkoituksena on esitellä lapselle henkilökohtaisesti Barnahus, jossa hän vierailee, sen tilat ja osa henkilökunnasta, jonka hän tapaa – tavoitteena on tehdä vierailusta vähemmän pelottava.

Jokainen Barnahus on vastuussa omasta Barnahusistaan kertovan sisällön tarjoamisesta tässä osiossa – tämä tapahtuu ohjauspaneelin kautta, josta kerromme myöhemmin tässä asiakirjassa. On tärkeää huomata, että tässä osiossa ei ole pakollisia kenttiä – Barnahusin ammattilaiset voivat itse päättää, mitä he haluavat siihen sisällyttää.

Tämä osio on rajattu ja suojattu käyttäjätunnuksella **ja** salasanalla – vain lapset, joille on myönnetty käyttöoikeus, voivat tarkastella Barnahusin tietoja.

Lapsi kirjautuu tähän osioon käyttäjätunnuksena toimivalla mukautetulla tunnuksella ja kertakäyttösalasanalla – kun hän on kirjautunut ensimmäisen kerran kertakäyttösalasanalla, häntä kehotetaan vaihtamaan salasanansa. Mukautettu tunnus on koodi, jonka ammattilainen luo halutessaan luoda lapselle räätälöidyn matkan (kerromme tästä tarkemmin jäljempänä olevassa käyttäjän käsikirjassa).

Tässä osiossa lapsi voi myös jättää kommentteja. Kommentit näkyvät vain heille, mutta Barnahus voi poistaa tämän toiminnon käytöstä, jos se pitää sitä epäasianmukaisena.

## Ohjauspaneelin käyttäjän käsikirja

Kaikilla sovellusta käyttävillä ammatinharjoittajilla ei ole samoja vastuita ja tehtäviä. Olemme luoneet seuraavat kolme roolia:

| <u>Rooli</u>       | <u>Päätehtävät</u>                                                   |
|--------------------|----------------------------------------------------------------------|
| Pääylläpitäjä      | Lisää ylläpitäjiä, ammatinharjoittajia ja sisältöä sovellukseen, luo |
|                    | räätälöityjä matkoja lapsille                                        |
| Ylläpitäjä         | Lisää ammatinharjoittajia ja sisältöä sovellukseen, luo räätälöityjä |
|                    | matkoja lapsille                                                     |
| Ammatinharjoittaja | Luo räätälöityjä matkoja lapsille                                    |

Tämä johtuu tietosuojasyistä, ja jotkut saattavat päästä sovellukseen mutta eivät pysty muokkaamaan sovelluksen sisältöä. Toinen syy ammatinharjoittajan roolin jakamiseen eri rooleihin on pyrkimys työn tehokkaaseen jakamiseen eri roolien kesken.

## Pääylläpitäjän perehdytys

Pääylläpitäjänä sinut kutsutaan ohjauspaneeliin ensimmäisenä. Olet kyseisen Barnahusin ensisijainen yhteyshenkilö.

Sinun tehtäväsi on kutsua ohjauspaneeliin muita osallistujia (ylläpitäjiä ja ammatinharjoittajia) ja hallita sovelluksen sisältöä – eli lisätä tietoja ja kuvia Barnahusistasi, eri tiloista ja henkilökunnasta. Voit myös luoda räätälöityjä matkoja Barnahusissa vieraileville lapsille.

Voit hallita kaikkia osioita yksin, mutta voit myös kutsua muita avuksesi sovelluksen käyttöönottoon. Ylläpitäjän lisääminen antaa hänelle lähes samat oikeudet kuin omasi, joten hän voi auttaa sisällön määrittämisessä, ammatinharjoittajien lisäämisessä ja räätälöityjen matkojen luomisessa lapsille. Ammatinharjoittajan lisääminen antaa hänelle rajoitetut oikeudet luoda räätälöityjä matkoja lapsille.

## Barnahus-ohjauspaneelin käyttäminen

1. Hyväksy kutsuviesti ja kirjaudu sisään Barnahusin ohjauspaneeliin

2. Tutustu ohjauspaneelin käyttöliittymään ja käytettävissä oleviin toimintoihin

## Ylläpitäjien kutsuminen

Ylläpitäjän lisääminen antaa hänelle lähes samat oikeudet kuin omasi, joten hän voi auttaa sovelluksen sisällön määrittämisessä, ammatinharjoittajien lisäämisessä ja räätälöityjen matkojen luomisessa lapsille.

Katso ohjevideo täältä: https://www.youtube.com/watch?v=aS7IMhJMSiM

|                                                                                                    | Journeys                                                                                                    | Admins                                                                      |                               | (a) Sven Wilson $$                    |
|----------------------------------------------------------------------------------------------------|----------------------------------------------------------------------------------------------------|-----------------------------------------------------------------------------|-------------------------------|---------------------------------------|
| 1. Siirry "Ylläpitäjät"-osioon<br>2. Napsauta kohtaa "Lisää ylläpitäjä"                                                                                      | Admins       Admins       Admins <td< td=""><td>Admin       Admin       Natascha B</td><td>Location<br/>Stockholm, Sweden</td><td>+ Add Admin<br/>Barnahus ID<br/>SW-ST-1</td></td<> | Admin       Admin       Natascha B                                          | Location<br>Stockholm, Sweden | + Add Admin<br>Barnahus ID<br>SW-ST-1 |
| <ol> <li>Täytä vaaditut tiedot (sähköpostiosoite,<br/>etunimi, sukunimi) kullekin vlläpitäjälle –</li> </ol>                                                 | Journeys                                                                                                    | < Back to Admins<br>Add Admin                                               |                               |                                       |
| etunimi, sukunimi) kullekin yllapitajalle –<br>puhelinnumeron lisääminen on valinnaista.                                                                     | Admins  Admins  Admins  Manage content                                                                                                    | Fields marked with an asterisk (*) are<br>EMAIL*<br>e.g. john.doe@gmail.com | BARNAHUS<br>Stockholm, Sweden |                                       |
| Barnahusin sijainti on määritetty ennalta, eikä<br>sitä voi muuttaa, sillä voit lisätä ylläpitäjiä<br>vain siihen Barnahusiin, jolle sinut on<br>määritetty. | Custom Journey Settings                                                                                                    | FIRST NAME*                                                                 | LAST NAME*                    |                                       |

Cancel

4. Lähetä kutsusähköposti ylläpitäjälle napsauttamalla kohtaa "Tallenna ja lisää".

## Ammatinharjoittajien kutsuminen

Ammatinharjoittajan lisääminen antaa hänelle rajoitetut oikeudet luoda räätälöityjä matkoja lapsille. Hän ei voi lisätä uutta sisältöä, mutta hän voi käyttää pääylläpitäjän ja ylläpitäjien määrittämää sisältöä.

Katso ohjevideo täältä: <u>https://www.youtube.com/watch?v=2tpkfn8E6oM</u>

| 1. Siirry siyuyalikossa oleyaan                     | Journeys           | Practitioners                                                                                                    | (g) Natascha B 🗸 |  |  |  |
|-----------------------------------------------------|--------------------|----------------------------------------------------------------------------------------------------|------------------|--|--|--|
| "Ammatinharioittaiat"-välilohtoon                   | Admins             |                                                                                                    |                  |  |  |  |
| Arnindii indijoittajat -vallenteen.                 | R Practitioners    |                                                                                                    |                  |  |  |  |
|                                                     | Manage content     | Add a new Practitioner<br>Here you will see alto of all the practitioners at your Barnahus.<br>Practitioners have the mandate to creater Custom Dis, templates,<br>and tailler journeys, However, they cannot add any new content,<br>poly use the soliton content You can dat as more new |                  |  |  |  |
|                                                     | C Templates        |                                                                                                    |                  |  |  |  |
| <ol> <li>Napsauta kohtaa "Lisää</li> </ol>          | Custom Journey     | practitioners as you like.                                                                                                    |                  |  |  |  |
| ammatinharjoittaja"                                 | Settings           | + Ad                                                                                                    | d Practitioner   |  |  |  |
|                                                     |                    |                                                                                                    |                  |  |  |  |
| <b>3</b> . Täytä vaaditut tiedot (sähköpostiosoite, | 3                  | < Back to Pracellioners                                                                                                    |                  |  |  |  |
| etunimi, sukunimi, rooli) kunkin                    | Journeys           | Add Practitioner                                                                                                    |                  |  |  |  |
| ammatinharjoittajan kohdalle –                      | <u>Admins</u>      | Fields marked with an asterisk (*) are mandatory                                                                                                    |                  |  |  |  |
| nubelinnumeron lisääminen on valinnaista            | R Practitioners    | EMAIL*                                                                                                    | BARNAHUS*        |  |  |  |
|                                                     | 品 Manage content へ | FIRST NAME*                                                                                                    | LAST NAME*       |  |  |  |
|                                                     | D Templates        |                                                                                                    |                  |  |  |  |
| Barnahusin sijainti on määritetty ennalta,          | Custom Journey     | ROLE*                                                                                                    | PHONE NUMBER     |  |  |  |
| eikä sitä voi muuttaa, sillä voit lisätä            | Settings           |                                                                                                    |                  |  |  |  |
| ammatinharjoittajia vain siihen Barnahusiin,        |                    | Cancel Save & add                                                                                                    |                  |  |  |  |
| jolle sinut on määritetty.                          |                    |                                                                                                    |                  |  |  |  |

4. Lähetä kutsuviesti ammatinharjoittajalle napsauttamalla kohtaa "Tallenna ja lisää".

## Sovelluksen sisällön määrittäminen

Sovelluksen sisällön täyttäminen on yksi tärkeimmistä tehtävistäsi, mukaan lukien tietojen ja kuvien lisääminen Barnahusista, eri tiloista ja eri kypsyystasoille räätälöidystä henkilökunnasta.

Kun olet lisännyt sisällön, voit esikatsella sitä sovelluksessa ennen sen julkaisemista. Halutunkielinen sisältö tarvitsee ladata vain kerran, sillä tähän lisättävä sisältö on sama jokaiselle lapselle eli yleisiä tietoja ei tarvitse muuttaa jokaiselle lapselle. Voit halutessasi lisätä useita versioita samasta sisällöstä (esim. kielen tai iän mukaan – helpompi tai monimutkaisempi teksti).

Katso ohjevideo täältä: <u>https://www.youtube.com/watch?v=OD\_NdT\_fCME</u>

## Lisää kielet

Jotta voit luoda Barnahusiasi koskevaa sisältöä, sinun on ensin lisättävä kielet, joilla haluat lisätä sisältöä. Tämä tehdään "Kielet"välilehdellä kohdassa "Sisällön hallinta".

Kun olet napsauttanut kohtaa "Lisää kieli", sinun on etsittävä kieli, jonka haluat lisätä, ja otettava automaattinen käännös käyttöön tai poistettava se käytöstä valitulle kielelle.

#### Automaattinen käännös pois käytöstä: Kun

automaattinen käännös on poistettu käytöstä, kieli lisätään ohjauspaneeliin oletuskieleksi – tämä kieli toimii perustana kaikille muille käännöksille.

Automaattinen käännös käytössä: Kun automaattinen käännös on käytössä, oletuskielellä lisäämäsi sisältö voidaan kääntää automaattisesti kyseiselle toiselle kielelle Google Translaten avulla.

| Journeys           | Langua   |                 |                                         |
|--------------------|----------|-----------------|-----------------------------------------|
| Admins             | Select S | tatus 🗸         | + Add Language                          |
| A Practitioners    |          |                 |                                         |
| 🗟 Manage content 🗸 |          | Language        | Usage status                            |
|                    |          | French          | Draft                                   |
| 🚫 Languages        |          |                 |                                         |
| @ 0                |          | Swedish Default | Published                               |
| E Content          |          | English         | Published                               |
| D Templates        |          |                 |                                         |
| 은 Custom Journey   |          |                 |                                         |
| Settings           |          |                 | Showing all results (3) Previous 1 Next |

| Journeys           | < Beck to Languages Add Language                           |
|--------------------|------------------------------------------------------------|
| 음 Admins           |                                                            |
| R Practitioners    | Fields marked with an asterisk (*) are mandatory LANGUAGE* |
| 🗟 Manage content 🗸 | ▼                                                          |
| 🚱 Languages        | STATUS"                                                    |
| 🖺 Content          | Zratt U                                                    |
| D Templates        |                                                            |
| Custom Journey     | Cancel Save & add                                          |
| Settings           |                                                            |

Voit lisätä niin monta kieltä kuin haluat – sinun ei tarvitse lisätä kaikkia kieliä kerralla, vaan voit aina palata lisäämään kieliä myöhemmin. Suosittelemme, että aloitat lisäämällä vain oletuskielen.

Yleiskatsauksen käyttötila näyttää, oletko julkaissut sisältöä eri kielillä. **Luonnos** tarkoittaa, että et ole vielä julkaissut sisältöä kyseisellä kielellä, kun taas **Julkaistu** tarkoittaa, että sisältö on julkaistu kyseisellä kielellä.

Jos haluat muuttaa oletuskieltä, valitse kieli ja napsauta kohtaa "Aseta oletuskieleksi".

Kun valitset kielen, voit myös poistaa sen tai muokata sitä. **Huomautus:** Et voi poistaa oletuskieltä etkä kieltä, johon on liitetty räätälöityjä matkoja.

| Journeys           | Langua         | ges                 |                | Natascha B      V         |
|--------------------|----------------|---------------------|----------------|---------------------------|
| Admins             | 1 item selecte | ad. Clear selection | Delete         | G                         |
| 🗟 Manage content 🗸 | Ξ              | Language            | Usage          | status                    |
| S Languages        |                | French              | Draft          |                           |
| Content            |                | Swedish Defaul      | It Publish     | ed                        |
| C Templates        |                | English             | Publish        | ed                        |
| Custom Journey     |                |                     |                |                           |
| Settings           |                |                     | Showing all re | suits (3) Previous 1 Next |

## Lisää sisältöä oletuskielellä

 Kun olet lisännyt oletuskielesi, siirry "Sisältö"-välilehdelle kohdassa "Sisällön hallinta". Valitse pudotusvalikosta oletuskieleksi valitsemasi kieli ja napsauta kohtaa "+ Lisää sisältö".

**2**. On tärkeää lisätä sisältö siinä järjestyksessä, jossa haluat sen näkyvän sovelluksessa. Kun sisältö on lisätty, järjestystä ei voi muuttaa poistamatta kaikkea sisältöä ja aloittamatta alusta.

a. Tietoa Barnahusista: Kohdassa "Tietoja Barnahusista" sinua pyydetään täyttämään lapselle hyödyllisiä tietoja Barnahusistasi. Muista, että tämä kohta näkyy samanlaisena kaikille lapsille, joten pidä se yleisluontoisena mutta hyödyllisenä.

Voit lisätä useita versioita Barnahusin tiedoista, jos haluat eri versioita tekstistä eri ikäryhmille. Voit myös lisätä osioita siitä, mitä lapsi voi odottaa käynnin aikana ja mitä yleensä tapahtuu tai voi tapahtua käynnin jälkeen.

Jos haluat lisätä tekstistäsi uusia versioita tai osioita, napsauta kohtaa "+ Lisää uusi osio", niin uusi osio ilmestyy edellisen alle (sisältää myös otsikon, kuvauksen, äänen tekstin kirjoitettuna ja kuvan). Jos haluat poistaa lisäosion, napsauta kohtaa "Poista viimeinen osio", jolloin viimeksi lisätty osio poistetaan.

| Journeys           | < Back to Manage content<br>Add Content |         |
|--------------------|-----------------------------------------|---------|
| Admins             | About Barnahus                          |         |
| 급 Manage content 🗸 | + Add a new section O                   | English |
| S Languages        | Write the tille of this section         |         |
| 😫 Content          | Description                             |         |
| C Templates        | Normal : B I U & E E I I.               |         |
| Custom Journey     |                                         |         |
| Settings           | Back Next                               | Cancel  |

| Journeys                     | C Back to Manage content<br>Add Content      |                 |
|------------------------------|----------------------------------------------|-----------------|
| Admins                       | About Barnahus                               |                 |
| Manage content ✓             | + Add a new section - Remove last section () | English         |
| Content                      | Write the title of this section Description  | 0/50 characters |
| P Templates                  | Normal : B I U % IE E I.                     |                 |
| Custom Journey               |                                              |                 |
| <ul> <li>Settings</li> </ul> | Back Next                                    | Cancel          |

#### Esimerkkejä siitä, mitä voit kirjoittaa:

#### "Tietoa Barnahusistasi"

Barnahus on turvallinen ja lapsiystävällinen paikka, jossa lapset, joiden epäillään joutuneen väkivallan uhreiksi, saavat tarvitsemaansa tukea. Barnahusissa lainvalvonta, sosiaalipalvelut sekä fyysisen ja mielenterveyden asiantuntijat työskentelevät yhdessä saman katon alla. Kun nämä ammattilaiset tuodaan samaan paikkaan ja heidän toimintatapansa yhdistetään, lasten ei tarvitse toistaa tarinoitaan moneen kertaan.

b. Tilat: Kohdassa "Tilat" sinua pyydetään täyttämään tietoja Barnahusin eri tiloista ja siitä, mitä näissä tiloissa yleensä tapahtuu. Voit halutessasi lisätä tiloista valokuvia. Muista, että tämä kohta näkyy samanlaisena kaikille lapsille, joten pidä se yleisluontoisena mutta hyödyllisenä.

Jos haluat lisätä tiloja tai eri versioita tekstistä eri ikäryhmille, napsauta kohtaa "+ Lisää uusi osio", niin uusi osio tulee näkyviin edellisen alapuolelle (sisältää myös otsikon, kuvauksen, äänen tekstin kirjoitettuna ja kuvan). Jos haluat poistaa lisäosion, napsauta kohtaa "Poista viimeinen osio", jolloin viimeksi lisätty osio poistetaan.

## "Mitä lapsi voi odottaa"

Barnahusissa tapaat lainvalvonta-, sosiaali-, terveys- ja mielenterveysalan ammattilaisia, jotka tukevat sinua koko päivän ajan.

#### "Mitä käynnin jälkeen tapahtuu"

Barnahus-käynnin jälkeen saat jatkuvaa tukea, jonka tavoitteena on auttaa sinua tuntemaan olosi mahdollisimman hyväksi.

| Journeys           | < Back to Manage content Add Content        |         |
|--------------------|---------------------------------------------|---------|
| Admins             | Rooms                                       |         |
| B Manage content ∨ | + Add a new section O<br>Title              | English |
| Content            | Write the title of this section             | actors  |
| Custom Journey     | Normal : B / U & E E Z.                     |         |
| ) Settings         | Back Next                                   | Cance   |
| Journeys           | C Back to Manage content Add Content        |         |
| Admins             | Rooms                                       |         |
| G Practitioners    | + Add a new section - Remove last section ) | English |
| S Languages        | Write the title of this section             | racters |
| Content            | Description<br>Normal : B I U % ⊨ ≡ Ix      |         |
| Custom Journey     |                                             |         |
| Settings           | Back Next                                   | Canc    |

#### Esimerkkejä siitä, mitä voit kirjoittaa:

#### "Odotustila"

Odotat tässä rauhoittavassa ympäristössä, kunnes aikuinen tulee saattamaan sinut käyntisi seuraavaan vaiheeseen. Leluja leikkeihin ja kirjoja luettaviksi. Voit kysyä siellä työskenteleviltä henkilöiltä vierailuusi liittyviä asioita.

#### "Haastatteluhuone"

Haastatteluhuoneessa keskustelet ammattilaisen kanssa, jolla on paljon kokemusta ehkä kaltoin kohdeltujen nuorten kanssa puhumisesta ja heidän kuuntelemisestaan. Hän antaa sinulle ohjeita ja esittävät kysymyksiä. Sinäkin voit halutessasi esittää kysymyksiä. Keskustelu tallennetaan kameroilla ja mikrofoneilla. Näin sinun ei tarvitse käydä haastateltavana monta kertaa ja kaikki tehdään varmasti oikein.

#### "Tutkimushuone"

Täällä voit tavata lääketieteen ammattilaisen, joka varmistaa, että terveytesi on kunnossa ja voit hyvin. Hän kertoo sinulle, mitä haluaa tarkistaa, ja sinä kerrot, onko se OK vai ei. Huone muistuttaa paljon lääkärin vastaanottoa, missä on työkaluja ja tutkimuspöytä. **c. Henkilökunta**: Kohdassa "Henkilökunta" sinua pyydetään täyttämään tietoja Barnahusin henkilökunnasta.

Voit lisätä niin monta työntekijää kuin haluat. Lisää henkilökuntaa napsauttamalla kohtaa "+ Lisää uusi osio". Uusi osio tulee näkyviin edellisen alapuolelle (missä on mahdollisuus lisätä kuva, työntekijän nimi, hänen roolinsa ja kuvaus). Muistathan, että tarvitset kyseisen henkilön suostumuksen, jotta voit lisätä kuvan hänestä, ja tiedon siitä, miten hän haluaa nimensä näkyvän.

Jos haluat poistaa lisäosion, napsauta kohtaa "Poista viimeinen osio", jolloin viimeksi lisätty osio poistetaan.

| Journeys           | < Back to Manage content Add Content              |                 |                 | Journeys           | < Back to Manage content Add Content              |                      |                 |
|--------------------|---------------------------------------------------|-----------------|-----------------|--------------------|---------------------------------------------------|----------------------|-----------------|
| Admins             |                                                   | Staff           |                 | Admins             |                                                   | Staff                |                 |
| Practitioners      | + Add a new section                               |                 | English         | 恩 Practitioners    | + Add a new section                               | D                    | English         |
| 🗟 Manage content 🗸 | STAFF PHOTO                                       |                 |                 | 🗟 Manage content 🗸 | STAFF PHOTO                                       |                      |                 |
| Languages          | <u>ث</u>                                          |                 |                 | Canguages          | Ţ                                                 |                      |                 |
| Content            | Upload max 10 photos<br>(max size per photo 10MB) |                 |                 | Content            | Upload max 10 photos<br>(max size per photo 10MB) |                      |                 |
| ① Templates        |                                                   |                 |                 | ① Templates        |                                                   |                      |                 |
| Custom Journey     | STAFF NAME                                        | STAFF ROLE      |                 | Custom Journey     | STAFF NAME                                        | STAFF ROLE           |                 |
| A Sattings         |                                                   | 0/30 characters | 0/30 characters | Settings           |                                                   | White the Staff role | 0/30 characters |
| B. Serrings        | Back                                              |                 | Cancel          | er settings        | Back Next                                         |                      | Cancel          |

## Mitä voit kirjoittaa:

Henkilökunnan kuvaukseen voi lisätä mitä tahansa lasta kiinnostavaa tietoa, kuten suosikkiruokia, harrastuksia, taitoja jne. Kaikkea, mikä saa henkilökunnan tuntumaan inhimilliseltä lapsesta, joka saattaa pelätä uusien aikuisten kohtaamista.

**Huomautus**: Koska sisällön erottaminen ei ole helppoa, jos olet lisännyt eri versioita samasta tekstistä lisäämällä osioita (esim. eri ikäryhmille räätälöityä tekstiä), suosittelemme eri versioiden erottamisessa auttavan järjestelmän käyttöä. Tämä voi tarkoittaa sitä, että lisäät sisällön aina tietyssä järjestyksessä (esim. nuoremman ikäryhmän sisältö lisätään aina ensin ja vanhemman ikäryhmän toiseksi, tai sisällytät itse tekstiin jotain versiot erottavaa (esim. hymiöitä käytetään yhdelle ikäryhmälle, mutta ei toiselle, jotakin lihavoidaan ensimmäisessä versiossa, mutta ei toisessa))

**3**. Esikatsele sisältö ennen sen julkaisemista nähdäksesi, miltä se näyttää mobiilisovelluksessa. Jos olet tyytyväinen, napsauta kohtaa Julkaise.

**4**. Kun olet julkaissut sisältöä oletuskielellä, voit luoda automaattisesti käännettyä sisältöä toisella kielellä juuri antamiesi tietojen perusteella (lisätietoa tästä on kohdassa "<u>Lisää sisältöä automaattisesti käännetyllä kielellä</u> ").

**5**. Voit aina lisätä osioita myöhemmin, esimerkiksi jos palkkaat uutta henkilökuntaa ja haluat lisätä heidät sisältöön. Valitse otsikko, johon haluat lisätä uuden osion (Tietoja, Tila tai Henkilökunta), ja napsauta oikeassa yläkulmassa olevaa kohtaa +Lisää tietoa Barnahusista/tilasta/henkilökunnasta.

**6**. Voit muokata jo lisättyä sisältöä valitsemalla muokattavan osion merkitsemällä ruudun ja napsauttamalla sitten oikeassa yläkulmassa olevaa "Muokkaa"-painiketta.

Huomaa, jos olet lisännyt ohjauspaneeliin useamman kuin yhden kielen: Kun lisäät uutta sisältöä myöhemmin tai muokkaat jo lisättyä sisältöä, sinun on tarkistettava muokattu tai juuri lisätty sisältö kaikilla lisäämilläsi kielillä, ennen kuin voit julkaista sisällön. Näin varmistetaan, että uusi sisältö julkaistaan kaikilla kielillä.

7. Voit poistaa jo lisätyn sisällön valitsemalla poistettavan osion merkitsemällä ruudun ja napsauttamalla sitten oikeassa yläkulmassa olevaa "Poista"-painiketta.

## Lisää sisältöä automaattisesti käännetyllä kielellä

 Kun olet lisännyt sisältöä oletuskielellä, voit palata Kielet-välilehdelle ja lisätä muita kieliä automaattikäännöksen ollessa käytössä. Google luo automaattisen käännöksen, joka on tarkistettava manuaalisesti virheiden varalta ennen julkaisua.

**2**. Siirry "Sisältö"-välilehdelle kohdassa "Sisällön hallinta" ja valitse pudotusvalikosta kieli, jolla haluat lisätä automaattisesti käännetyn sisällön.

**3**. Kun napsautat kohtaa "Tarkista ja lisää sisältö", näet automaattisesti käännetyn version oletuskielellä lisäämästäsi sisällöstä.

Käy käännös läpi ja tee tarvittavat muutokset.

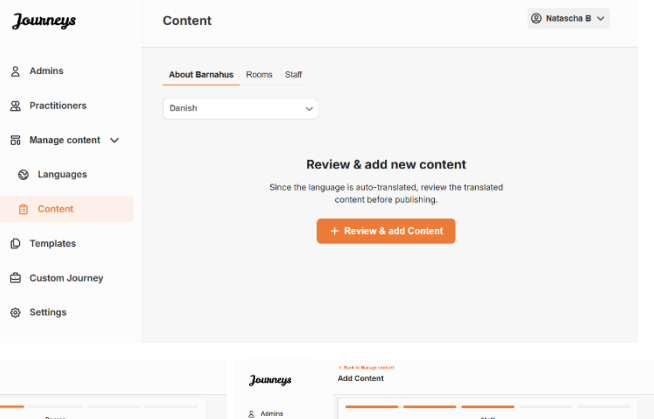

| Journeys            | Add Content                                                                                                    | Jounneys           | Add Content                                                                                                    | Jounneys           | Add Content                                                                                                    |        |
|---------------------|----------------------------------------------------------------------------------------------------|--------------------|----------------------------------------------------------------------------------------------------|--------------------|----------------------------------------------------------------------------------------------------|--------|
| <u>&amp;</u> Admina | About Barnahus                                                                                                    | Admins             | Rooms                                                                                                    | & Admins           | Staff                                                                                                    |        |
| Practitioners       | Trav Area                                                                                                    | 2 Practitioners    | Tite (iven)                                                                                                    | R Practitioners    | STAFF PHOTO                                                                                                    | (AMPR) |
| 👸 Manage content 🤟  |                                                                                                    | 🛅 Manage content 🤟 | (maxama v)                                                                                                    | 🔠 Manage content 🗸 |                                                                                                    |        |
| & Languages         | Bescholen                                                                                                    | Languages          | Description                                                                                                    | S Languages        |                                                                                                    |        |
| Content             | aarrinke er et tygtaggann eenigt ood nier han, we enoemen skaaring di oor colt, or een togan in aarrans 🤟                                                                                                    | Content            | Zawelskovenie stratu seu nest en degennen, som ner anværleng met af seu og och strange, de over sam bosstalleng – v<br>antandes. De strates brandelsen og alle gangensk Dy sen opel atte gangensk, nor dvirt Doorstrae vir blan | Content            |                                                                                                    |        |
| Templates           | personance devices devices as well as indexed in our sector as the sector of a sector of the device of the device | Templates          | Boujating.<br>Boujating                                                                                                    | D Templates        | STAFF NAME STAFF ROLE                                                                                                    |        |
| Custom Journey      | ALED TRANSCHIPT                                                                                                    | Custom Journey     | ALGED TRANSCEPT<br>Uprace radio                                                                                                    | Custom Journey     | land bar and a second second s |        |
| G Settings          | Back Next Cancel                                                                                                    | G Settings         | Back Next Genoal                                                                                                    | ③ Settings         | Beck                                                                                                    | Cercel |

4. Esikatsele sisältö sovelluksessa ja julkaise se.

**5**. Kun olet julkaissut käännetyn sisällön, voit tarkastella toista automaattisesti käännettyä kieltä.

Aina kun päivität sisältöä tai lisäät uutta sisältöä oletuskielellä, sinun on tarkistettava uusi sisältö kaikilla kielillä, jotta sisältö voidaan julkaista ja varmistaa, että uusi sisältö julkaistaan kaikilla kielillä.

| Journeys           | < Back to Manage content Add Content                                                               |
|--------------------|----------------------------------------------------------------------------------------------------|
| 온 Admins           |                                                                                                    |
| Practitioners      |                                                                                                    |
| 🔒 Manage content 🗸 |                                                                                                    |
| 🚱 Languages        | The content is now published.                                                                      |
| Content            | To create content in different languages, start by choosing the<br>language you want to work with. |
| ① Templates        |                                                                                                    |
| Custom Journey     |                                                                                                    |
| ③ Settings         |                                                                                                    |

## Mallien luominen

Voit rationalisoida lapselle räätälöidyn matkan suunnitteluprosessia luomalla malleja lisäämästäsi sisällöstä. Mallit toimivat lähtökohtana helpottaen räätälöityjen matkojen luomista – voit käyttää luotuja malleja niin monta kertaa kuin haluat.

Kun malli on luotu, sen avulla voidaan rakentaa lapselle räätälöity matka ja tehdä tarvittaessa lisämuutoksia. Tämä joustava lähestymistapa varmistaa, että matka vastaa lapsen yksilöllisiä tarpeita, ja säästää samalla aikaa suunnitteluprosessin aikana.

## Esimerkki:

Jos olet lisännyt tekstistäsi eri ikäryhmille – esim. 3–9- ja 10–17-vuotiaille – räätälöityjä versioita, voit luoda erillisiä malleja kullekin ryhmälle. Voit esimerkiksi luoda mallin, joka sisältää kaiken nuoremmalle ikäryhmälle suunnitellun tekstin.

Jos Barnahusissasi on tyypillisiä tapauksia, joissa vieraillaan vain tietyissä tiloissa, voit luoda mallin, joka sisältää vain kyseiset tilat kaikkien käytettävissä olevien sijaan.

Toinen esimerkki mallien käytöstä on, jos haluat tarjota useille lapsille saman informatiivisen matkan, jonka aikana esitellään kaikki Barnahusin tilat ja koko henkilökunta. Tässä tapauksessa voit luoda ns. yleisen mallin – tai kaksi, jos olet lisännyt tekstiä eri ikäryhmille. Kerromme otsikon "Luo matka jaettavaksi useille lapsille" alla, miten voit luoda matkan, joka voidaan jakaa useille lapsille.

Katso ohjevideo täältä: <u>https://www.youtube.com/watch?v=80W1ei88Cjc</u>

1. Siirry sivuvalikon "Mallit"-välilehdelle

2. Napsauta kohtaa "Luo malli" - Huomaathan, että et voi luoda mallia, ennen kuin olet lisännyt sisältöä Barnahusistasi

#### 3. Anna mallille nimi.

Suosittelemme nimeämään sen siten, että muutkin Barnahusisi ammatinharjoittajat voivat tunnistaa sen helposti (esim. "3-9-v Barnahus-matka", "10-17-v matka ilman tutkimushuonetta" jne.)

**4**. Valitse, käytetäänkö mallia yleisten matkojen luomiseen.

Yleiset matkat ovat matkoja, joita ei ole räätälöity tietylle lapselle ja jotka voidaan jakaa useille lapsille. Jos esimerkiksi haluat luoda yleisen esittelyn Barnahusistasi – esittelemällä kaikkea, mitä Barnahus tarjoaa.

| Journeys                                                                                                    | < Back to Template Create Template                                                                                                    |
|----------------------------------------------------------------------------------------------------|----------------------------------------------------------------------------------------------------|
| <ul> <li>Admins</li> <li>Practitioners</li> <li>Manage content </li> <li>Languages</li> <li>Content</li> <li>Content</li> <li>Templates</li> <li>Custom Journey</li> </ul>                                   | Please enter template name<br>Choose a name for the template.<br>TEMPLATE NAME?                                                                                                    |
| Settings                                                                                                    | Back Next Cancel                                                                                                    |
| Journeys                                                                                                    | < Back to Templates Create Template                                                                                                    |
| <ul> <li>Admins</li> <li>Admins</li> <li>Practitioners</li> <li>Manage content ↓</li> <li>Anguages</li> <li>Content</li> <li>Content</li> <li>Templates</li> <li>Custom Journey</li> <li>Settings</li> </ul> | Will this template be used to create generic journeys?         Generic journeys are journeys that can be hand with multiple children at once. All other journeys can entry be accessed by the child that the journey has been tailored for         Image: Image: Image |
| <ul> <li>Settings</li> </ul>                                                                                                    | Back Next Cancel                                                                                                    |

- Jos valitset El: Jatka tämän käsikirjan seuraavaan vaiheeseen.
- Jos valitset KYLLÄ: Luo tälle mallille sopiva salasana. Tällä salasanalla lapset pääsevät myöhemmin yleiseen matkaan sovelluksessa.

| Journeys           | < Back to Template                                                                                                    |
|--------------------|----------------------------------------------------------------------------------------------------|
| Admins             |                                                                                                    |
| Practitioners      |                                                                                                    |
| 🗟 Manage content 🗸 |                                                                                                    |
| S Languages        |                                                                                                    |
| 🖺 Content          | Set Template password                                                                                                  |
| C Templates        | A password is set so the journey will be protected and private,<br>ensuring it is maximally personalized for the user. |
| Custom Journey     | Min 8 and max 24 characters. I number and 1 symbol                                                                     |
| Settings           | Back Nove Cancel                                                                                                    |

Select Barnahus content

Lue lisää yleisen matkan luomisesta kohdasta "Luo matka jaettavaksi useille lapsille".

**5**. Valitse sisältö, jonka haluat sisällyttää tähän malliin – kaikki edellisissä vaiheissa lisäämäsi sisältö näytetään kerralla. On tärkeää, että käytössä on selkeä järjestelmä saman sisällön eri versioiden erottamiseksi.

Journeys

8 Admins

R Practitioners

Canguages

Content

6 Manage content

 Valitse haluamasi Barnahusistasi kertova sisältö napsauttamalla sen sisällön ruutuja, jonka haluat sisällyttää malliin.

|      | Templates     Custom Journey     Settings         | Back Not                                                                                                    | G  |
|------|---------------------------------------------------|----------------------------------------------------------------------------------------------------|----|
|      | Journeys                                          | (Bact to Templates<br>Create Template                                                                                                    |    |
| Ċ    | 요 Admins<br>없 Practitioners<br>G Manage content ~ |                                                                                                    |    |
| ista | <ul> <li>Languages</li> <li>Content</li> </ul>    | Drag to rearrange the rooms<br>Rearrange the rooms. You can delete rooms if you don't want<br>to show them.                                                                                                    |    |
|      | Custom Journey  Settings                          | 1. 4 Waiting room                                                                                                    | c  |
|      | Journeys                                          | C Back to Templates<br>Create Template                                                                                                    |    |
|      | 요 Admins<br>윤 Practitioners                       | Select the Rooms you would like to display for the user.<br>Choose the content you would like to display for the user.                                                                                                    |    |
| alto | B Manage content ∨ ⊗ Languages                    | WAITING ROOM<br>You wait in this southing environment until an adult comes to take you to the next step in your appointment. There will be tays<br>to play with and books to read. You can ask the people who work there ary questions you have about your visit.                                        |    |
|      | Content                                           | INTERVIEW ROOM                                                                                                    |    |
|      | Custom Journey                                    | who may have been minimeter. They will give put instructions and aik questions. You can aik questions if you wast, too.<br>Your conversation will be recorded using cameras and microphones. This is so you don't have to be interviewed many times,<br>and to ensure that everything is done correctly. |    |
|      | Settings                                          | Back Next                                                                                                    | Ca |

Create Template

CBSS BARNAHUS

Barnahus is a safe and need. At Barnahus, law By bringing the profess

PHOTOS

 Valitse järjestys, jossa haluat näyttää tilat, tai jos haluat poistaa yhden tiloista tästä mallista.

c. Valitse haluamasi tiloista kertova sisältö napsauttamalla sen sisällön ruutuja, jonka haluat sisällyttää malliin. d. Valitse haluamasi henkilökunnasta kertova sisältö napsauttamalla sen sisällön ruutuja, jonka haluat sisällyttää malliin.

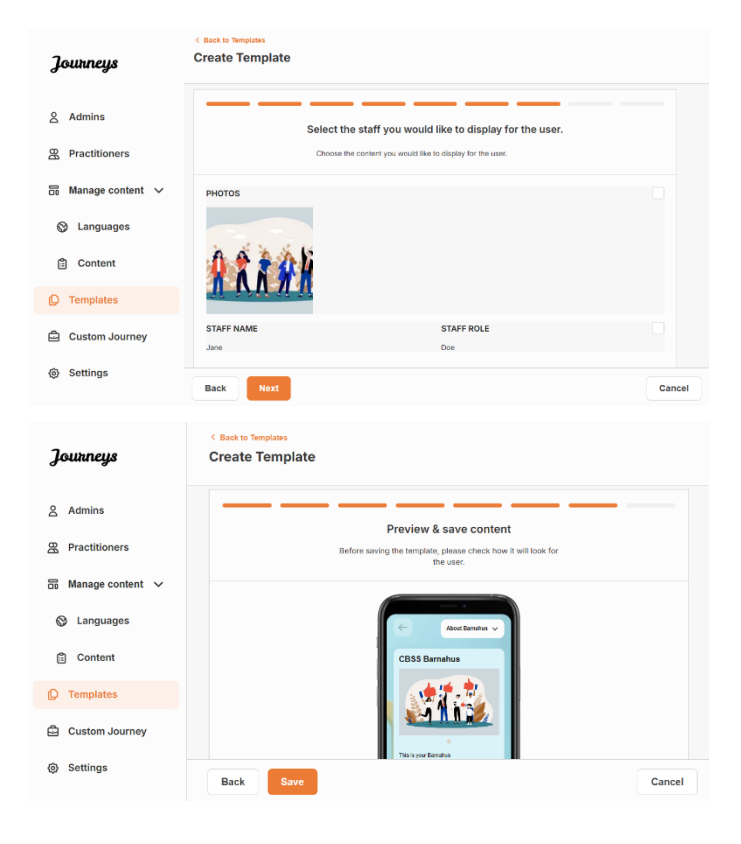

## 6. Esikatsele ja tallenna mallisi.

Voit lisätä niin monta mallia kuin haluat.

## Räätälöidyn matkan luominen lapselle

Jotta saat luotua räätälöidyn matkan lapselle, luo ensin yksilöllinen mukautettu tunnus, johon linkität luotavan matkan. Mukautettu tunnus toimii myös käyttäjätunnuksena, jolla lapsi pääsee käyttämään räätälöityä matkaansa sovelluksessa.

Kun luot lapselle räätälöityä matkaa, voit järjestää tilat uudelleen ja räätälöidä lapselle näytettävän kielen ja sisällön. Sen jälkeen lapsi voi käyttää räätälöityä matkaa mobiili-/tablettisovelluksessa syöttämällä mukautetun tunnuksen ja salasanan.

Katso ohjevideo täältä: https://www.youtube.com/watch?v=evQyQOIvPdY

1. Siirry sivuvalikon "Räätälöity matka" - välilehdelle.

## 2. Valitse "Lisää räätälöity matka"

**3**. Keksi selkeä / tunnistettavissa oleva mutta sopiva mukautettu tunnus lapselle, jolle haluat luoda yksilöllisen matkan. Tämä mukautettu tunnus toimii lapsen käyttäjätunnuksena sovelluksessa.

| Journeys           | < Back to Custom Journey<br>Add Custom Journey                                                     |
|--------------------|----------------------------------------------------------------------------------------------------|
| Admins             | <b>—</b> — — — — — — — — — — — — — — — — — —                                                       |
| A Practitioners    |                                                                                                    |
| 🗟 Manage content 🗸 |                                                                                                    |
| 🕲 Languages        | Enter a Custom ID to start                                                                         |
| Content            | Please enter a custom ID. This ID will be the code the child<br>uses to log in for the first time. |
| C Templates        |                                                                                                    |
| Custom Journey     |                                                                                                    |
| Settings           | Back Hest Cancel                                                                                   |

**4**. Ota muistiinpanot käyttöön tai poista ne käytöstä paikallisen/kansallisen kontekstin ja tapauksen mukaan (katso osio 3.5 kohdassa "<u>Matkat-sovellus: Huomioitavaa sovelluksen</u> <u>käytössä</u>") – tämän voi ottaa käyttöön tai poistaa käytöstä milloin tahansa.

**5**. Valitse kieli, jolla haluat luoda räätälöidyn matkan.

**6.** Valitse, haluatko luoda matkan mallin avulla vai manuaalisesti alusta alkaen.

## Luo räätälöity matka mallin avulla

Jos olet luonut mallin, voit valita "Luo mallista", kun luot räätälöityä matkaa. Tällöin matka luodaan puolestasi automaattisesti.

1. Valitse pudotusvalikosta haluamasi malli.

| Journeys           | < Back to Custom Journeys<br>Add Custom Journey |                                                                                                    |        |
|--------------------|-------------------------------------------------|----------------------------------------------------------------------------------------------------|--------|
| Admins             |                                                 |                                                                                                    |        |
| Practitioners      |                                                 |                                                                                                    |        |
| 튭 Manage content 🗸 |                                                 |                                                                                                    |        |
| 🛇 Languages        |                                                 | Enable notes                                                                                                    |        |
| Content            |                                                 | journey If you want to disable them later, you can do that as well.                                                                                          |        |
| D Templates        |                                                 | C Enable notes                                                                                                    |        |
| Custom Journey     |                                                 | O Disable notes                                                                                                    |        |
| Settings           | Back                                            |                                                                                                    | Cancel |
| Journeys           | < Back to Custom Journeys<br>Add Custom Journey |                                                                                                    |        |
| 은 Admins           |                                                 |                                                                                                    |        |
| & Practitioners    |                                                 |                                                                                                    |        |
| 🗟 Manage content 🗸 |                                                 |                                                                                                    |        |
| S Languages        |                                                 | Select language                                                                                                    |        |
| Content            |                                                 | Choose the language you will use to write the content.                                                                                                    |        |
| Templates          |                                                 |                                                                                                    |        |
| Custom Journey     |                                                 |                                                                                                    |        |
| Settings           | Back Noxt                                       |                                                                                                    | Cancel |
| Journeys           | < Back to Custom Journeys Add Custom Journey    |                                                                                                    |        |
| 은 Admins           |                                                 |                                                                                                    |        |
| R Practitioners    |                                                 |                                                                                                    |        |
| 🗟 Manage content 🗸 |                                                 |                                                                                                    |        |
| S Languages        |                                                 | Choose your way of creating Custom<br>Journey                                                                                                    |        |
| Content            |                                                 | You can either create a Custom Journey from a template,<br>which includes pre-selected data from content, or custom<br>Custom Journey from the full content. |        |
| Templates          |                                                 | Create from template                                                                                                    |        |
| Custom Journey     |                                                 | Create a Journey manually                                                                                                    |        |
| Settings           | Back Noxt                                       |                                                                                                    | Cancel |

| Journeys           | C Back to Custom Journeys Add Custom Journey                                                                |
|--------------------|----------------------------------------------------------------------------------------------------|
| Admins             |                                                                                                    |
| R Practitioners    |                                                                                                    |
| 📅 Manage content 🗸 | Select template Piesse select template 50 you can create Custom Journey                                     |
| 😵 Languages        | trom it. If you choose the general tempate, the password<br>needed to log in to your journey will be shown. |
| 🖺 Content          | Q Search Template                                                                                           |
| D Templates        | Generic (General template)                                                                                  |
| Custom Journey     | Pro Moviening (Non-                                                                                         |
| Settings           | Back Net Cancel                                                                                             |

**2.** Jos valitset *yleisen mallin* (eli mallin, jota käytetään yleisiin matkoihin), matkan salasana näytetään, kun olet valinnut mallin.

Jos valitset muun kuin yleisen mallin, sinua pyydetään luomaan kertakäyttöinen salasana räätälöidylle matkalle. Kun lapsi on kirjautunut ensimmäisen kerran kertakäyttösalasanalla, häntä pyydetään vaihtamaan salasanansa.

| Journeys                                                                                                    | < Back to Custom Journeys Add Custom Journey    |                                                                                                    |        |
|----------------------------------------------------------------------------------------------------|-------------------------------------------------|----------------------------------------------------------------------------------------------------|--------|
| 요 Admins<br>쫎 Practitioners                                                                                               |                                                 | Select template                                                                                                    |        |
| Languages                                                                                                    |                                                 | Please select template so you can create Custom Journey<br>from it. If you choose the general template, the password<br>needed to log in to your journey will be shown.                             |        |
| Content                                                                                                    |                                                 | Helio1231                                                                                                    |        |
| Custom Journey                                                                                                    |                                                 |                                                                                                    |        |
| Settings                                                                                                    | Back Next                                       |                                                                                                    | Cancel |
|                                                                                                    |                                                 |                                                                                                    |        |
| Journeys                                                                                                    | < Back to Custom Journeys<br>Add Custom Journey |                                                                                                    |        |
| <b>Journeys</b>                                                                                                    | < Back to Custom Journeys Add Custom Journey    |                                                                                                    |        |
| Journeys<br>& Admins<br>& Practitioners                                                                                   | < Bace to Custom Journeys Add Custom Journey    |                                                                                                    |        |
| Journeys<br>Admins<br>Practitioners<br>Manage content ~<br>Languages                                                      | < Base to Caston Journeys<br>Add Custom Journey |                                                                                                    |        |
| Journeys<br>Admins<br>Practitioners<br>Anaage content<br>Languages<br>Content                                             | < Base to Cauton Journeys<br>Add Custom Journey | Set Case password<br>A passeroi is set of he journey will be protected and private,<br>ensuing it is maninely personaled for the user.                                                              |        |
| Journeys<br>Admins<br>Practitioners<br>Manage content<br>Manage content<br>Content<br>Content<br>Templates                | < Base to Custom Journeys<br>Add Custom Journey | Set Case password<br>A passed is set to the journey will be postedied and private,<br>enucling it is maintaily personalized for the user.                                                           |        |
| Journeys<br>Admins<br>Admins<br>Practitioners<br>Ananage content<br>Languages<br>Content<br>Content<br>Content<br>Content | < Bast to Caston Journeys Add Custom Journey    | Set Case password<br>A passeord to set to the journey with a particular of physike,<br>ensuring it is maintaily personalized for the user.<br>More 8 and marc 24 citaracters, 1 number and 1 symbol |        |

**Vinkki!** Voit helposti määrittää kertakäyttöisen salasanan samaksi kuin mukautettu tunnus (kunhan se täyttää vaatimukset), sillä lasta pyydetään vaihtamaan salasana, kun hän on kirjautunut sisään ensimmäisen kerran.

**3.** Valitse, haluatko käyttää mallia sellaisenaan ("*Käytä mallia sellaisenaan*") vai haluatko mukauttaa sitä entisestään ("*Mukauta mallia*").

| Journeys           | C Back to Custom Journeys Add Custom Journey      |
|--------------------|---------------------------------------------------|
| Admins             |                                                   |
| 였 Practitioners    |                                                   |
| 🗟 Manage content 🗸 |                                                   |
| Canguages          | How do you want to use the template?              |
| 🖺 Content          | You can edit the template after you've chosen it. |
| D Templates        | Use template as-is                                |
| Custom Journey     | Customise template                                |
| Settings           | Back Auro                                         |

#### Käytä mallia sellaisenaan:

Jos päätät käyttää mallia sellaisenaan, sinut ohjataan automaattisesti viimeiseen vaiheeseen, jossa voit esikatsella ja tallentaa räätälöidyn matkan – kaikki tiedot Barnahusista, tiloista ja henkilökunnasta näytetään sellaisina kuin ne ovat mallissa.

Jaa mukautettu tunnus (joka toimii käyttäjätunnuksena) ja kertakäyttöinen salasana lapselle, jotta hän voi käyttää räätälöityä matkaansa mobiilisovelluksessa.

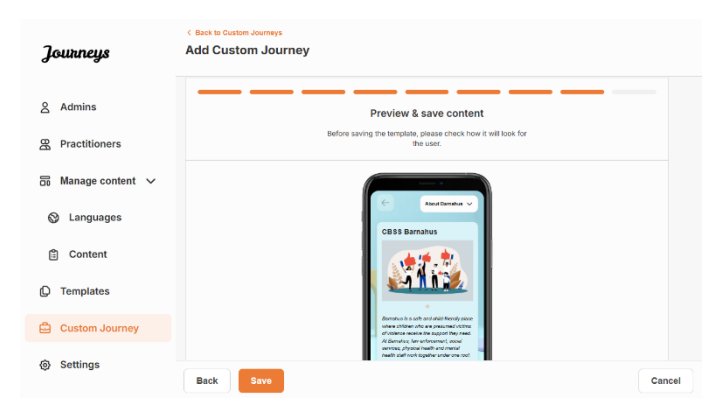

## Mukauta mallia:

Jos päätät mukauttaa mallia, voit rajoittaa entisestään sitä, mitä lapselle näytetään. Jos esimerkiksi tiedät, että lapsi ei tapaa tiettyä henkilökuntaa Barnahus-käyntinsä aikana, voit mukauttaa tämän matkan mallin niin, ettei kyseistä henkilökuntaa näytetä.

Huomaathan, että et voi lisätä enempää tietoja kuin malliin sisältyy, vaan vain rajata sitä entisestään.

- 1. Valitse mallista sisältö, jonka haluat sisällyttää tähän räätälöityyn matkaan.
  - Valitse Barnahusiasi koskeva sisältö, jonka haluat sisällyttää tähän räätälöityyn matkaan, napsauttamalla sen sisällön ruutuja, jonka haluat sisällyttää malliin.

 Valitse järjestys, jossa haluat näyttää tilat, tai jos haluat poistaa yhden tiloista räätälöidystä matkasta.

- c. Valitse tiloja koskeva sisältö, jonka haluat sisällyttää tähän räätälöityyn matkaan, napsauttamalla sen sisällön ruutuja, jonka haluat sisällyttää malliin.
- Valitse henkilökuntaa koskeva sisältö, jonka haluat sisällyttää tähän räätälöityyn matkaan, napsauttamalla sen sisällön ruutuja, jonka haluat sisällyttää malliin.

| Journeys                                                                                                    | Add Custom Journey                                                                                                    |         |
|----------------------------------------------------------------------------------------------------|----------------------------------------------------------------------------------------------------|---------|
| 0                                                                                                    |                                                                                                    |         |
| Admins                                                                                                    | Select Barnahus content                                                                                                    |         |
| Practitioners                                                                                                    | unique un comisión yeu interna me ca angarg non interacto.                                                                                                    |         |
| 🗟 Manage content 🗸                                                                                                    | CBSS BARNAHUS<br>Barnahus is a safe and child-friendly place where children who are presumed victims of vicience receive the support they<br>need 4.8 resolves the enforcement social envirors inherical health and mental health call work toosther under one roof                                                                                                    |         |
| 🕲 Languages                                                                                                    | In<br>By bringing the professions together and integrating how they work, children don't have to repeat their stories many times.<br>PHOTOS                                                                                                    |         |
| 🛱 Content                                                                                                    |                                                                                                    |         |
| D Templates                                                                                                    |                                                                                                    |         |
| Custom Journey                                                                                                    |                                                                                                    |         |
| Settings                                                                                                    | Rank Und                                                                                                    | Cancel  |
|                                                                                                    |                                                                                                    | Calicer |
| Journeys                                                                                                    | Add Custom Journey                                                                                                    |         |
|                                                                                                    |                                                                                                    |         |
| 음 Admins                                                                                                    |                                                                                                    |         |
| 路 Practitioners                                                                                                    |                                                                                                    |         |
| 🗟 Manage content 🗸                                                                                                    |                                                                                                    |         |
| 🚱 Languages                                                                                                    | Drag to rearrange the rooms                                                                                                    |         |
| 🖺 Content                                                                                                    | Rearrange the rooms. You can delete rooms if you don't want<br>to show them.                                                                                                    |         |
| Templates                                                                                                    | 1. + Waiting room                                                                                                    |         |
| Custom Journey                                                                                                    | 2. Trimerview room                                                                                                    |         |
| Settings                                                                                                    |                                                                                                    |         |
|                                                                                                    | Back Next                                                                                                    | Cancel  |
| Journeys                                                                                                    | < Back to Custom Journeys Add Custom Journey                                                                                                    |         |
|                                                                                                    |                                                                                                    |         |
|                                                                                                    |                                                                                                    |         |
| Admins                                                                                                    |                                                                                                    |         |
| 名 Admins<br>쯔 Practitioners                                                                                                    | Select the Rooms you would like to display for the user.<br>Choose the content you would like to despity for the user.                                                                                                    |         |
| 요 Admins<br>또 Practitioners<br>등 Manage content ㆍ                                                                                                    | Select the Rooms you would like to display for the user.<br>Choose the content you would like to display for the user.                                                                                                    |         |
| <ul> <li>Admins</li> <li>B Practitioners</li> <li>Image content ∨</li> <li>Image content ∨</li> </ul>                                                                                                    | Select the Rooms you would like to display for the user.<br>Choose the content you would like to display for the user.<br>WATTHC ROOM<br>They wait in this acching anivormed und an adult comes to take you to the next step in your appointment. There will be trays<br>to play with an disc to mark. This can are the plaque are used in the any quantities you have about your viola.                                                                                                    |         |
| 요 Admins<br>R Practitioners<br>G Manage content ~<br>양 Languages<br>합 Content                                                                                                    | Select the Rooms you would like to display for the user.<br>Choose the content you would like to deplay for the user.<br>WATTNO ROOM<br>The selfs to this socialing anivorment suff an adult cornex to take you to the next step in your appointment. These will be toys<br>to find with not books to read. You can east the people who work there any questions you have about your wild.<br>INTERVIEW ROOM                                                                                                    |         |
| <ul> <li>Admins</li> <li>Practitioners</li> <li>Manage content</li> <li>Languages</li> <li>Content</li> <li>Templates</li> </ul>                                                                                                    | Select the Rooms you would like to display for the user. Choose the carteering you would like to display for the user. WUTTING ROOM To wait in this acothering environment and an adult contast to take you to the next ledp in your appointment. There will be those to priory with and boose to mail. This can adult acothering to save they any quantities you have about your relat. WUTTING ROOM The Tender Source Source                                                                                                    |         |
| <ul> <li>Admins</li> <li>Practitioners</li> <li>Manage content </li> <li>Languages</li> <li>Content</li> <li>Templates</li> <li>Custom Journey</li> </ul>                                                                                                    | Detect the Rooms you would like to display for the user.     Consert the content you would like to display for the user.     Consert the content you would like to display for the user.     MATTER ROOM     The content of the content and and content to take you to the work and your appointent. There will be too the content and the proper who were mare any questioner your would be related to any too the content and the properties of the any question of the content and any too the content and any too the content and any too the content and the properties of the any too the content and the content and any too the content and any too the content and the properties of the any too the content and any too the content and any too the content and any too the content and any too the content and any too the content and any too the content and any too the content and any too the the content and any too the content and any too the content and any too the content and any too the content and any too the content and any too the content and any too the any too the there is the environment of the content and any too the content and any too the content and any too the content and any too the content and any too the content and any too the content and any too the content and any too the content and any too the too the any too the there is the any times, and to ensure that everything is done concept.                                                                                                    |         |
| <ul> <li>Admins</li> <li>Practitioners</li> <li>Manage content </li> <li>Languages</li> <li>Content</li> <li>Templates</li> <li>Custom Journey</li> <li>Settings</li> </ul>                                                                                                    | Acception Reasons you would like to display for the user.     Cross the content you would like to display for the user.     Content the content you would like to display for the user.     Content the content you would like to display for the user.     Content the content you would like to display for the user.     Content the content you would like to display for the user.     Content the content would like to display for the user.     Content the content you would like to display for the user.     Content the content would like to display for the user.     Content the content would like to display for the user.     Content the content would like to display for the user.     Content to the content would like to display for the user.     Content to the content would like to display for the user.     Content to the content would like to display for the user.     Content to the content would like to display for the user.     Content to the content would like to display for the user.     Content to the content would like to display for the user.     Content to the content would like to display for the user.     Content to the content would like to display for the user.     Content to the solution of the content would like to display for the user.     Content to the solution of the content would like to display for the user.     Content to the solution of the content of the solution of the solution                                                                                                    |         |
| <ul> <li>Admins</li> <li>Practitioners</li> <li>Manage content </li> <li>Languages</li> <li>Content</li> <li>Templates</li> <li>Custom Journey</li> <li>Settings</li> </ul>                                                                                                    | <section-header><section-header><section-header><section-header><section-header><section-header><section-header><section-header><section-header><text></text></section-header></section-header></section-header></section-header></section-header></section-header></section-header></section-header></section-header>                                                                                                    | Cancel  |
| <ul> <li>Admins</li> <li>Practitioners</li> <li>Manage content </li> <li>Languages</li> <li>Content</li> <li>Templates</li> <li>Custom Journey</li> <li>Settings</li> </ul>                                                                                                    | <section-header><section-header><section-header><section-header><section-header><section-header><section-header><section-header></section-header></section-header></section-header></section-header></section-header></section-header></section-header></section-header>                                                                                                    | Cancel  |
| <ul> <li>Admins</li> <li>Practitioners</li> <li>Manage content </li> <li>Languages</li> <li>Content</li> <li>Templates</li> <li>Custom Journey</li> <li>Settings</li> </ul>                                                                                                    | <section-header><text><text><section-header><text><text><text><text></text></text></text></text></section-header></text></text></section-header>                                                                                                    | Cancel  |
| <ul> <li>Admins</li> <li>Practitioners</li> <li>Manage content </li> <li>Languages</li> <li>Content</li> <li>Templates</li> <li>Custom Journey</li> <li>Settings</li> <li>Journeys</li> <li>Admins</li> </ul>                                                                                                    | <section-header><text><text><section-header><text><section-header><text><text><text><text></text></text></text></text></section-header></text></section-header></text></text></section-header>                                                                                                    | Cancel  |
| <ul> <li>Admins</li> <li>Practitioners</li> <li>Manage content </li> <li>Languages</li> <li>Content</li> <li>Content</li> <li>Templates</li> <li>Custom Journey</li> <li>Settings</li> <li>Admins</li> <li>Admins</li> <li>Practitioners</li> </ul>                                                                                                    | <section-header><text><text><section-header><text><section-header><text><text><text><text></text></text></text></text></section-header></text></section-header></text></text></section-header>                                                                                                    | Cancel  |
| <ul> <li>Admins</li> <li>Practitioners</li> <li>Manage content </li> <li>Languages</li> <li>Content</li> <li>Templates</li> <li>Custom Journey</li> <li>Settings</li> <li>Admins</li> <li>Aractitioners</li> <li>Manage content </li> </ul>                                                                                                    | <section-header><text><text><section-header><text><text><text><text><text><text></text></text></text></text></text></text></section-header></text></text></section-header>                                                                                                    | Cancel  |
| <ul> <li>Admins</li> <li>Practitioners</li> <li>Manage content </li> <li>Languages</li> <li>Content</li> <li>Templates</li> <li>Custom Journey</li> <li>Settings</li> <li>Admins</li> <li>Admins</li> <li>Admins</li> <li>Manage content </li> <li>Languages</li> <li>Manage content </li> <li>Languages</li> <li>Manage content </li> <li>Languages</li> </ul>                                                                                                    | <section-header><text><text><section-header><text><text><text><text><text></text></text></text></text></text></section-header></text></text></section-header>                                                                                                    | Cancel  |
| <ul> <li>Admins</li> <li>Practitioners</li> <li>Manage content </li> <li>Languages</li> <li>Content</li> <li>Content</li> <li>Templates</li> <li>Custom Journey</li> <li>Settings</li> <li>Admins</li> <li>Admins</li> <li>Admins</li> <li>Admage content </li> <li>Languages</li> <li>Languages</li> <li>Content</li> </ul>                                                                                                    | <section-header><text><text><section-header><text><section-header><text><text><text><text><text></text></text></text></text></text></section-header></text></section-header></text></text></section-header>                                                                                                    | Cancel  |
| <ul> <li>Admins</li> <li>Practitioners</li> <li>Manage content </li> <li>Languages</li> <li>Content</li> <li>Templates</li> <li>Custom Journey</li> <li>Settings</li> <li>Admins</li> <li>Practitioners</li> <li>Manage content </li> <li>Canguages</li> <li>Languages</li> <li>Content</li> <li>Content</li> <li>Content</li> <li>Content</li> <li>Content</li> <li>Content</li> <li>Content</li> <li>Content</li> <li>Content</li> <li>Content</li> <li>Content</li> <li>Templates</li> </ul>                                                                                                    | <section-header><text><text><section-header><text><section-header><text><text><text><text><text></text></text></text></text></text></section-header></text></section-header></text></text></section-header>                                                                                                    | Cancel  |
| <ul> <li>Admins</li> <li>Practitioners</li> <li>Manage content </li> <li>Languages</li> <li>Content</li> <li>Content</li> <li>Content</li> <li>Costom Journey</li> <li>Settings</li> <li>Admins</li> <li>Admins</li> <li>Practitioners</li> <li>Manage content </li> <li>Languages</li> <li>Content</li> <li>Content<th><section-header><text><text><section-header><text><section-header><text><text><text><text><text></text></text></text></text></text></section-header></text></section-header></text></text></section-header></th><th>Cancel</th></li></ul> | <section-header><text><text><section-header><text><section-header><text><text><text><text><text></text></text></text></text></text></section-header></text></section-header></text></text></section-header>                                                                                                    | Cancel  |
| Admins         Image content         Image content <tdimage content<="" td="">         Image c</tdimage>                                                                                                    | <section-header><text><text><section-header><section-header><section-header>          the contract of the contract of the contract</section-header></section-header></section-header></text></text></section-header> | Cancel  |

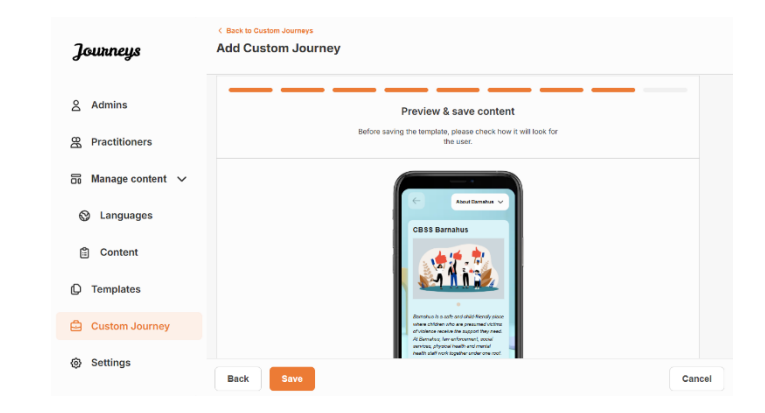

Jaa mukautettu tunnus (joka toimii käyttäjätunnuksena) ja kertakäyttösalasana lapselle, jotta hän voi käyttää räätälöityä matkaa mobiilisovelluksessa.

## Luo räätälöity matka manuaalisesti alusta lähtien ("Luo matka manuaalisesti")

Räätälöidyn matkan luominen alusta lähtien tapahtuu samalla tavalla kuin mallin luominen. Näet kaikki tiedot, jotka lisättiin sovelluksen sisällön määrittämisen yhteydessä, ja voit valita, mitkä tilat, ketkä henkilökunnan jäsenet ja mitkä tiedot haluat sisällyttää matkaan.

On myös tärkeää, että käytössä on selkeä järjestelmä saman sisällön eri versioiden erottamiseen toisistaan.

 Luo kertakäyttöinen salasana räätälöidylle matkalle. Tämä salasana toimii kertakäyttöisenä salasanana, jolla lapsi pääsee matkalleen sovelluksessa. Kun lapsi on kirjautunut sisään ensimmäisen kerran, häntä pyydetään vaihtamaan salasanansa.

2. Esikatsele ja tallenna.

| Journeys                               | < Back to Custom Journeys Add Custom Journey                                                                                                    |
|----------------------------------------|----------------------------------------------------------------------------------------------------|
| Admins                                 |                                                                                                    |
| Practitioners                          |                                                                                                    |
| 🔒 Manage content 🗸                     |                                                                                                    |
| <ul><li>♥ Languages</li><li></li></ul> | Set Case password A postered is a high journy will be provided and private, were since a set in the posterior to a set a set of the set of the user's                                                                                                    |
| D Templates                            | Real Annual Annual |
| Custom Journey                         | men e enu mas , av une extens, i nuificet and i syntool                                                                                                    |
| Settings                               | Back text Cancel                                                                                                    |

**Vinkki!** Voit helposti määrittää kertakäyttöisen salasanan samaksi kuin mukautettu tunnus (kunhan se täyttää vaatimukset), sillä lasta pyydetään vaihtamaan salasana, kun hän on kirjautunut sisään ensimmäisen kerran.

2. Valitse sisältö, jonka haluat sisällyttää tähän matkaan:

a. Valitse Barnahusistasi kertova sisältö, jonka haluat sisällyttää matkaan, napsauttamalla sen sisällön ruutuja, jonka haluat sisällyttää räätälöityyn matkaan.

| Journeys                          | < Back to Gustem Journeys Add Custom Journey                                                                                                    |        |
|-----------------------------------|----------------------------------------------------------------------------------------------------|--------|
| 요 Admins                          | Select Barnahus content                                                                                                    |        |
| Practitioners                     | Choose the content you would like to display for the user.                                                                                                    |        |
| 础 Manage content ↓<br>♥ Languages | CESS BARNAHUS<br>Bannsha is a sole of child friendly globan when children who are presented violets of violetne revolution to support they<br>need. A float when, we welcomment, social varieting physical health and metationals had vore together under one need.<br>By knowing the packed social services and integrating your leyer work, children don't have to repart their state |        |
| Content Templates                 |                                                                                                    |        |
| Custom Journey                    |                                                                                                    |        |
| Settings                          | Back Next                                                                                                    | Cancel |

Journeys

Add Custom Journey

 Valitse järjestys, jossa haluat näyttää tilat, tai jos haluat poistaa yhden tiloista tästä matkasta.

c. Valitse haluamasi tiloista kertova sisältö napsauttamalla sen sisällön ruutuja, jonka haluat sisällyttää malliin.

 Valitse haluamasi henkilökunnasta kertova sisältö napsauttamalla sen sisällön ruutuja, jonka haluat sisällyttää malliin.

3. Esikatsele ja tallenna räätälöity matka.

옷 Admins B Practitio 🗟 Manage content 🗸 Languages
 Drag to rearrange the rooms e rooms. You can delete to show them Content 1. + Waiting room ŵ Templates
 Templates
 Templates
 Templates
 Templates
 Templates
 Templates
 Templates
 Templates
 Templates
 Templates
 Templates
 Templates
 Templates
 Templates
 Templates
 Templates
 Templates
 Templates
 Templates
 Templates
 Templates
 Templates
 Templates
 Templates
 Templates
 Templates
 Templates
 Templates
 Templates
 Templates
 Templates
 Templates
 Templates
 Templates
 Templates
 Templates
 Templates
 Templates
 Templates
 Templates
 Templates
 Templates
 Templates
 Templates
 Templates
 Templates
 Templates
 Templates
 Templates
 Templates
 Templates
 Templates
 Templates
 Templates
 Templates
 Templates
 Templates
 Templates
 Templates
 Templates
 Templates
 Templates
 Templates
 Templates
 Templates
 Templates
 Templates
 Templates
 Templates
 Templates
 Templates
 Templates
 Templates
 Templates
 Templates
 Templates
 Templates
 Templates
 Templates
 Templates
 Templates
 Templates
 Templates
 Templates
 Templates
 Templates
 Templates
 Templates
 Templates
 Templates
 Templates
 Templates
 Templates
 Templates
 Templates
 Templates
 Templates
 Templates
 Templates
 Templates
 Templates
 Templates
 Templates
 Templates
 Templates
 Templates
 Templates
 Templates
 Templates
 Templates
 Templates
 Templates
 Templates
 Templates
 Templates
 Templates
 Templates
 Templates
 Templates
 Templates
 Templates
 Templates
 Templates
 Templates
 Templates
 Templates
 Templates
 Templates
 Templates
 Templates
 Templates
 Templates
 Templates
 Templates
 Templates
 Templates
 Templates
 Templates
 Templates
 Templates
 Templates
 Templates
 Templates
 Templates
 Template ÷ ŵ 🖨 Custom Jou Settings Back Add Custom Journ Journeys 8 Admins Select the Rooms you would like to display for the use A Practitioner 🗟 Manage content 🗸 WAITING ROOM Canguages You wait in this : Content INTERVIEW ROOM C Templates 🖨 Custom Journ Settings Back Add Custom Journey Iourneus 요 Admins Select the staff you would like to display for the user Practitioners S Manage content V Languages
 Content Templates
 Custom Journ STAFF ROLE Settings Add Custom Journey Journeys & Admins Preview & save content & Practitioners Manage content S Languages Conten

Jaa mukautettu tunnus (joka toimii käyttäjätunnuksena) ja kertakäyttöinen salasana lapselle, jotta hän voi käyttää räätälöityä matkaansa mobiilisovelluksessa.

Templates
 Custom Journey
 Settings

## Luo matka jaettavaksi useille lapsille

Luodaksesi matkan, joka voidaan jakaa useille lapsille, sinun tarvitsee vain luoda räätälöity matka, jonka muistiinpanot on poistettu käytöstä, yhdestä aiemmin luomistasi ns. yleisistä malleista. 1. Siirry sivuvalikon "Räätälöity matka" - välilehdelle.

2. Valitse "Lisää räätälöity matka"

**3**. Keksi matkalle selkeä / tunnistettavissa oleva mutta sopiva mukautettu tunnus. Tämä mukautettu tunnus toimii lapsen käyttäjätunnuksena sovelluksessa.

4. Poista muistiinpanot käytöstä.

**5**. Valitse kieli, jolla haluat luoda räätälöidyn matkan.

6. Valitse "Luo mallista"

7. Valitse luomasi yleinen malli – yleiset mallit erottuvat helposti muista malleista, sillä niissä on merkintä "(yleinen malli)"

| Journeys                                | Search to Custom Journeys Add Custom Journeys   | irney                                                                                                    |                                       |
|-----------------------------------------|-------------------------------------------------|----------------------------------------------------------------------------------------------------|---------------------------------------|
| 2 Admins                                |                                                 |                                                                                                    |                                       |
| Practitioners                           |                                                 |                                                                                                    |                                       |
| Manage content V                        |                                                 |                                                                                                    |                                       |
|                                         |                                                 |                                                                                                    |                                       |
| Content                                 |                                                 | Enter a Custom ID to start                                                                                                    | chid                                  |
|                                         |                                                 | uses to log in for the first time.                                                                                                    | C C C C C C C C C C C C C C C C C C C |
| Custom Journey                          |                                                 |                                                                                                    |                                       |
| <ul> <li>Settings</li> </ul>            |                                                 |                                                                                                    |                                       |
| ф <u>-</u>                              | Back                                            |                                                                                                    | Cancel                                |
| Journeys                                | < Back to Custom Journeys<br>Add Custom Journey |                                                                                                    |                                       |
|                                         |                                                 |                                                                                                    |                                       |
| Admins                                  |                                                 |                                                                                                    |                                       |
| Practitioners                           |                                                 |                                                                                                    |                                       |
| B Manage content ∨                      |                                                 | Enable notes                                                                                                    |                                       |
| Canguages                               |                                                 | Turning on notes allows the child to add comments about their journey If you want to disable them later, you can do that as                                             |                                       |
| 🖺 Content                               |                                                 | well.                                                                                                    |                                       |
| D Templates                             |                                                 | O Disable notes                                                                                                    |                                       |
| Custom Journey                          |                                                 |                                                                                                    |                                       |
| ③ Settings                              | Back Noxt                                       |                                                                                                    | Cancel                                |
|                                         | < Back to Custom Journeys                       |                                                                                                    |                                       |
| Journeys                                | Add Custom Journey                              |                                                                                                    |                                       |
| S Admins                                |                                                 |                                                                                                    |                                       |
| R Practitioners                         |                                                 |                                                                                                    |                                       |
| □ ■ ■ ■ ■ ■ ■ ■ ■ ■ ■ ■ ■ ■ ■ ■ ■ ■ ■ ■ |                                                 |                                                                                                    |                                       |
| Canguages                               |                                                 | Select language                                                                                                    |                                       |
| Content                                 |                                                 | Choose the language you will use to write the content.                                                                                                    |                                       |
| D Templates                             |                                                 | ~                                                                                                    |                                       |
| Custom Journey                          |                                                 |                                                                                                    |                                       |
| Settings                                |                                                 |                                                                                                    |                                       |
|                                         | Back Noxt                                       |                                                                                                    | Cancel                                |
| Journeys                                | < Back to Custom Journeys<br>Add Custom Journey |                                                                                                    |                                       |
|                                         |                                                 |                                                                                                    |                                       |
| 옷 Admins                                |                                                 |                                                                                                    |                                       |
| R Practitioners                         |                                                 |                                                                                                    |                                       |
| 🚡 Manage content 🗸                      |                                                 | Choose your way of creating Custom                                                                                                    |                                       |
|                                         |                                                 | Journey<br>You can either create a Custom Journey from a template,                                                                                                    |                                       |
| 🖺 Content                               |                                                 | which includes pre-selected data from content, or custom<br>Custom Journey from the full content.                                                                       |                                       |
| C Templates                             |                                                 | Create from template                                                                                                    |                                       |
| Custom Journey                          |                                                 | Create a Journey manually                                                                                                    |                                       |
| Settings                                | Back Next                                       |                                                                                                    | Cancel                                |
|                                         | < Back to Custom Journeys                       |                                                                                                    |                                       |
| Journeys                                | Add Custom Journey                              |                                                                                                    |                                       |
| 요 Admins                                |                                                 |                                                                                                    |                                       |
| & Practitioners                         |                                                 |                                                                                                    |                                       |
| 🗟 Manage content 🗸                      |                                                 | Select template                                                                                                    |                                       |
| 🚱 Languages                             |                                                 | Please select template so you can create Custom Journey<br>from it. If you choose the general template, the password<br>needed to log in to your journey will be shown. |                                       |
| 🖺 Content                               |                                                 | ^                                                                                                    |                                       |
| D Templates                             |                                                 | Generic (General template)                                                                                                    |                                       |
| 🖨 Custom Journey                        |                                                 | 5-17 w/o waiting room                                                                                                    |                                       |
| Settings                                |                                                 |                                                                                                    |                                       |
|                                         | Back Noxt                                       |                                                                                                    | Cancel                                |

|                                                                                                    | Journeys                                                                                                    | < Bast to Castern Journeys Add Custom Journey                                                                                                    |        |
|----------------------------------------------------------------------------------------------------|----------------------------------------------------------------------------------------------------|----------------------------------------------------------------------------------------------------|--------|
| näytetään, kun olet                                                                                              | <ul> <li>Admins</li> <li>Practitioners</li> <li>Manage content ✓</li> <li>Languages</li> <li>Content</li> <li>Content</li> <li>Templates</li> <li>Custom Journey</li> <li>Settings</li> </ul>                                                                                                    | Select template<br>Passe select template so you can cheate Outon Journy<br>Nouri, You conso the general template, the passesory<br>needed template powers with template)<br>Meter 122 | Cancel |
|                                                                                                    |                                                                                                    |                                                                                                    |        |
|                                                                                                    | Journeys                                                                                                    | Add Custom Journey                                                                                                    |        |
| a sellaisenaan".                                                                                                 | <ul> <li>Admins</li> <li>Practitioners</li> <li>Practitioners</li> <li>Manage content </li> <li>Languages</li> <li>Content</li> <li>Content</li> <li>Tempiates</li> <li>Custom Journey</li> <li>Settings</li> </ul>                                                                                                    | How do you want to use the template?         Voc can edit the template acher you've drosen it.         Use template as-is         Customise template                                  | Cancel |
| aattisesti viimeiseen<br>esikatsella ja<br>matkan – kaikki tiedot<br>a henkilökunnasta<br>suin ne ovat mallissa. | Journeys<br>A Admins<br>Practitioners<br>Anaage content<br>Languages<br>Content<br>Content<br>Con | <section-header></section-header>                                                                                                    | Cancel |
|                                                                                                    |                                                                                                    |                                                                                                    |        |

Jaa mukautettu tunnus (joka toimii käyttäjätunnuksena) ja salasana lapselle, jotta hän voi käyttää yleistä matkaa mobiilisovelluksessa.

8. Valitse "Käytä mallia

Sinut ohjataan autom vaiheeseen, jossa voit tallentaa räätälöidyn Barnahusista, tiloista j näytetään sellaisina k

## Ylläpitäjän perehdytys

Pääylläpitäjä lisää ylläpitäjän ohjauspaneeliin.

Sinun tehtäväsi on kutsua ohjauspaneeliin muita osallistujia (ammatinharjoittajia) ja hallita sovelluksen sisältöä – eli lisätä tietoja ja kuvia Barnahusistasi, eri tiloista ja henkilökunnasta. Voit myös luoda mukautettuja tunnuksia Barnahusissa vieraileville lapsille.

Ammatinharjoittajan lisääminen antaa hänelle rajoitetut oikeudet luoda mukautettuja tunnuksia, malleja ja räätälöityjä matkoja lapsille.

## Ylläpitäjän ohjauspaneelin avaaminen

1. Hyväksy kutsuviesti ja kirjaudu sisään ylläpitäjän ohjauspaneeliisi.

2. Tutustu ohjauspaneelin käyttöliittymään ja käytettävissä oleviin toimintoihin.

## Ammatinharjoittajien kutsuminen

Ammatinharjoittajan lisääminen antaa hänelle rajoitetut oikeudet luoda räätälöityjä matkoja lapsille. Hän ei voi lisätä uutta sisältöä, mutta hän voi käyttää pääylläpitäjän ja ylläpitäjien määrittämää sisältöä.

Katso ohjevideo täältä: https://www.youtube.com/watch?v=aRSc2k0WnoE

| 1. Siirry siyuyalikossa oleyaan                                                                                                    | Journeys                                                                                                    | Practitioners                                                                                                    |                                                                                                    | Natascha B      V |
|----------------------------------------------------------------------------------------------------|----------------------------------------------------------------------------------------------------|----------------------------------------------------------------------------------------------------|----------------------------------------------------------------------------------------------------|-------------------|
| "Ammatinharjoittajat"-välilehteen.<br><b>2</b> . Napsauta kohtaa "Lisää<br>ammatinharjoittaja"                                                                                                    | B       Practitioners         Image content <ul> <li>Promplates</li> <li>Custom Journey</li> <li>Settings</li> </ul> | Add a new<br>Here you will see a list of all th<br>Practitioners have the mandate<br>and take journeys. However, it<br>only use the existing conten-<br>practitioner<br>+ Add I | Practitioner<br>e practitioner at your Barnahus.<br>to create Custom Dr.s. teropiales,<br>we cannot add awne worstent,<br>nt. You can add as many new<br>'s as you like.<br>Yractitioner |                   |
| <ul> <li>3. Täytä vaaditut tiedot (sähköpostiosoite, etunimi, sukunimi, rooli) kunkin ammatinharjoittajan kohdalle – puhelinnumeron lisääminen on valinnaista.</li> <li>Barnahusin sijainti on määritetty ennalta, eikä sitä voi muuttaa, sillä voit lisätä ammatinharjoittajia vain siihen Barnahusiin,</li> </ul> | Journeys<br>Practitioners<br>Manage content<br>Manage content<br>Custom Journey<br>Settings                          |                                                                                                    | EXERNANCS*           Stochnien, Sweden           LAST NAME*           n.g. Sweith           PHONE HUMBER           n.g. + 305 315 50 80                                                  |                   |
| jolle sinut on määritetty.                                                                                                    |                                                                                                    |                                                                                                    |                                                                                                    |                   |

4. Lähetä kutsuviesti ammatinharjoittajalle napsauttamalla kohtaa "Tallenna ja lisää".

## Sovelluksen sisällön määrittäminen

Sovelluksen sisällön täyttäminen on yksi tärkeimmistä tehtävistäsi, mukaan lukien tietojen ja kuvien lisääminen Barnahusista, eri tiloista ja eri kypsyystasoille räätälöidystä henkilökunnasta.

Kun olet lisännyt sisällön, voit esikatsella sitä sovelluksessa ennen sen julkaisemista. Halutunkielinen sisältö tarvitsee ladata vain kerran, sillä tähän lisättävä sisältö on sama jokaiselle lapselle eli yleisiä tietoja ei tarvitse muuttaa jokaiselle lapselle. Voit halutessasi lisätä useita versioita samasta sisällöstä (esim. kielen tai iän mukaan – helpompi tai monimutkaisempi teksti).

Katso ohjevideo täältä: https://www.youtube.com/watch?v=OD\_NdT\_fCME

## Lisää kielet

Jotta voit luoda Barnahusiasi koskevaa sisältöä, sinun on ensin lisättävä kielet, joilla haluat lisätä sisältöä. Tämä tehdään "Kielet"välilehdellä kohdassa "Sisällön hallinta".

Kun olet napsauttanut kohtaa "Lisää kieli", sinun on etsittävä kieli, jonka haluat lisätä, ja otettava automaattinen käännös käyttöön tai poistettava se käytöstä valitulle kielelle.

#### Automaattinen käännös pois käytöstä: Kun

automaattinen käännös on poistettu käytöstä, kieli lisätään ohjauspaneeliin oletuskieleksi – tämä kieli toimii perustana kaikille muille käännöksille.

Automaattinen käännös käytössä: Kun automaattinen käännös on käytössä, oletuskielellä lisäämäsi sisältö voidaan kääntää automaattisesti kyseiselle toiselle kielelle Google Translaten avulla.

| Journeys         | Languages     | (2) Natascha B ∨ |                                        |
|------------------|---------------|------------------|----------------------------------------|
| Practitioners    | Select Status | ~                | + Add Language                         |
| Hanage content ∨ | Language      |                  | Usage status                           |
| 🛇 Languages      | French        |                  | Draft                                  |
| Content          | Swedish       | Default          | Published                              |
| D Templates      | English       |                  | Published                              |
| Custom Journey   |               |                  |                                        |
| Settings         |               | s                | howing all results (3) Provious 1 Next |

| Journeys                                                     | < Back to Languages<br>Add Language                        |
|--------------------------------------------------------------|------------------------------------------------------------|
| <ul><li>♀ Practitioners</li><li>➡ Manage content ∨</li></ul> | Fields marked with an asterisk (*) are mandatory LANGUAGE* |
| S Languages                                                  | · · · · · · · · · · · · · · · · · · ·                      |
| 🗄 Content                                                    | status-<br>Draft O                                         |
| D Templates                                                  | Auto-translate 🕢                                           |
| Custom Journey                                               | Cancel Save & add                                          |
| ③ Settings                                                   |                                                            |

Voit lisätä niin monta kieltä kuin haluat – sinun ei tarvitse lisätä kaikkia kieliä kerralla, vaan voit aina palata lisäämään kieliä myöhemmin. Suosittelemme, että aloitat lisäämällä vain oletuskielen.

Yleiskatsauksen käyttötila näyttää, oletko julkaissut sisältöä eri kielillä. **Luonnos** tarkoittaa, että et ole vielä julkaissut sisältöä kyseisellä kielellä, kun taas **Julkaistu** tarkoittaa, että sisältö on julkaistu kyseisellä kielellä.

Jos haluat muuttaa oletuskieltä, valitse kieli ja napsauta kohtaa "Aseta oletuskieleksi".

Kun valitset kielen, voit myös poistaa sen tai muokata sitä. **Huomautus:** Et voi poistaa oletuskieltä etkä kieltä, johon on liitetty räätälöityjä matkoja.

| Journeys                        | Langua         | (2) Natascha B v                                |                     |                    |
|---------------------------------|----------------|-------------------------------------------------|---------------------|--------------------|
| Practitioners Manage content  V | 1 item selecte | d. Clear selection<br>∴ Set as default language | 🗑 Delete 🤇          | )                  |
| 🚱 Languages                     | =              | Language                                        | Usage statu         | 5                  |
| Content                         |                | French                                          | Draft               |                    |
|                                 |                | Swedish Default                                 | Published           |                    |
| c .                             |                | English                                         | Published           |                    |
| Custom Journey                  |                |                                                 |                     |                    |
| Settings                        |                |                                                 |                     |                    |
|                                 |                |                                                 | Showing all results | 3) Previous 1 Next |

## Lisää sisältöä oletuskielellä

 Kun olet lisännyt oletuskielesi, siirry "Sisältö"-välilehdelle kohdassa "Sisällön hallinta". Valitse pudotusvalikosta oletuskieleksi valitsemasi kieli ja napsauta kohtaa "+ Lisää sisältö".

**2**. On tärkeää lisätä sisältö siinä järjestyksessä, jossa haluat sen näkyvän sovelluksessa. Kun sisältö on lisätty, järjestystä ei voi muuttaa poistamatta kaikkea sisältöä ja aloittamatta alusta.

a. Tietoa Barnahusista: Kohdassa "Tietoja Barnahusista" sinua pyydetään täyttämään lapselle hyödyllisiä tietoja Barnahusistasi. Muista, että tämä kohta näkyy samanlaisena kaikille lapsille, joten pidä se yleisluontoisena mutta hyödyllisenä.

Voit lisätä useita versioita Barnahusin tiedoista, jos haluat eri versioita tekstistä eri ikäryhmille. Voit myös lisätä osioita siitä, mitä lapsi voi odottaa käynnin aikana ja mitä yleensä tapahtuu tai voi tapahtua käynnin jälkeen.

Jos haluat lisätä tekstistäsi uusia versioita tai osioita, napsauta kohtaa "+ Lisää uusi osio", niin uusi osio ilmestyy edellisen alle (sisältää myös otsikon, kuvauksen, äänen tekstin kirjoitettuna ja kuvan). Jos haluat poistaa lisäosion, napsauta kohtaa "Poista viimeinen osio", jolloin viimeksi lisätty osio poistetaan.

| Journeys                                                        | C Back to Manage content<br>Add Content |         |
|-----------------------------------------------------------------|-----------------------------------------|---------|
| <ul> <li>♀ Practitioners</li> <li>□ Manage content ∨</li> </ul> | About Barnahus                          |         |
| 🛇 Languages                                                     | + Add a new section ©                   | English |
| Content                                                         |                                         |         |
| D Templates                                                     | 0/50 charact                            | ers     |
| Custom Journey                                                  | Normal C B I U % I I I I                |         |
| Settings                                                        |                                         |         |
|                                                                 | Back Next                               | Cancel  |

| Journeys                                                                | < Back to Manage content Add Content                                                                                                    |         |
|-------------------------------------------------------------------------|----------------------------------------------------------------------------------------------------|---------|
| 路 Practitioners<br>급 Manage content ∨                                   | About Barnahus                                                                                                    |         |
| <ul> <li>Languages</li> <li>Content</li> </ul>                          | + Add a new section - Remove list section C Title When the life of the section.                                                                               | English |
| <ul> <li>Templates</li> <li>Custom Journey</li> <li>Settings</li> </ul> | Description         059 divised           Normal         E         E         Z.           Metadace your Remotes (buckler(ly)).         E         E         Z. | ara     |
|                                                                         | Back Next                                                                                                    | Cancel  |

#### Esimerkkejä siitä, mitä voit kirjoittaa:

#### "Tietoa Barnahusistasi"

Barnahus on turvallinen ja lapsiystävällinen paikka, jossa lapset, joiden epäillään uhreiksi, joutuneen väkivallan saavat tarvitsemaansa tukea. Barnahusissa lainvalvonta, sosiaalipalvelut sekä fyysisen ja mielenterveyden asiantuntijat työskentelevät yhdessä saman katon alla. Kun nämä ammattilaiset tuodaan samaan paikkaan ja heidän toimintatapansa yhdistetään, lasten ei tarvitse toistaa tarinoitaan moneen kertaan.

b. Tilat: Kohdassa "Tilat" sinua pyydetään täyttämään tietoja Barnahusin eri tiloista ja siitä, mitä näissä tiloissa yleensä tapahtuu. Voit halutessasi lisätä tiloista valokuvia. Muista, että tämä kohta näkyy samanlaisena kaikille lapsille, joten pidä se yleisluontoisena mutta hyödyllisenä.

Jos haluat lisätä tiloja tai eri versioita tekstistä eri ikäryhmille, napsauta kohtaa "+ Lisää uusi osio", niin uusi osio tulee näkyviin edellisen alapuolelle (sisältää myös otsikon, kuvauksen, äänen tekstin kirjoitettuna ja kuvan). Jos haluat poistaa lisäosion, napsauta kohtaa "Poista viimeinen osio", jolloin viimeksi lisätty osio poistetaan.

## "Mitä lapsi voi odottaa"

Barnahusissa tapaat lainvalvonta-, sosiaali-, terveys- ja mielenterveysalan ammattilaisia, jotka tukevat sinua koko päivän ajan.

#### "Mitä käynnin jälkeen tapahtuu"

Barnahus-käynnin jälkeen saat jatkuvaa tukea, jonka tavoitteena on auttaa sinua tuntemaan olosi mahdollisimman hyväksi.

| Journeys                         | < Back to Manage content Add Content         |         |
|----------------------------------|----------------------------------------------|---------|
| Practitioners     Manage content | Rooms                                        |         |
| Anguages                         | + Add a new section  © Title                 | English |
| Content                          |                                              |         |
| Templates                        | 0/50 charac                                  | tors    |
| -<br>-                           | Normal : B I U % (# # I/k                    |         |
| Custom Journey                   |                                              |         |
| Settings                         |                                              |         |
|                                  | Back Next                                    | Cancel  |
| Journeys                         | C Back to Manage content Add Content         |         |
| Practitioners                    | Booms                                        |         |
| 🗟 Manage content 🗸               |                                              |         |
| Languages                        | + Add a new section - Remove last section () | English |
| Content                          |                                              |         |
| Templates                        | 0/50 charan                                  | ters    |
| 5                                | Normal : BIU % i = 7,                        |         |
| Custom Journey                   |                                              |         |
| Settings                         |                                              |         |
|                                  | Back                                         | Cancel  |

#### Esimerkkejä siitä, mitä voit kirjoittaa:

#### "Odotustila"

Odotat tässä rauhoittavassa ympäristössä, kunnes aikuinen tulee saattamaan sinut käyntisi seuraavaan vaiheeseen. Leluja leikkeihin ja kirjoja luettaviksi. Voit kysyä siellä työskenteleviltä henkilöiltä vierailuusi liittyviä asioita.

#### "Haastatteluhuone"

Haastatteluhuoneessa keskustelet ammattilaisen kanssa, jolla on paljon kokemusta ehkä kaltoin kohdeltujen nuorten kanssa puhumisesta heidän ja kuuntelemisestaan. Hän antaa sinulle ohjeita esittävät ja Sinäkin kysymyksiä. voit halutessasi esittää kysymyksiä. Keskustelu tallennetaan kameroilla ja mikrofoneilla. Näin sinun ei tarvitse käydä haastateltavana monta kertaa ja kaikki tehdään varmasti oikein.

#### "Tutkimushuone"

Täällä voit tavata lääketieteen ammattilaisen, joka varmistaa, että terveytesi on kunnossa ja voit hyvin. Hän kertoo sinulle, mitä haluaa tarkistaa, ja sinä kerrot, onko se OK vai ei. Huone muistuttaa paljon lääkärin vastaanottoa, missä on työkaluja ja tutkimuspöytä. **c. Henkilökunta**: Kohdassa "Henkilökunta" sinua pyydetään täyttämään tietoja Barnahusin henkilökunnasta.

Voit lisätä niin monta työntekijää kuin haluat. Lisää henkilökuntaa napsauttamalla kohtaa "+ Lisää uusi osio". Uusi osio tulee näkyviin edellisen alapuolelle (missä on mahdollisuus lisätä kuva, työntekijän nimi, hänen roolinsa ja kuvaus). Muistathan, että tarvitset kyseisen henkilön suostumuksen, jotta voit lisätä kuvan hänestä, ja tiedon siitä, miten hän haluaa nimensä näkyvän.

Jos haluat poistaa lisäosion, napsauta kohtaa "Poista viimeinen osio", jolloin viimeksi lisätty osio poistetaan.

| Journeys           | < Back to Manage content Add Content               |                      |                | Journeys         | C Back to Manage content                          |                       |                |
|--------------------|----------------------------------------------------|----------------------|----------------|------------------|---------------------------------------------------|-----------------------|----------------|
| Practitioners      |                                                    | Staff                |                | Practitioners    |                                                   | Staff                 |                |
| 👸 Manage content 🗸 |                                                    |                      |                | Manage content ∨ |                                                   |                       |                |
| 🕲 Languages        | + Add a new section                                |                      | English        | Canguages        | + Add a new section                               | - Remove last section | English        |
| Content            | and the second                                     |                      |                | Content          | 3147771010                                        |                       |                |
| D Templates        | 1.                                                 |                      |                | Templates        | 1.                                                |                       |                |
| Custom Journey     | Lipland max 10 photos<br>(max size per photo 10MB) |                      |                | 🛱 Custom Journey | Upload max 13 photos<br>(max size per photo 13MB) |                       |                |
| Settings           |                                                    |                      |                | Settings         |                                                   |                       |                |
|                    | STAFF NAME                                         | STAFF ROLE           |                |                  | STAFF NAME                                        | STAFF ROLE            |                |
|                    | Write the Staff name                               | White the Staff role | 000 characters |                  |                                                   | Write the Staff role  | 000 characteur |
|                    | Back Next                                          |                      | Cancel         |                  | Back Next                                         |                       | Cancel         |
|                    |                                                    |                      |                |                  |                                                   |                       |                |

## Mitä voit kirjoittaa:

Henkilökunnan kuvaukseen voi lisätä mitä tahansa lasta kiinnostavaa tietoa, kuten suosikkiruokia, harrastuksia, taitoja jne. Kaikkea, mikä saa henkilökunnan tuntumaan inhimilliseltä lapsesta, joka saattaa pelätä uusien aikuisten kohtaamista.

**Huomautus**: Koska sisällön erottaminen ei ole helppoa, jos olet lisännyt eri versioita samasta tekstistä lisäämällä osioita (esim. eri ikäryhmille räätälöityä tekstiä), suosittelemme eri versioiden erottamisessa auttavan järjestelmän käyttöä. Tämä voi tarkoittaa sitä, että lisäät sisällön aina tietyssä järjestyksessä (esim. nuoremman ikäryhmän sisältö lisätään aina ensin ja vanhemman ikäryhmän toiseksi, tai sisällytät itse tekstiin jotain versiot erottavaa (esim. hymiöitä käytetään yhdelle ikäryhmälle, mutta ei toiselle, jotakin lihavoidaan ensimmäisessä versiossa, mutta ei toisessa))

**3**. Esikatsele sisältö ennen sen julkaisemista nähdäksesi, miltä se näyttää mobiilisovelluksessa. Jos olet tyytyväinen, napsauta kohtaa Julkaise.

**4**. Kun olet julkaissut sisältöä oletuskielellä, voit luoda automaattisesti käännettyä sisältöä toisella kielellä juuri antamiesi tietojen perusteella (lisätietoa tästä on kohdassa "<u>Lisää sisältöä automaattisesti käännetyllä kielellä</u>").

**5**. Voit aina lisätä osioita myöhemmin, esimerkiksi jos palkkaat uutta henkilökuntaa ja haluat lisätä heidät sisältöön. Valitse otsikko, johon haluat lisätä uuden osion (Tietoja, Tila tai Henkilökunta), ja napsauta oikeassa yläkulmassa olevaa kohtaa +Lisää tietoa Barnahusista/tilasta/henkilökunnasta.

**6**. Voit muokata jo lisättyä sisältöä valitsemalla muokattavan osion merkitsemällä ruudun ja napsauttamalla sitten oikeassa yläkulmassa olevaa "Muokkaa"-painiketta.

Huomaa, jos olet lisännyt ohjauspaneeliin useamman kuin yhden kielen: Kun lisäät uutta sisältöä myöhemmin tai muokkaat jo lisättyä sisältöä, sinun on tarkistettava muokattu tai juuri lisätty sisältö kaikilla lisäämilläsi kielillä, ennen kuin voit julkaista sisällön. Näin varmistetaan, että uusi sisältö julkaistaan kaikilla kielillä.

7. Voit poistaa jo lisätyn sisällön valitsemalla poistettavan osion merkitsemällä ruudun ja napsauttamalla sitten oikeassa yläkulmassa olevaa "Poista"-painiketta.

## Lisää sisältöä automaattisesti käännetyllä kielellä

 Kun olet lisännyt sisältöä oletuskielellä, voit palata Kielet-välilehdelle ja lisätä muita kieliä automaattikäännöksen ollessa käytössä. Google luo automaattisen käännöksen, joka on tarkistettava manuaalisesti virheiden varalta ennen julkaisua.

**2**. Siirry "Sisältö"-välilehdelle kohdassa "Sisällön hallinta" ja valitse pudotusvalikosta kieli, jolla haluat lisätä automaattisesti käännetyn sisällön.

**3**. Kun napsautat kohtaa "Tarkista ja lisää sisältö", näet automaattisesti käännetyn version oletuskielellä lisäämästäsi sisällöstä.

Käy käännös läpi ja tee tarvittavat muutokset.

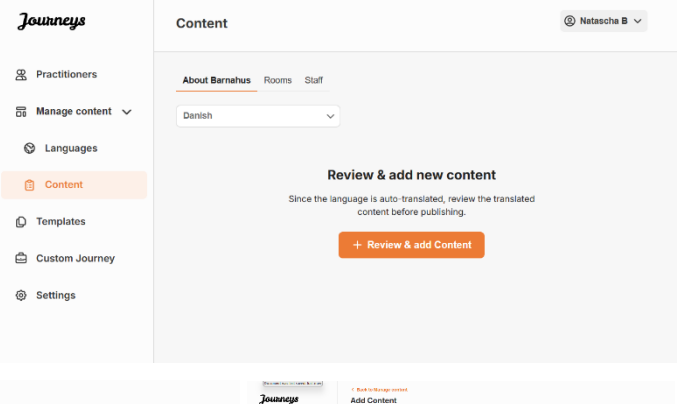

| Journeys           | Class to Vargestreet                                                                                                    | Journeys           | < Bok Marge mixed Add Content                                                                                                    | Journeys                      | C Bat In Responses                                    |
|--------------------|----------------------------------------------------------------------------------------------------|--------------------|----------------------------------------------------------------------------------------------------|-------------------------------|-------------------------------------------------------|
| B Practitioners    | About Barnahus                                                                                                    | g. Practitioners   | Roome                                                                                                    | A Practitioners               | Staff                                                 |
| 📅 Marage content 🗸 |                                                                                                    | 😸 Wanage content 🗸 |                                                                                                    | 🐹 Manage content 🗸            |                                                       |
| A location         | Tite Desire                                                                                                    | A Languages        | Tills (Union                                                                                                    | A Language                    | STAFF PHOTO Even                                      |
| C uniquiges        | (atta territor 🗸                                                                                                    | 0                  | 1/210000 v                                                                                                    | <ol> <li>cuidendar</li> </ol> |                                                       |
| Content            | Description                                                                                                    | Content            | Description Tol/Connectory                                                                                                    | Content                       | 1 x x x x x x                                         |
| Templates          | Nov + 6 2 9 % 5 = 5                                                                                                    | D Templates        | Normal P T 2 P T T T T T T T T T T T T T T T T                                                                                                    | C Templates                   | HANNEN HINTER AND AND AND AND AND AND AND AND AND AND |
| ධ් Custom Journey  | Transies on the Cycle on Antoning was, increases, and in Transies One and the Cycle on State on the Cycle on Antoning on the Cycle on State on Cycle on State on Cycle on Stat | 🖄 Dustom Journey   | Interpretation of a part of events in Sparkers and the part of the sparkers stopp, and not interpretation of the sparkers and the sparkers and the sparkers | Custom Journey                |                                                       |
| (a) Settings       |                                                                                                    | Settings           |                                                                                                    | · Settings                    | STAFF NAME STAFF ROLE                                 |
|                    | ALD/O TRANSCRIPT                                                                                                    |                    | ALDIO TRANSCRIPT                                                                                                    |                               | Law low V Sublegare V                                 |
|                    | Uptical aution                                                                                                    |                    | Optional and to                                                                                                    |                               | STAFF DESCRIPTION                                     |
|                    | Back Next Cancel                                                                                                    |                    | Beck Nort Centel                                                                                                    |                               | Back Next Center                                      |

4. Esikatsele sisältö sovelluksessa ja julkaise se.

**5**. Kun olet julkaissut käännetyn sisällön, voit tarkastella toista automaattisesti käännettyä kieltä.

Aina kun päivität sisältöä tai lisäät uutta sisältöä oletuskielellä, sinun on tarkistettava uusi sisältö kaikilla kielillä, jotta sisältö voidaan julkaista ja varmistaa, että uusi sisältö julkaistaan kaikilla kielillä.

| Journeys           | C Back to Marage content Add Content                                                               |
|--------------------|----------------------------------------------------------------------------------------------------|
| R Practitioners    |                                                                                                    |
| 🗟 Manage content 🗸 |                                                                                                    |
| Canguages          |                                                                                                    |
| Content            | The content is now published.                                                                      |
| D Templates        | To create content in different languages, start by choosing the<br>language you want to work with. |
| Custom Journey     | LANGUAGE"                                                                                          |
| Settings           |                                                                                                    |
|                    |                                                                                                    |

## Mallien luominen

Voit rationalisoida lapselle räätälöidyn matkan suunnitteluprosessia luomalla malleja lisäämästäsi sisällöstä. Mallit toimivat lähtökohtana helpottaen räätälöityjen matkojen luomista – voit käyttää luotuja malleja niin monta kertaa kuin haluat.

Kun malli on luotu, sen avulla voidaan rakentaa lapselle räätälöity matka ja tehdä tarvittaessa lisämuutoksia. Tämä joustava lähestymistapa varmistaa, että matka vastaa lapsen yksilöllisiä tarpeita, ja säästää samalla aikaa suunnitteluprosessin aikana.

## Esimerkki:

Jos olet lisännyt tekstistäsi eri ikäryhmille – esim. 3–9- ja 10–17-vuotiaille – räätälöityjä versioita, voit luoda erillisiä malleja kullekin ryhmälle. Voit esimerkiksi luoda mallin, joka sisältää kaiken nuoremmalle ikäryhmälle suunnitellun tekstin.

Jos Barnahusissasi on tyypillisiä tapauksia, joissa vieraillaan vain tietyissä tiloissa, voit luoda mallin, joka sisältää vain kyseiset tilat kaikkien käytettävissä olevien sijaan.

Toinen esimerkki mallien käytöstä on, jos haluat tarjota useille lapsille saman informatiivisen matkan, jonka aikana esitellään kaikki Barnahusin tilat ja koko henkilökunta. Tässä tapauksessa voit luoda ns. yleisen mallin – tai kaksi, jos olet lisännyt tekstiä eri ikäryhmille. Kerromme otsikon "Luo matka jaettavaksi useille lapsille" alla, miten voit luoda matkan, joka voidaan jakaa useille lapsille.

Katso ohjevideo täältä: <u>https://www.youtube.com/watch?v=80W1ei88Cjc</u>

1. Siirry sivuvalikon "Mallit"-välilehdelle

2. Napsauta kohtaa "Luo malli" - Huomaathan, että et voi luoda mallia, ennen kuin olet lisännyt sisältöä Barnahusistasi

## 3. Anna mallille nimi.

Suosittelemme nimeämään sen siten, että muutkin Barnahusisi ammatinharjoittajat voivat tunnistaa sen helposti (esim. "3-9-v Barnahus-matka", "10-17-v matka ilman tutkimushuonetta" jne.)

**4**. Valitse, käytetäänkö mallia yleisten matkojen luomiseen.

Yleiset matkat ovat matkoja, joita ei ole räätälöity tietylle lapselle ja jotka voidaan jakaa useille lapsille. Jos esimerkiksi haluat luoda yleisen esittelyn Barnahusistasi – esittelemällä kaikkea, mitä Barnahus tarjoaa.

| Journeys                                                                                                    | < Back to Templates Create Template                                                                                                    |   |
|----------------------------------------------------------------------------------------------------|----------------------------------------------------------------------------------------------------|---|
| <ul> <li>Practitioners</li> <li>Manage content</li> <li>Languages</li> <li>Content</li> <li>Templates</li> <li>Custom Journey</li> <li>Settings</li> </ul> | Please enter template name<br>Choose a name for the template.<br>TEMPLATE NAME*                                                                                                    |   |
|                                                                                                    | Back Heat Cance                                                                                                    | 4 |
| Journeys                                                                                                    | < Buck to Templates Create Template                                                                                                    |   |
| <ul> <li>Practitioners</li> <li>Manage content </li> <li>Languages</li> <li>Content</li> <li>Content</li> <li>Custom Journey</li> <li>Settings</li> </ul>  | Will this template be used to create generic journeys:         Generic journeys are journeys that can be shared with multiple childen at cince. All other journeys can dray be accessed by the child that the journey has been tableed for         Image: Provide the point of the shared state of the shared state of the shared s |   |
|                                                                                                    | Back Road                                                                                                    |   |

- Jos valitset El: Jatka tämän käsikirjan seuraavaan vaiheeseen.
- Jos valitset KYLLÄ: Luo tälle mallille sopiva salasana. Tällä salasanalla lapset pääsevät myöhemmin yleiseen matkaan sovelluksessa.

| Journeys           | < Back to Templates Create Template                                                                                    |
|--------------------|----------------------------------------------------------------------------------------------------|
| Practitioners      |                                                                                                    |
| 🔓 Manage content 🗸 |                                                                                                    |
| Canguages          |                                                                                                    |
| Content            |                                                                                                    |
| C Templates        | Set Template password                                                                                                  |
| Custom Journey     | A password is set so the journey will be protected and private,<br>ensuring it is maximally personalized for the user. |
| Settings           | Min 8 and max 24 characters, 1 number and 1 symbol                                                                     |
|                    | Back Not Cancel                                                                                                    |

Lue lisää yleisen matkan luomisesta kohdasta ""Luo matka jaettavaksi useille lapsille".

**5**. Valitse sisältö, jonka haluat sisällyttää tähän malliin – kaikki edellisissä vaiheissa lisäämäsi sisältö näytetään kerralla. On tärkeää, että käytössä on selkeä järjestelmä saman sisällön eri versioiden erottamiseksi.

Journeys

Create Template

 Valitse haluamasi Barnahusistasi kertova sisältö napsauttamalla sen sisällön ruutuja, jonka haluat sisällyttää malliin.

| <ul> <li>Pactions:</li> <li>Torpics:</li> <li>Custan Joury:</li> <li>Seting:</li> <li>Custan Joury:</li> <li>Seting:</li> <li>Custan Joury:</li> <li>Seting:</li> <li>Custan Joury:</li> <li>Seting:</li> <li>Custan Joury:</li> <li>Custan Joury:</li> <li></li></ul>                  |        |
|----------------------------------------------------------------------------------------------------|--------|
| Since damage content   Image content   Image content <th></th>                                                                                                    |        |
| Image content   Image content                                                                                                    |        |
| Custom Journey   Custom Journey   Satings     Custom Journey   Back   Custom Journey   Reak   Custom Journey   Reak   Custom                                                                                                    |        |
| <ul> <li>Cutation Journey</li> <li>Settings</li> <li>Foros</li> <li>Foros</li> <li>Cutation Journey</li> <li>Procession</li> <li>Cutation Journey</li> <li>Practitioners</li> <li>Cutation Journey</li> <li>Settings</li> <li>Cutation Journey</li> <li>Settings</li> <li>Cutation Journey</li> <li>Cutation Journey</li> <li>Cutation Journey</li> <li>Cutation Journey</li> <li>Cutation Journey</li> <li>Cutation Journey</li> <li>Cutation Journey</li> <li>Cutation Journey</li> <li>Cutation Journey</li> <li>Cutation Journey</li> <li>Cutation Joure</li></ul>                                                                                                    |        |
| Settings Intervent Setting Setting                                                |        |
| Journeys   Practitioners   Manage content   Content   Content   Content   Custom Journey   Settings     Journeys   Custom Journey   Custom Journey <td< th=""><th>Cance</th></td<>                                                                                                    | Cance  |
| <ul> <li>Practitioners</li> <li>Manage content ↓</li> <li>Languages</li> <li>Content</li> <li>Templats</li> <li>Custom Journey</li> <li>Settings</li> <li>Crate Template</li> <li>Manage content ↓</li> <li>Practitioners</li> <li>Manage content ↓</li> <li>Eact ↓ ext</li> <li>Celeto Practice</li> <li>Centent</li> <li>Centent</li> <li>Centent</li> <li>Centent</li> <li>Centent</li> <li>Centent</li> <li>Manage content ↓</li> <li>Manage content ↓</li> <li>Manage content ↓</li> <li>Manage content ↓</li> <li>Centent</li> <li>Centent</li> <li>Centent</li> <li>Centent</li> <li>Centent</li> <li>Centent</li> <li>Centent</li> <li>Centent</li> <li>Centent</li> <li>Centent</li> <li>Centent</li> <li>Manage content, ↓</li> <li>Manage content, ↓</li> <li>Manage content, ↓</li> <li>Manage content, ↓</li> <li>Centent</li> <li>Centent</li> <li>Centent</li> <li>Centent</li> <li>Centent</li> <li>Centent</li> <li>Centent</li> <li>Centent</li> <li>Centent</li> <li>Centent</li> <li>Manage content, ↓</li> <li>Manage content, ↓</li> <li>Centent</li> <li>Centent</li> <li>Ce</li></ul>                   |        |
| Manage content <ul> <li>Languages</li> <li>Content</li> </ul> <ul> <li>Content</li> </ul> <ul> <li>Custom Journey</li> <li>Settings</li> </ul> <ul> <li>Detack</li> <li>Wating room</li> <li>() + Wating room</li> <li>() + Wating room</li> <li>() + Manage to course if you don't wat</li> <li>() + Wating room</li> <li>() + Manage to course if you don't wat</li> <li>() + Manage to course if you don't wat</li> <li>() + Manage to course if you don't wat</li> <li>() + Manage to course if you don't wat</li> <li>() + Manage to course if you don't wat</li> <li>() + Manage to course if you don't wat</li> <li>() + Manage to course if you don't wat</li> <li>() + Manage to course if you don't wat</li> <li>() + Manage content</li> <li>() Languages</li> <li>() Content</li> <li>() Content</li> <li>() Content</li> <li>() Custom Journey</li> <li>() Settings</li> </ul>                                                                                                    |        |
| <ul> <li>Languages</li> <li>Content</li> <li>Custom Journey</li> <li>Settings</li> <li>Custom Survey</li> <li>Textettioners</li> <li>Anages content</li> <li>Content</li> <li>C</li></ul>                   |        |
| <ul> <li>Content</li> <li>Custom Journey</li> <li>Settings</li> <li>Custom Tourney</li> <li>Settings</li> <li>Custom Tourney</li> <li>Tourney</li> <li>Custom Tourney</li> <li>Custom Tourey</li> <li>Custom Tourney</li> <li< th=""><th></th></li<></ul> |        |
| Image: Custom Journey   Image: Custom Journey   Image: Custom Jour                                                                                                    |        |
| Custom Journey   Settings     Journeys   Custom Journey   Eacl   Lett   Custom Journeys   Custom Journeys   Custom Jou                                                                                                    |        |
| <ul> <li>Settings         <ul> <li>↓ Waiting room</li> <li>↓ Maiting room</li> <li>↓ Maiting room</li></ul></li></ul>                                                                                                    |        |
| 2.                                                                                                    |        |
| Journeys       Catch Template         Images content       Catch Template         Images content       Select the Rooms you would like to display for the user.         Images content       Conserve         Images content       Select the Rooms you would like to display for the user.         Images content       Conserve         Images content       Select the Rooms you would like to display for the user.         Images content       Conserve         Images content       Conserve         Images content       Content         Images content       Content         Images contententents       Content </th <th>Cancel</th>                                                                                                    | Cancel |
|                                                                                                    |        |
| Image content     Select the Rooms you would like to display for the user.       Image content     Choose the content you would like to display for the user.       Image content     Choose the content you would like to display for the user.       Image content     WXITNO ROOM       Image content     You would like to display for the user.       Image content     You would like to display for the user.       Image content     You would like to display for the user.       Image content     You would like to display for the user.       Image content     You would like to display for the user.       Image content     You would like to display for the user.       Image content     You would like to display for the user.       Image content     You would like to display for the user.       Image content     You would like to display for the user.       Image content     You would like to display for the user.       Image content     You would like to display for the user.       Image content     You would like to display for the user.       Image content     You would like to display for the user.       Image content     Image content and the user.       Image content     Image content and the user.       Image content and the user.     Image content and the user.       Image content and the user.     Image content and the user.       Image content and the user.                                                                                                    |        |
| Content     WAITING RODM     Translates     Content     WAITING RODM     Translates     Content     WAITING RODM     Translates     Interview and notes according servicement (off an adul comes to take your to the next step in your appointment. There will be keyn     to pay with and hoods to read. Thus can ask the poople who next your appointment adul your note.     Interview ROOM     Settings     Tor comestation the next tops will be with a professional who has a bit of experiences in taking and Exercising paper     who may have been instanted. They will give you hatcustering and ask qualitation. The can adul persone translet                                                                                                    |        |
| Content WINITING KOVIM VICE Set Under Set Under Set Und                             |        |
| Custom Journey     INTERVIEW ROOM     In the instrumer room, you will fails with a professional who has a bit of imperience in taking and Estening to young people     who may have been materiated. They will give you structurem and ask quantitation. The can ask quantitation in the instrument array times,     four conversion will be recorded using cancers and microgrammers. This is any out of transite but interviewed many times,                                                                                                    |        |
| In the interview room, you will tak with a professional who has a lot of experience in taking and fationing to young people<br>who may have been minimuted. They will give you builturiciting and as questions. This is a you detailon if you want, too<br>four conversion of the recorded series and microgrammers. This is any out of there to the reference may take,                                                                                                    |        |
| and to ensure that everything is done correctly.                                                                                                    |        |
| Back Next                                                                                                    | Cancel |

 Valitse järjestys, jossa haluat näyttää tilat, tai jos haluat poistaa yhden tiloista tästä mallista.

c. Valitse haluamasi tiloista kertova sisältö napsauttamalla sen sisällön ruutuja, jonka haluat sisällyttää malliin.  Valitse haluamasi henkilökunnasta kertova sisältö napsauttamalla sen sisällön ruutuja, jonka haluat sisällyttää malliin.

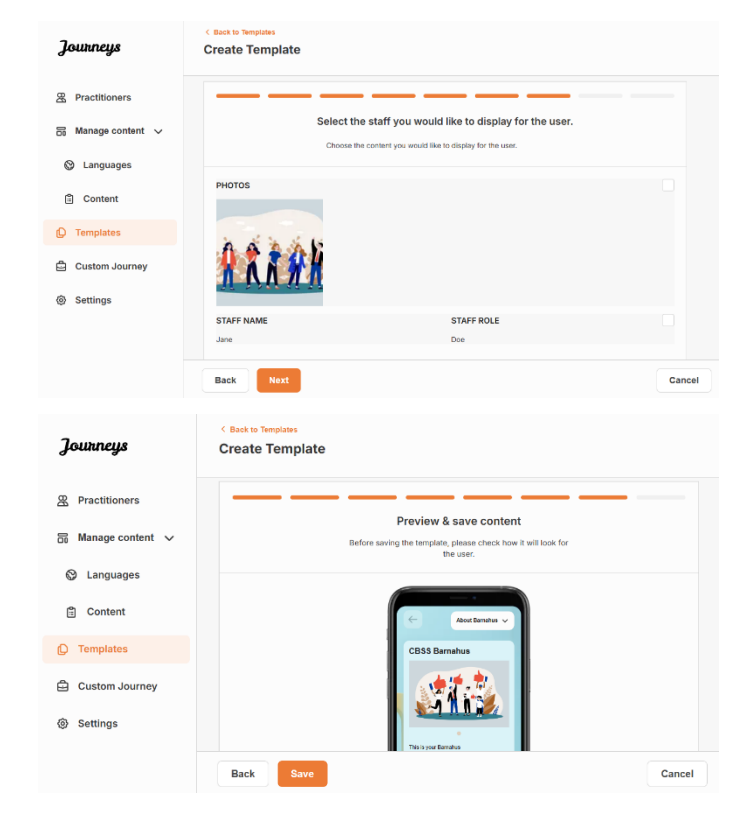

6. Esikatsele ja tallenna mallisi.

Voit lisätä niin monta mallia kuin haluat.

## Räätälöidyn matkan luominen lapselle

Jotta saat luotua räätälöidyn matkan lapselle, luo ensin yksilöllinen mukautettu tunnus, johon linkität luotavan matkan. Mukautettu tunnus toimii myös käyttäjätunnuksena, jolla lapsi pääsee käyttämään räätälöityä matkaansa sovelluksessa.

Kun luot lapselle räätälöityä matkaa, voit järjestää tilat uudelleen ja räätälöidä lapselle näytettävän kielen ja sisällön. Sen jälkeen lapsi voi käyttää räätälöityä matkaa mobiili-/tablettisovelluksessa syöttämällä mukautetun tunnuksen ja salasanan.

Katso ohjevideo täältä: https://www.youtube.com/watch?v=evQyQOIvPdY

1. Siirry sivuvalikon "Räätälöity matka" - välilehdelle.

2. Valitse "Lisää räätälöity matka"

**3**. Keksi selkeä / tunnistettavissa oleva mutta sopiva mukautettu tunnus lapselle, jolle haluat luoda yksilöllisen matkan. Tämä mukautettu tunnus toimii lapsen käyttäjätunnuksena sovelluksessa.

| Journeys           | < Back to Custom Journeys Add Custom Journey                                                       |
|--------------------|----------------------------------------------------------------------------------------------------|
| Practitioners      |                                                                                                    |
| 🔒 Manage content 🗸 |                                                                                                    |
| S Languages        |                                                                                                    |
| 🖹 Content          | Enter a Custom ID to start                                                                         |
| D Templates        | Please enter a custom ID. This ID will be the code the child<br>uses to log in for the first time. |
| Custom Journey     |                                                                                                    |
| Settings           |                                                                                                    |
|                    | Back Heat Cancel                                                                                   |

**4**. Ota muistiinpanot käyttöön tai poista ne käytöstä paikallisen/kansallisen kontekstin ja tapauksen mukaan (katso osio 3.5 kohdassa "<u>Matkat-sovellus: Huomioitavaa sovelluksen</u> <u>käytössä</u>") – tämän voi ottaa käyttöön tai poistaa käytöstä milloin tahansa.

**5**. Valitse kieli, jolla haluat luoda räätälöidyn matkan.

**6.** Valitse, haluatko luoda matkan mallin avulla vai manuaalisesti alusta alkaen.

## Luo räätälöity matka mallin avulla

Jos olet luonut mallin, voit valita "Luo mallista", kun luot räätälöityä matkaa lapselle. Tällöin matka luodaan puolestasi automaattisesti.

| 1. Valitse pudotusvalikosta haluamas | si malli. |
|--------------------------------------|-----------|
|--------------------------------------|-----------|

| Journeys                                                                                                    | < Back to Custom Journeys Add Custom Journey                                                                                                    |  |
|----------------------------------------------------------------------------------------------------|----------------------------------------------------------------------------------------------------|--|
| <ul> <li>Practitioners</li> <li>Manage content </li> <li>Languages</li> <li>Content</li> <li>Templates</li> <li>Custon Journey</li> <li>Settings</li> </ul>                  | Enable notes Immig on notes advors the child to add comments advort ther proverse. You want to be notes Disable notes Disable notes                                                                                       |  |
|                                                                                                    | Back Heat Cancel                                                                                                    |  |
| Journeys<br>Practitioners<br>Manage content ~<br>Languages<br>Content<br>Templates<br>Custom Journey<br>Settings                                                             | C Back Nat                                                                                                    |  |
| Journeys                                                                                                    | ( Back to Custom Journeys<br>Add Custom Journey                                                                                                    |  |
| <ul> <li>Practitioners</li> <li>Manage content </li> <li>Languages</li> <li>Content</li> <li>Content</li> <li>Templates</li> <li>Custom Journey</li> <li>Settings</li> </ul> | Choose your way of creating Custom<br>Journey         Witch includes pre-structure from a template,<br>which includes pre-structure from the functionary.         Create from template         Create a Journey manuality |  |
|                                                                                                    | Back Noxt Cancel                                                                                                    |  |

| Journeys           | <ul> <li>Back to Custom Journeys</li> <li>Add Custom Journey</li> </ul>                                                                                                 |  |
|--------------------|----------------------------------------------------------------------------------------------------|--|
| 쯵 Practitioners    |                                                                                                    |  |
| 🗟 Manage content 🗸 |                                                                                                    |  |
| ② Languages        | Select template                                                                                                    |  |
| Content            | Piesse select template so you can create Custom Journey<br>from it. If you choose the gameral template, the password<br>memory of the one in your currant will be shown |  |
| D Templates        |                                                                                                    |  |
| 🖨 Custom Journey   | Q Search Template                                                                                                    |  |
| ③ Settings         | Genetic (Jeneral temptite)<br>9-17 w/o waterg room                                                                                                    |  |
|                    | Back Next Cancel                                                                                                    |  |

**2.** Jos valitset *yleisen mallin* (eli mallin, jota käytetään yleisiin matkoihin), matkan salasana näytetään, kun olet valinnut mallin.

Jos valitset muun kuin yleisen mallin, sinua pyydetään luomaan kertakäyttöinen salasana räätälöidylle matkalle. Kun lapsi on kirjautunut ensimmäisen kerran kertakäyttösalasanalla, häntä pyydetään vaihtamaan salasanansa.

| Journeys                                                                                                    | < Back to Custom Journeys Add Custom Journey |                                                                                                    |        |
|----------------------------------------------------------------------------------------------------|----------------------------------------------|----------------------------------------------------------------------------------------------------|--------|
| <ul> <li>Practitioners</li> <li>Manage content</li> <li>Languages</li> <li>Content</li> <li>Templates</li> <li>Custom Journey</li> <li>Settings</li> </ul>               |                                              | Select template Press where template as you can could Cutern Johnny Frank (1996) and the general template. The passages needed to log in to your journey will be shown. Centric (General template)  |        |
|                                                                                                    | Back Next                                    |                                                                                                    | Cancel |
| Journeys                                                                                                    | < Back to Custom Journeys Add Custom Journey |                                                                                                    |        |
| <ul> <li>இ Practitioners</li> <li>S Manage content ↓</li> <li>© Languages</li> <li>© Content</li> <li>© Templates</li> <li>Custom Journey</li> <li>⊗ Settings</li> </ul> |                                              | Set Case password<br>A pastword is set to the jurney will be protected and priority,<br>endoring it is mainterly perconduced for the value.<br>Min it and mail 26 characters, 1 number and 1 symbol |        |
|                                                                                                    | Back Next                                    |                                                                                                    | Cancel |

**Vinkki!** Voit helposti määrittää kertakäyttöisen salasanan samaksi kuin mukautettu tunnus (kunhan se täyttää vaatimukset), sillä lasta pyydetään vaihtamaan salasana, kun hän on kirjautunut sisään ensimmäisen kerran.

**3.** Valitse, haluatko käyttää mallia sellaisenaan ("*Käytä mallia sellaisenaan*") vai haluatko mukauttaa sitä entisestään ("*Mukauta mallia*").

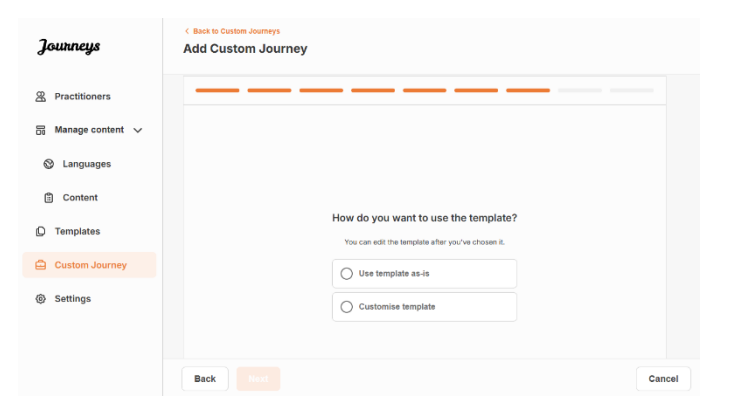

#### Käytä mallia sellaisenaan:

Jos päätät käyttää mallia sellaisenaan, sinut ohjataan automaattisesti viimeiseen vaiheeseen, jossa voit esikatsella ja tallentaa räätälöidyn matkan – kaikki tiedot Barnahusista, tiloista ja henkilökunnasta näytetään sellaisina kuin ne ovat mallissa.

Jaa mukautettu tunnus (joka toimii käyttäjätunnuksena) ja kertakäyttöinen salasana lapselle, jotta hän voi käyttää räätälöityä matkaansa mobiilisovelluksessa.

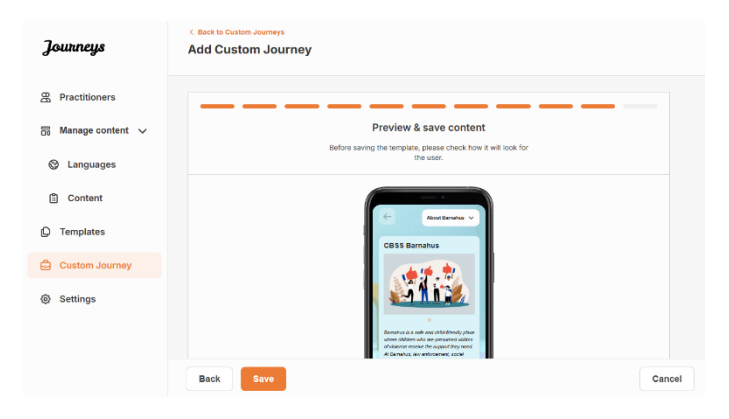

## Mukauta mallia:

Jos päätät mukauttaa mallia, voit rajoittaa entisestään sitä, mitä lapselle näytetään. Jos esimerkiksi tiedät, että lapsi ei tapaa tiettyä henkilökuntaa Barnahus-käyntinsä aikana, voit mukauttaa tämän matkan mallin niin, ettei kyseistä henkilökuntaa näytetä.

Huomaathan, että et voi lisätä enempää tietoja kuin malliin sisältyy, vaan vain rajata sitä entisestään.

- 1. Valitse mallista sisältö, jonka haluat sisällyttää tähän räätälöityyn matkaan.
  - Valitse Barnahusiasi koskeva sisältö, jonka haluat sisällyttää tähän räätälöityyn matkaan, napsauttamalla sen sisällön ruutuja, jonka haluat sisällyttää malliin.

 Valitse järjestys, jossa haluat näyttää tilat, tai jos haluat poistaa yhden tiloista räätälöidystä matkasta.

- c. Valitse tiloja koskeva sisältö, jonka haluat sisällyttää tähän räätälöityyn matkaan, napsauttamalla sen sisällön ruutuja, jonka haluat sisällyttää malliin.
- Valitse henkilökuntaa koskeva sisältö, jonka haluat sisällyttää tähän räätälöityyn matkaan, napsauttamalla sen sisällön ruutuja, jonka haluat sisällyttää malliin.

| Journeys                                                                                                    | Add Custom Journey                                                                                                    |        |
|----------------------------------------------------------------------------------------------------|----------------------------------------------------------------------------------------------------|--------|
| 2 Practitioners                                                                                                    |                                                                                                    |        |
|                                                                                                    | Select Barnahus content                                                                                                    |        |
| Di manage content. V                                                                                                    | Choose the content you would like to display for the user.                                                                                                    |        |
| Canguages                                                                                                    | CBSS BARNAHUS                                                                                                    |        |
| Content                                                                                                    | Barnahus is a safe and child-finendly place where children who are presumed vichns of vicinera receive the support they<br>need. At Barnahus, law enforcement, scola services, physical health and meant health stells stell work together under one root.<br>By bringing the professions together and integrating how they work, children don't have to repeat their stories many times.                                                                                                    |        |
| D Templates                                                                                                    | РНОТОS                                                                                                    |        |
| 🛱 Custom Journey                                                                                                    | A 16 0                                                                                                    |        |
| ③ Settings                                                                                                    |                                                                                                    |        |
|                                                                                                    |                                                                                                    |        |
|                                                                                                    | Back Naxt                                                                                                    | Cancel |
|                                                                                                    |                                                                                                    |        |
| Journeys                                                                                                    | < Back to Custom Journeys Add Custom Journey                                                                                                    |        |
|                                                                                                    |                                                                                                    |        |
| R Practitioners                                                                                                    |                                                                                                    |        |
| 📅 Manage content 🤝                                                                                                    |                                                                                                    |        |
| Canguages                                                                                                    |                                                                                                    |        |
| Content                                                                                                    | Drag to rearrange the rooms                                                                                                    |        |
| D Templates                                                                                                    | Rearrange the rooms. You can detee rooms if you don't want                                                                                                    |        |
| Custom Journey                                                                                                    | to snow trem.                                                                                                    |        |
| Settings                                                                                                    | 2. 🕂 Interview room                                                                                                    |        |
|                                                                                                    |                                                                                                    |        |
|                                                                                                    |                                                                                                    |        |
|                                                                                                    | Back                                                                                                    | Cancel |
| Journeys                                                                                                    | Clack to Custom Journeys Add Custom Journey                                                                                                    |        |
|                                                                                                    |                                                                                                    |        |
| 쯵 Practitioners                                                                                                    |                                                                                                    |        |
| 🗟 Manage content 🗸                                                                                                    | Select the Rooms you would like to display for the user.                                                                                                    |        |
| Canguages                                                                                                    | Choose the content you would like to display for the user.                                                                                                    |        |
| Content                                                                                                    | WAITING ROOM                                                                                                    |        |
| C Templates                                                                                                    | Survives it an advantage environment and the teach of the average of the second second se                                                                                                    |        |
| 🖨 Custom Journey                                                                                                    | HITTHIRD COM                                                                                                    |        |
|                                                                                                    | INTERVIEW ROOM                                                                                                    |        |
| (g) Settings                                                                                                    | IN LEXPLEM HOUM<br>In the letter work, next well talk with a professional who has a let of experience in tasking and disterring to young people<br>who may have been interacted. They will give you instructions and as questions. You can ask questions if you want, too.<br>Thus communication will be reaccided using carrents and interpretives that any source that the interviewed many tones,                                                                                                    |        |
| <ul> <li>Settings</li> </ul>                                                                                                    | In Evolve's WOOM<br>In the torties work, you will takk with a professional who has a for of experience in taking and issting by young people<br>who may have been minimated. They will give you instructions and aits questions, thus can are questions if you work, too<br>the provide the second second second second second second second second second second second second second second<br>and the ensure that everything is shore correctly.                                                                                                    |        |
| <ul> <li>Settings</li> </ul>                                                                                                    | In Every WADWI<br>In the territery on sny you will sak with a professional who has a for of expensions in taking and Esterning to young people<br>who may have been mitiretest. They will give you intrancision and ask quatients, You can ask questions. If you want, too,<br>Your commersion will be in necode using armeesia and microphones. This is so you don't have to be interviewed many times,<br>and to ensure that everything is done correctly.                                                                                                    |        |
| <ul> <li>Settings</li> </ul>                                                                                                    | In Evolve W MOVI<br>In the bieteries room, you will sak with a professional who has a lot of experimence in taking and latening to young people<br>monty have been intrinstent. They will give you intrinscription and ask operifiem. You can ask questions if you want, too,<br>that conversion will be intracedule and give a grant of the start interception of the start of the start of the start<br>and the ensure that everything is done connectly.<br>Back<br>Next                                                                                                    | Cancel |
| © Settings<br>Journeys                                                                                                    | In Evolution Moduli<br>The beneficient work lists with a professional who has a lot of expenses in taking and bisming to young people<br>to may have been interacted. They will give you's intractions and ask geneficies. You can ask geneficies if you work too<br>too commensation will be in records used correspondent discontinuous. This is to you don't have to be intereviewed many times,<br>and be made to be constrained on the constrained and the complexity of the set of the complexity of the set<br><b>Back NutL</b><br>4 Caston Journey                                                                                                    | Cancel |
| © settings<br>Journeys                                                                                                    | In Eventser Motion In Eventser Motion In Eventser Motion In Eventser Motion In Eventser Motion In Eventser Motion In Eventser Motion In Eventser Motion In Eventser Motion In Eventser Motion In Eventser Motion In Eventser In Eventser I                      | Cancel |
| Settings       Journeys       Practitioners                                                                                                    | In Eventser ModOMI The Network work with all write a professional wine base a for of expremenes in taking and latening to young people wine have been methoded. They will give you and interactions and all as experiences in taking and latening to young people wine to be a derivate that everything is shore correctly.  Back Net Case Constant Journey Add Custom Journey                                                                                                    | Cancel |
| <ul> <li>Settings</li> <li>Journeys</li> <li></li></ul>                                                                                                    | In Eventser MoUMI The Eventser MoUMI The Eventser MoUMI The Eventser MoUMI The Eventser MoUMI The West approximation that a professional with the stating and distancing to young program the main part young the main and the provide of mound with the stating and distancing to young program the main part was a first and everyphile at done correctly.  The Eventse The Mound The Provide The Mound The Provide The Provide The Provide The Prov                      | Cencel |
| <ul> <li>Settings</li> <li>Journeys</li> <li>Practitioners</li> <li>Manage content ∨</li> <li>C Languages</li> </ul>                                                                                              | In Eventse work would<br>The Eventse work would be an in a professional winh base a lot of expensions in taking and laterning be professions<br>for any hore beam information. They will give project infranceion and asis generations. Where an ark generation of your work, bus<br>to the more beam of the more code and compositions. The is to prove don't have to be informationed many totes,<br>and the more base events with a generation of the more base events of the more base events of the more<br>of the more base events with a generation of the more base events of the more base events of th            | Cancel |
| Settings  Journeys  Practitioners  Manage content  Languages Content  Content                                                                                                    | In Eventse Woodback, They will day with a professional with one has a list of apprences in taking and latening by young people<br>from hard how been minimated. They will give you hard hard and a site of apprences in taking and latening in your, too<br>hard how been minimated. They will give you hard hard and a site of the been been been been been been been be                                                                                                    | Cancel |
| © Settings<br><b>Journeys</b><br>∰ Practitioners<br>∰ Manage content ∨<br>© Languages<br>∯ Content<br>© Templates                                                                                                 | In Electric devices would be well as aveil as aveil as av                      | Cancel |
| <ul> <li>Settings</li> <li>Journeys</li> <li>Practitioners</li> <li>Manage content ~</li> <li>Languages</li> <li>Content</li> <li>Templates</li> <li>Custom Journey</li> </ul>                                    | In Electric development. They will give into a professional such has a list of apprences is taking and taking they using professional such takes and a second such takes and a second such as an electric of a your and takes and a second such as an electric of a your and takes and a your and takes and a second such as an electric of a your and takes and a second such as a second such as                      | Cancel |
| <ul> <li>Settings</li> <li>Journeys</li> <li>Practitioners</li> <li>Manage content </li> <li>Canguages</li> <li>Content</li> <li>Templates</li> <li>Custom Journey</li> <li>Settings</li> </ul>                   | In the horizon or well with any and estances in the has a list of apprendence in taking and informing the young people<br>from young been effected. They will give use our increactions and as a conference in taking and informing the young people<br>in the young been effected. They will give use our increactions and as a conference in taking and informing the young people<br>in the young been effected. They will give use our increactions and as a conference in taking and informing the young people<br>in the young been effected. They will give use our increactions and as a conference in taking and informing the young people<br>in the young been effected. They will give use our increactions and as a conference in taking and informing the young people<br>in the young been effected. They will give use our increases and a set of the young people in the set of the weight of the set of the young people<br>in the young people in the young people in the young peop | Cencel |
| <ul> <li>Settings</li> <li>Journeys</li> <li>Practitioners</li> <li>Manage content ~</li> <li>Languages</li> <li>Content</li> <li>Content</li> <li>Templates</li> <li>Custon Journey</li> <li>Settings</li> </ul> | In the there are not all with all approbability of the star bind of approbability of the star bind of a star bind of a star bi                      | Cencel |
| <ul> <li>Settings</li> <li>Journeys</li> <li>Practitioners</li> <li>Manage content </li> <li>Languages</li> <li>Content</li> <li>Content</li> <li>Templates</li> <li>Custom Journey</li> <li>Settings</li> </ul>  | In the barries and a start of a problem start of a problem start of a day and problem start is taking and a fastering to provide a day and provide start of a day and provide start of a day and day and day and p                      | Cancel |

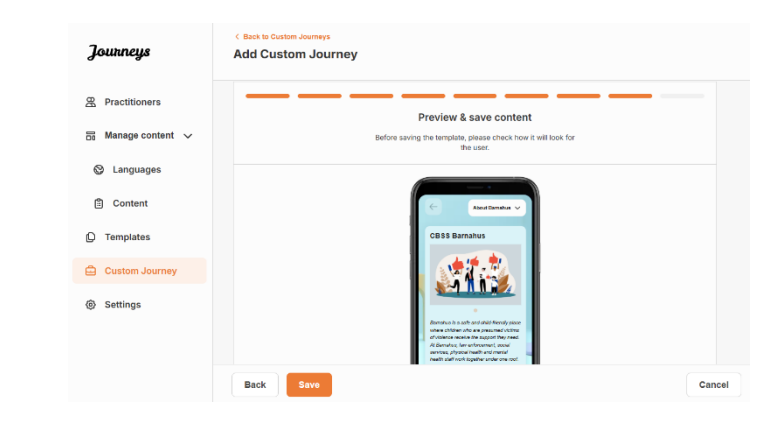

Jaa mukautettu tunnus (joka toimii käyttäjätunnuksena) ja kertakäyttösalasana lapselle, jotta hän voi käyttää räätälöityä matkaa mobiilisovelluksessa.

## Luo räätälöity matka manuaalisesti alusta lähtien ("Luo matka manuaalisesti")

Räätälöidyn matkan luominen alusta lähtien tapahtuu samalla tavalla kuin mallin luominen. Näet kaikki tiedot, jotka lisättiin sovelluksen sisällön määrittämisen yhteydessä, ja voit valita, mitkä tilat, ketkä henkilökunnan jäsenet ja mitkä tiedot haluat sisällyttää matkaan.

On myös tärkeää, että käytössä on selkeä järjestelmä saman sisällön eri versioiden erottamiseen toisistaan.

 Luo kertakäyttöinen salasana räätälöidylle matkalle. Tämä salasana toimii kertakäyttöisenä salasanana, jolla lapsi pääsee matkalleen sovelluksessa. Kun lapsi on kirjautunut sisään ensimmäisen kerran, häntä pyydetään vaihtamaan salasanansa.

2. Esikatsele ja tallenna.

| Journeys           | < Back to Custom Journeys Add Custom Journey                                                                           |
|--------------------|----------------------------------------------------------------------------------------------------|
| Practitioners      |                                                                                                    |
| 🗟 Manage content 🗸 |                                                                                                    |
| ② Languages        |                                                                                                    |
| Content            |                                                                                                    |
| D Templates        | Set Case password                                                                                                    |
| Custom Journey     | A password is set so the journey will be protected and private,<br>ensuring it is maximally personalized for the user. |
| Settings           | Min 8 and max 24 characters, 1 number and 1 symbol                                                                     |
|                    | Back Not Cancel                                                                                                    |

**Vinkki!** Voit helposti määrittää kertakäyttöisen salasanan samaksi kuin mukautettu tunnus (kunhan se täyttää vaatimukset), sillä lasta pyydetään vaihtamaan salasana, kun hän on kirjautunut sisään ensimmäisen kerran.

2. Valitse sisältö, jonka haluat sisällyttää tähän matkaan:

 Valitse Barnahusistasi kertova sisältö, jonka haluat sisällyttää matkaan, napsauttamalla sen sisällön ruutuja, jonka haluat sisällyttää räätälöityyn matkaan.

| Journeys                                       | < Back to Costom Journeys Add Custom Journey                                                                                                    |        |
|------------------------------------------------|----------------------------------------------------------------------------------------------------|--------|
| Practitioners Manage content  V                | Select Barnahus content<br>Choose the content you would like to display for the user.                                                                                                    |        |
| <ul> <li>Languages</li> <li>Content</li> </ul> | CBSS BARNAHUS<br>Barnahus is a safe and child-friendly place where children who are presumed victims of violence receive the support they                                                                                                    |        |
| D Templates                                    | mea, e comman, an anno-commo, socia en nois, paysian mean e a menin mean sum nors topine and or nois.<br>By bringing the professions together and integrating how they work, children durit have to repeat their stories many times.<br>PHOTOS |        |
| Custom Journey Settings                        |                                                                                                    |        |
|                                                | Back Next                                                                                                    | Cancel |

 Valitse järjestys, jossa haluat näyttää tilat, tai jos haluat poistaa yhden tiloista tästä matkasta.

c. Valitse haluamasi tiloista kertova sisältö napsauttamalla sen sisällön ruutuja, jonka haluat sisällyttää malliin.

 Valitse haluamasi henkilökunnasta kertova sisältö napsauttamalla sen sisällön ruutuja, jonka haluat sisällyttää malliin.

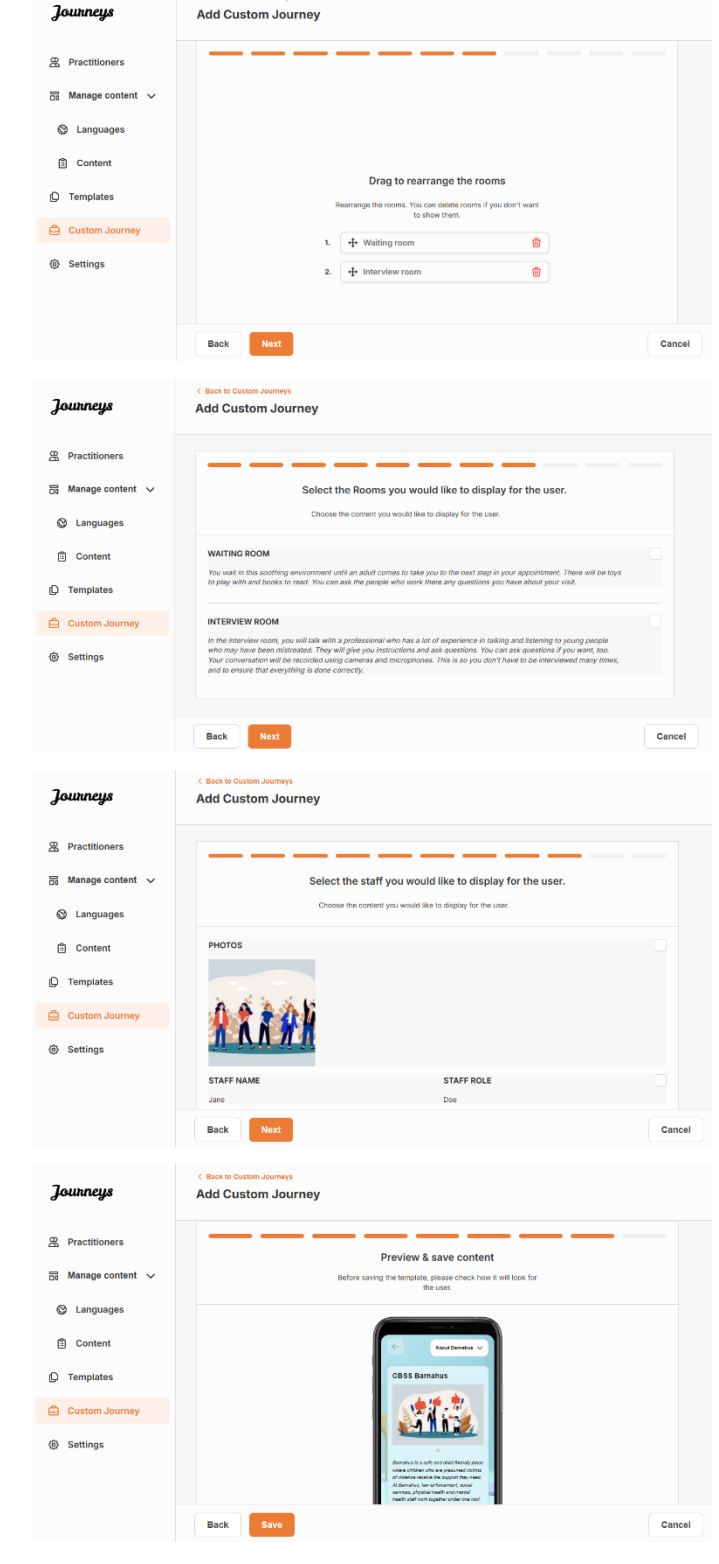

Jaa mukautettu tunnus (joka toimii käyttäjätunnuksena) ja kertakäyttöinen salasana lapselle, jotta hän voi käyttää räätälöityä matkaansa mobiilisovelluksessa.

## Luo matka jaettavaksi useille lapsille

3. Esikatsele ja tallenna räätälöity matka.

Luodaksesi matkan, joka voidaan jakaa useille lapsille, sinun tarvitsee vain luoda räätälöity matka, jonka muistiinpanot on poistettu käytöstä, yhdestä aiemmin luomistasi ns. yleisistä malleista. Siirry sivuvalikon "Räätälöity matka" – välilehdelle.

2. Valitse "Lisää räätälöity matka"

**3**. Keksi matkalle selkeä / tunnistettavissa oleva mutta sopiva mukautettu tunnus. Tämä mukautettu tunnus toimii lapsen käyttäjätunnuksena sovelluksessa.

4. Poista muistiinpanot käytöstä.

**5**. Valitse kieli, jolla haluat luoda räätälöidyn matkan.

6. Valitse "Luo mallista"

7. Valitse luomasi yleinen malli – yleiset mallit erottuvat helposti muista malleista, sillä niissä on merkintä "(yleinen malli)"

| Journeys                                  | < Back to Custom Journeys<br>Add Custom Jour | ney                                                                                                    |        |
|-------------------------------------------|----------------------------------------------|----------------------------------------------------------------------------------------------------|--------|
| @ Practitioners                           |                                              |                                                                                                    |        |
| R Massar contract                         |                                              |                                                                                                    |        |
| Di manage content V                       |                                              |                                                                                                    |        |
| Canguages                                 |                                              |                                                                                                    |        |
| Content                                   |                                              | Enter a Custom ID to start                                                                                                    |        |
| D Templates                               |                                              | Please enter a custom ID. This ID will be the code the<br>uses to log in for the first time.                                                                                                 | child  |
| Custom Journey                            |                                              |                                                                                                    |        |
| Settings                                  |                                              |                                                                                                    |        |
|                                           | Back                                         |                                                                                                    | Cancel |
| Journaus                                  | < Back to Custom Journeys                    |                                                                                                    |        |
| Jounneys                                  | Add Custom Journey                           |                                                                                                    |        |
| Practitioners                             |                                              |                                                                                                    |        |
| 🗄 Manage content 🗸                        |                                              |                                                                                                    |        |
| Canguages                                 |                                              |                                                                                                    |        |
| Content                                   |                                              | Enable notes                                                                                                    | ~      |
| D Templates                               |                                              | journey If you want to disable them later, you can do that a well.                                                                                                    | 5      |
| Custom Journey                            |                                              | O Enable notes                                                                                                    |        |
| (e) seconds                               |                                              | O Disable notes                                                                                                    |        |
|                                           |                                              |                                                                                                    |        |
|                                           | Back Next                                    |                                                                                                    | Cancel |
| Journeys                                  | C Back to Custom Journeys Add Custom Journey |                                                                                                    |        |
| © Practitionars                           |                                              |                                                                                                    |        |
| Ranage content ∨                          |                                              |                                                                                                    |        |
| Languages                                 |                                              |                                                                                                    |        |
| Content                                   |                                              |                                                                                                    |        |
| D Templates                               |                                              | Select language<br>Choose the language you will use to write the content.                                                                                                    |        |
| Custom Journey                            |                                              | v                                                                                                    |        |
| Settings                                  |                                              |                                                                                                    |        |
|                                           |                                              |                                                                                                    |        |
|                                           | Back Noxt                                    |                                                                                                    | Cancel |
| thro Merri Seconde e y minnesti ti o ness | < Back to Custom Journeys                    |                                                                                                    |        |
| Journeys                                  | Add Custom Journey                           |                                                                                                    |        |
| 2 Practitioners                           |                                              |                                                                                                    |        |
| 🗟 Manage content 🗸                        |                                              |                                                                                                    |        |
| Q Languages                               |                                              |                                                                                                    |        |
| 🖺 Content                                 |                                              | Choose your way of creating Custom                                                                                                    |        |
| D Templates                               |                                              | Journey<br>You can either create a Custom Journey from a template,                                                                                                    |        |
| Custom Journey                            |                                              | Custom Journey from the full content.                                                                                                    |        |
| Settings                                  |                                              | Create from template                                                                                                    |        |
|                                           |                                              | Create a Journey manually                                                                                                    |        |
|                                           | Back Noxt                                    |                                                                                                    | Cancel |
| Journeys                                  | < Back to Custom Journeys                    |                                                                                                    |        |
| g                                         | Add Gaston Gourney                           |                                                                                                    |        |
| A Practitioners                           |                                              |                                                                                                    |        |
| 🗟 Manage content 🧹                        |                                              |                                                                                                    |        |
| Languages                                 |                                              | Select template                                                                                                    |        |
| Content                                   |                                              | <ul> <li>move server, reimpane so you can create Custom Journey<br/>from it. If you choose the general template, the password<br/>needed to log in to your journey will be shown.</li> </ul> |        |
| Cueters laure                             |                                              | A Guarda Tampiat                                                                                                    |        |
| Custom Journey                            |                                              | Q Search lemplate Generic (General template)                                                                                                    |        |
| J county                                  |                                              | 5-17 w/o waiting room                                                                                                    |        |
|                                           |                                              |                                                                                                    |        |
|                                           | Back                                         |                                                                                                    | Cancel |

|                                              | Journeys           | < Boot to Custom Journeys Add Custom Journey                                                                                                    |        |
|----------------------------------------------|--------------------|----------------------------------------------------------------------------------------------------|--------|
|                                              | 路 Practitioners    |                                                                                                    |        |
|                                              | 🗟 Manage content 🗸 |                                                                                                    |        |
|                                              | Canguages          | Select template                                                                                                    |        |
| Matkan salasana naytetaan, kun olet          | Content            | Please select template so you can create Custom Journey<br>from it. If you choose the general template, the password<br>needed to log in to your journey will be shown.                                                                                                    |        |
| valinnut mallin.                             | ① Templates        | Generic (General template)                                                                                                    |        |
|                                              | Custom Journey     | Hello 1231                                                                                                    |        |
|                                              | Settings           |                                                                                                    |        |
|                                              |                    | Back Next                                                                                                    | Cancel |
|                                              |                    | < Rack to Dustom Journeys                                                                                                    |        |
|                                              | Journeys           | Add Custom Journey                                                                                                    |        |
|                                              | 2 Practitioners    |                                                                                                    |        |
|                                              | 🗟 Manage content 🗸 |                                                                                                    |        |
|                                              | 🛇 Languages        |                                                                                                    |        |
| 8. Valitse "Käytä mallia sellaisenaan".      | 🗄 Content          | How do you want to use the template?                                                                                                    |        |
|                                              | D Templates        | You can edit the template after you've chosen it.                                                                                                    |        |
|                                              | Custom Journey     | Use template as-is                                                                                                    |        |
|                                              | Settings           | Customise template                                                                                                    |        |
|                                              |                    | Back Nort                                                                                                    | Cancel |
|                                              |                    | < Back to Custom Journeys                                                                                                    |        |
|                                              | Journeys           | Add Custom Journey                                                                                                    |        |
|                                              | R Practitioners    |                                                                                                    |        |
| Sinut ohjataan automaattisesti viimeiseen    | 🗟 Manage content 🗸 | Preview & save content<br>Before saving the template, please check how it will look for<br>the user.                                                                                                    |        |
| vaiheeseen, jossa voit esikatsella ja        | 🛇 Languages        |                                                                                                    |        |
| tallentaa räätälöidyn matkan – kaikki tiedot | Content            | Certification V                                                                                                    |        |
| Barnahusista, tiloista ja henkilökunnasta    | O Templates        | CBSS Barnahus                                                                                                    |        |
| näytetään sellaisina kuin ne ovat mallissa.  | Custom Journey     |                                                                                                    |        |
| -                                            | Settings           | Restrict is to an invariant former process<br>of Restrict is to account in the second former and<br>all Restricts for the descent in the second former and<br>the second former and the second former and the second former and<br>the second former and the second former and the second former and the<br>second former and the second former and the second former and the second former and the<br>second former and the second former and the second former and the second former and the<br>second former and the second former and the second former and the second former and the<br>second former and the second former and the second former and the second former and the<br>second former and the second former and the second former and the second former and the<br>second former and the second former and the second former and the second former and the<br>second former and the second former and the second former and the<br>second former and the second former and the second former and the<br>second former and the second former and the second former and the<br>second former and the second former and the second former and the<br>second former and the second former and the second former and the<br>second former and the second former and the second former and the second former and the<br>second former and the second former and the s |        |
|                                              |                    | Back Save                                                                                                    | Cancel |

Jaa mukautettu tunnus (joka toimii käyttäjätunnuksena) ja salasana lapselle, jotta hän voi käyttää yleistä matkaa mobiilisovelluksessa.

## Ammatinharjoittajan perehdytys

Ylläpitäjä tai pääylläpitäjä lisää ammatinharjoittajan ohjauspaneeliin.

Ammatinharjoittajana sinun päätehtäväsi on luoda mukautettuja tunnuksia ja räätälöityjä matkoja lapsille, jotka vierailevat Barnahusissasi, ja esitellä heille tilat, joissa he käyvät, ja henkilökunta, jonka he tapaavat vierailunsa aikana. Et voi lisätä sovellukseen uutta sisältöä. Käytä vain ylläpitäjien ja/tai pääylläpitäjän lisäämää olemassa olevaa sisältöä.

Ylläpitäjä voi lisätä kuvia kaikista Barnahusissa ja tiloissa olevista henkilöistä. Sinä ammatinharjoittajana tiedät kuitenkin, että sinä päivänä, kun lapsi vierailee Barnahusissa, hän ei tapaa tiettyä henkilökuntaa eikä käy mielenterveyshuoneessa. Silloin voit räätälöidä matkan niin, että he näkevät sovelluksessa oikeat ihmiset ja tilat ja loput piilotetaan.

## Ammatinharjoittajan ohjauspaneelin käyttäminen

1. Hyväksy kutsusähköposti ja kirjaudu ammatinharjoittajan ohjauspaneeliin.

2. Tutustu ohjauspaneelin käyttöliittymään ja käytettävissä oleviin toimintoihin.

## **Mallien luominen**

Voit rationalisoida lapselle räätälöidyn matkan suunnitteluprosessia luomalla malleja lisäämästäsi sisällöstä. Mallit toimivat lähtökohtana helpottaen räätälöityjen matkojen luomista – voit käyttää luotuja malleja niin monta kertaa kuin haluat.

Kun malli on luotu, sen avulla voidaan rakentaa lapselle räätälöity matka ja tehdä tarvittaessa lisämuutoksia. Tämä joustava lähestymistapa varmistaa, että matka vastaa lapsen yksilöllisiä tarpeita, ja säästää samalla aikaa suunnitteluprosessin aikana.

## Esimerkki:

Jos olet lisännyt tekstistäsi eri ikäryhmille – esim. 3–9- ja 10–17-vuotiaille – räätälöityjä versioita, voit luoda erillisiä malleja kullekin ryhmälle. Voit esimerkiksi luoda mallin, joka sisältää kaiken nuoremmalle ikäryhmälle suunnitellun tekstin.

Jos Barnahusissasi on tyypillisiä tapauksia, joissa vieraillaan vain tietyissä tiloissa, voit luoda mallin, joka sisältää vain kyseiset tilat kaikkien käytettävissä olevien sijaan.

Toinen esimerkki mallien käytöstä on, jos haluat tarjota useille lapsille saman informatiivisen matkan, jonka aikana esitellään kaikki Barnahusin tilat ja koko henkilökunta. Tässä tapauksessa voit luoda ns. yleisen mallin – tai kaksi, jos olet lisännyt tekstiä eri ikäryhmille. Kerromme otsikon "Luo matka jaettavaksi useille lapsille" alla, miten voit luoda matkan, joka voidaan jakaa useille lapsille.

Katso ohjevideo täältä: https://www.youtube.com/watch?v=80W1ei88Cjc

1. Siirry sivuvalikon "Mallit"-välilehdelle

2. Napsauta kohtaa "Luo malli" - Huomaathan, että et voi luoda mallia, ennen kuin olet lisännyt sisältöä Barnahusistasi

#### **3**. Anna mallille nimi.

Suosittelemme nimeämään sen siten, että muutkin Barnahusisi ammatinharjoittajat voivat tunnistaa sen helposti (esim. "3-9-v Barnahus-matka", "10-17-v matka ilman tutkimushuonetta" jne.)

**4**. Valitse, käytetäänkö mallia yleisten matkojen luomiseen.

Yleiset matkat ovat matkoja, joita ei ole räätälöity tietylle lapselle ja jotka voidaan jakaa useille lapsille. Jos esimerkiksi haluat luoda yleisen esittelyn Barnahusistasi – esittelemällä kaikkea, mitä Barnahus tarjoaa.

- Jos valitset El: Jatka tämän käsikirjan seuraavaan vaiheeseen.
- Jos valitset KYLLÄ: Luo tälle mallille sopiva salasana. Tällä salasanalla lapset pääsevät myöhemmin yleiseen matkaan sovelluksessa.

| Journeys                                                                | Create Templates                       |                                                                                                    |
|-------------------------------------------------------------------------|----------------------------------------|----------------------------------------------------------------------------------------------------|
| <ul> <li>Templates</li> <li>Custom Journey</li> <li>Settings</li> </ul> | Back Next                              | Please enter template name<br>Choose a name for the template.<br>TEMPLATE NAME*                                                                                                    |
| Journeys                                                                | < Back to Templates<br>Create Template |                                                                                                    |
| <ul> <li>Custom Journey</li> <li>Settings</li> </ul>                    | Back Next                              | Will this template be used to create generic journeys?         Generic journeys that can be shared with multiple children at once. Al other journeys can only be accessed by me rihid that the journey institutent tailored for         Ves         No         Cancel |
| Journeys                                                                | < Back to Templates Create Template    |                                                                                                    |
| <ul> <li>Templates</li> <li>Custom Journey</li> <li>Settings</li> </ul> |                                        | Set Template password<br>A password is set so the journey will be protected and private,<br>ensuing it is maximally personalized for the user.                                                                                                    |
|                                                                         | Back                                   | Cancel                                                                                                    |

Lue lisää yleisen matkan luomisesta kohdasta "Luo matka jaettavaksi useille lapsille".

**5**. Valitse sisältö, jonka haluat sisällyttää tähän malliin – kaikki edellisissä vaiheissa lisäämäsi sisältö näytetään kerralla. On tärkeää, että käytössä on selkeä järjestelmä saman sisällön eri versioiden erottamiseksi.

 Valitse haluamasi Barnahusistasi kertova sisältö napsauttamalla sen sisällön ruutuja, jonka haluat sisällyttää malliin.

| าดแหกยนร         | < Back to Templates Create Template                                                                                                    |        |
|------------------|----------------------------------------------------------------------------------------------------|--------|
| <i>aa</i> -      |                                                                                                    |        |
| D Templates      | Select Barnahus content                                                                                                    |        |
| 🖨 Custom Journey | Choose the content you would like to display for the user.                                                                                                    |        |
| Settings         | CBSS BARNAHUS<br>Interface is a solid and off-friendly splace above obtained and processing during of solitones account the support layer<br>means. All intermediates, the enterformant, splace interface, physical scale and methods had it can't tagether used as an and<br>by bringing the professions together and integrating how they work, children don't have to repeat their lattice many times. |        |
|                  | PHOTOS                                                                                                    |        |
|                  | Back Noxt                                                                                                    | Cancel |

Create Template

b. Valitse järjestys, jossa haluat näyttää tilat, tai jos haluat poistaa yhden tiloista tästä mallista.

c. Valitse haluamasi tiloista kertova sisältö napsauttamalla sen sisällön ruutuja, jonka haluat sisällyttää malliin.

d. Valitse haluamasi henkilökunnasta kertova sisältö napsauttamalla sen sisällön ruutuja, jonka haluat sisällyttää malliin.

6. Esikatsele ja tallenna mallisi.

Voit lisätä niin monta mallia kuin haluat.

| Journeys                                                                                                    | Cleate l'emplate                                                                                                    |        |
|----------------------------------------------------------------------------------------------------|----------------------------------------------------------------------------------------------------|--------|
|                                                                                                    |                                                                                                    |        |
| D Templates                                                                                                    |                                                                                                    |        |
| Custom Journey                                                                                                    |                                                                                                    |        |
| Settings                                                                                                    |                                                                                                    |        |
|                                                                                                    | Pres to rearrange the ream                                                                                                    |        |
|                                                                                                    | Rearrange the rooms. You can delete rooms if you don't want                                                                                                    |        |
|                                                                                                    | to show them.                                                                                                    |        |
|                                                                                                    | 1. •••• wating room                                                                                                    |        |
|                                                                                                    | 4. Trinterview room                                                                                                    |        |
|                                                                                                    | Back Next                                                                                                    | Cancel |
|                                                                                                    | ( Back to Terrelates                                                                                                    |        |
| Journeys                                                                                                    | Create Template                                                                                                    |        |
|                                                                                                    |                                                                                                    |        |
| D Templates                                                                                                    |                                                                                                    |        |
| Custom Journey                                                                                                    | Select the Rooms you would like to display for the user.                                                                                                    |        |
| Settings                                                                                                    | Choose are concern you would are to asputy for the user.                                                                                                    |        |
|                                                                                                    | WAITING ROOM                                                                                                    |        |
|                                                                                                    | to play with and books to read. You can ask the people who work there any questions you have about your visit.                                                                                                    |        |
|                                                                                                    | INTERVIEW ROOM                                                                                                    |        |
|                                                                                                    | In the interview room, you will take with a professional who has a lat of experience in taking and fistening to yourg people<br>who may have been mistrated. They will give you instructions and ask questions. You can ask questions if you want, too.<br>Your conversation will be recorded using cameras and microphones. This is so you don't have to be interviewed mary times, |        |
|                                                                                                    | and to ensure that everything is done correctly.                                                                                                    |        |
|                                                                                                    |                                                                                                    |        |
|                                                                                                    | Back Next                                                                                                    | Cancel |
|                                                                                                    | Create Template                                                                                                    |        |
| Journeys                                                                                                    | Create rempiate                                                                                                    |        |
| Journeys                                                                                                    |                                                                                                    |        |
| Journeys                                                                                                    | Select the staff you would like to display for the user.                                                                                                    |        |
| Custom Journey                                                                                                    | Select the staff you would like to display for the user.                                                                                                    |        |
| Journeys                                                                                                    | Select the staff you would like to display for the user.<br>Choose the content you would like to display for the user.                                                                                                    |        |
| Journeys<br>Templates<br>Custom Journey<br>Settings                                                                     | Select the staff you would like to display for the user.<br>Choose the content you would like to display for the user.                                                                                                    |        |
| Journeys Templates Custom Journey Settings                                                                              | Select the staff you would like to display for the user.<br>Choose the content you would like to display for the user.<br>PHOTOS                                                                                                    |        |
| Journeys                                                                                                    | Clease remptate                                                                                                    |        |
| Journeys<br>Templates<br>Custom Journey<br>Settings                                                                     | Select the staff you would like to display for the user.       Choose the content you would like to display for the user.       PHOTOS       STAFF NAME       Jame     Due                                                                                                    |        |
| Joukneys<br>Templates<br>Custom Journey<br>Settings                                                                     | Select the staff you would like to display for the user.       Choose the content you would like to display for the user.       PHOTOS       STAFF NAME       June       Back                                                                                                    | Cancel |
| Joukneys<br>Templates<br>Custom Journey<br>Settings                                                                     | Clearer remptate         Select the staff you would like to display for the user.         Cloase the content you would like to display for the user.         PHOTOS         STAFF NAME       STAFF ROLE         Jue       Due         Back       Net                                                                                                    | Cancel |
| Journeys                                                                                                    | Select the staff you would like to display for the user.         Choose the content you would like to display for the user.         PHOTOS         STAFF NAME       STAFF ROLE         Jore       Due         Back       Not         Choose the content you would like to display for the user.                                                                                      | Cancel |
| Journeys                                                                                                    | Select the staff you would like to display for the user.                                                                                                    | Cancel |
| Journeys  Custom Journey  Settings  Journeys  Lourneys  Completes                                                       | Create remplate         Select the staff you would like to display for the user.         Choose the content you would like to display for the user.         PHOTOS         Staff NAME         Staff NAME         Staff NAME         Dec         Back         Not         Create Template         Preview & save content                                                              | Cancel |
| Journeys  Templates  Custom Journey  Settings  Journeys  Custom Labeled  Custom Journey  Custom Journey  Custom Journey | Create remptate         Select the staff you would like to display for the user.         Choose the content you would like to display for the user.         PHOTOS         Staff NAME         Jure       Doe         Back         Not         Create Template         Determine         Preview & save content         Information         Determine         Determine               | Cancel |
| Journeys  Custom Journey  Settings  Journeys  Custom Journey  Custom Journey  Custom Journey  Custom Journey  Settings  | Cleare remplate         Select the staff you would like to display for the user.        Coouse the content you would like to display for the user.         FMOTOS         STAFF NAME         Jue         Back         Next         Create Template         Dreview & save content         Refere saving the template, please check how is will book for<br>the user.                 | Cancel |
| Journeys  Custom Journey  Settings  Custom Journey  Custom Journey  Custom Journey  Settings                            | Create reinplate                                                                                                    | Cancel |
| Journeys Custom Journey Sottings Journeys Custom Journey Custom Journey Custom Journey Sottings Custom Journey Sottings | Create reinplate<br>Recet the staff you would like to display for the user.<br>Concer the conterr you would like to display for the user.<br>PHOTOS<br>STAFF RAME STAFF ROLE<br>Jone Doe<br>Recet<br>Recet<br>Create Template<br>Create Template<br>Create Template<br>Create Template<br>Create Template<br>Create Template                                                         | Cancel |

## Räätälöidyn matkan luominen lapselle

Jotta saat luotua räätälöidyn matkan lapselle, luo ensin yksilöllinen mukautettu tunnus, johon linkität luotavan matkan. Mukautettu tunnus toimii myös käyttäjätunnuksena, jolla lapsi pääsee käyttämään räätälöityä matkaansa sovelluksessa.

Kun luot lapselle räätälöityä matkaa, voit järjestää tilat uudelleen ja räätälöidä lapselle näytettävän kielen ja sisällön. Sen jälkeen lapsi voi käyttää räätälöityä matkaa mobiili-/tablettisovelluksessa syöttämällä mukautetun tunnuksen ja salasanan.

Katso ohjevideo täältä: https://www.youtube.com/watch?v=evQyQOlvPdY

Siirry sivuvalikon "Räätälöity matka" – välilehdelle.

2. Valitse "Lisää räätälöity matka"

**3**. Keksi selkeä / tunnistettavissa oleva mutta sopiva mukautettu tunnus lapselle, jolle haluat luoda yksilöllisen matkan. Tämä mukautettu tunnus toimii lapsen käyttäjätunnuksena sovelluksessa.

4. Ota muistiinpanot käyttöön tai poista ne käytöstä paikallisen/kansallisen kontekstin ja tapauksen mukaan (katso osio 3.5 kohdassa "<u>Matkat-sovellus: Huomioitavaa sovelluksen</u> <u>käytössä</u>") – tämän voi ottaa käyttöön tai poistaa käytöstä milloin tahansa.

**5**. Valitse kieli, jolla haluat luoda räätälöidyn matkan.

**6.** Valitse, haluatko luoda matkan mallin avulla vai manuaalisesti alusta alkaen.

| Journeys                     | < Back to Custom Journey:<br>Add Custom Jou     | irney                                                                                                    |          |
|------------------------------|-------------------------------------------------|----------------------------------------------------------------------------------------------------|----------|
| Templates                    |                                                 |                                                                                                    |          |
|                              |                                                 |                                                                                                    |          |
| Custom Journey               |                                                 |                                                                                                    |          |
| Settings                     |                                                 |                                                                                                    |          |
|                              |                                                 | Enter a Custom ID to start                                                                                                    |          |
|                              |                                                 | Please enter a custom ID. This ID will be the code t<br>uses to log in for the first time.                                                                   | ne child |
|                              |                                                 |                                                                                                    |          |
|                              |                                                 |                                                                                                    |          |
|                              | Back Next                                       |                                                                                                    | Cancel   |
|                              |                                                 |                                                                                                    |          |
|                              | < Back to Custom Journeys                       |                                                                                                    |          |
| Journeys                     | Add Custom Journey                              |                                                                                                    |          |
|                              |                                                 |                                                                                                    |          |
|                              |                                                 |                                                                                                    |          |
| Custom Journey               |                                                 |                                                                                                    |          |
| <ul> <li>Settings</li> </ul> |                                                 | Enable notes                                                                                                    |          |
|                              |                                                 | Turning on notes allows the child to add comments about their journey If you want to disable them later, you can do that as                                  |          |
|                              |                                                 | C Enable notes                                                                                                    |          |
|                              |                                                 | Disable notes                                                                                                    |          |
|                              |                                                 |                                                                                                    |          |
|                              | Back Noxt                                       |                                                                                                    | Cancel   |
|                              | 6 Rath In Contant Income                        |                                                                                                    |          |
| Journeys                     | Add Custom Journey                              |                                                                                                    |          |
|                              |                                                 |                                                                                                    |          |
| D Templates                  |                                                 |                                                                                                    |          |
| Custom Journey               |                                                 |                                                                                                    |          |
| ③ Settings                   |                                                 | Calastiassussa                                                                                                    |          |
|                              |                                                 | Choose the language you will use to write the content.                                                                                                    |          |
|                              |                                                 | <b>~</b>                                                                                                    |          |
|                              |                                                 |                                                                                                    |          |
|                              |                                                 |                                                                                                    |          |
|                              | Back Noxt                                       |                                                                                                    | Cancel   |
|                              |                                                 |                                                                                                    |          |
| Journeys                     | < Back to Custom Journeys<br>Add Custom Journey |                                                                                                    |          |
|                              |                                                 |                                                                                                    |          |
| D Templates                  |                                                 |                                                                                                    |          |
| Custom Journey               |                                                 |                                                                                                    |          |
| Settings                     |                                                 | Change your way of counting out                                                                                                    |          |
|                              |                                                 | Journey                                                                                                    |          |
|                              |                                                 | You can either create a Custom Journey from a template,<br>which includes pre-selected data from content, or custom<br>Custom Journey from the full content. |          |
|                              |                                                 | O Create from template                                                                                                    |          |
|                              |                                                 | Create a Journey manually                                                                                                    |          |
|                              |                                                 |                                                                                                    |          |
|                              | Back                                            |                                                                                                    | Cancel   |

## Luo räätälöity matka mallin avulla

1. Valitse pudotusvalikosta haluamasi malli.

Jos olet luonut mallin, voit valita "Luo mallista", kun luot räätälöityä matkaa. Tällöin matka luodaan puolestasi automaattisesti.

**2.** Jos valitset *yleisen mallin* (eli mallin, jota käytetään yleisiin matkoihin), matkan salasana näytetään, kun olet valinnut mallin.

Jos valitset muun kuin yleisen mallin, sinua pyydetään luomaan kertakäyttöinen salasana räätälöidylle matkalle. Kun lapsi on kirjautunut ensimmäisen kerran kertakäyttösalasanalla, häntä pyydetään vaihtamaan salasanansa.

| Journaus       | < Back to Custom Journeys<br>Add Custom Journey |                                                                                                    |        |
|----------------|-------------------------------------------------|----------------------------------------------------------------------------------------------------|--------|
| Jounneys       |                                                 |                                                                                                    |        |
| D Templates    |                                                 |                                                                                                    |        |
| Custom Journey |                                                 | Coloct tomplate                                                                                                    |        |
| Settings       |                                                 | Search Comparison     Search Control Journey     These delets temption, the passoand     medies to log in to your journey will be shown     or your journey will be shown     Search Temptate     General: Chronicate     Search Temptate     Search Temptate |        |
|                | Back Next                                       |                                                                                                    | Cancel |
| Journeys       | < Back to Custom Journeys<br>Add Custom Journey |                                                                                                    |        |
| D Templates    |                                                 |                                                                                                    |        |
| Custom Journey |                                                 |                                                                                                    |        |
| Settings       |                                                 | Select template Press detect template as provide contaits Contains Journey from at, If you contain the operand template from the provide template template (General template)  fields/223                                                                     |        |
|                | Back Next                                       |                                                                                                    | Cancel |
| Journeys       | < Back to Custom Journeys<br>Add Custom Journey |                                                                                                    |        |
| C Templates    |                                                 |                                                                                                    |        |
| Custom Journey |                                                 |                                                                                                    |        |
| Settings       |                                                 |                                                                                                    |        |
|                |                                                 | Set Case password<br>A passed this et to the journey will be protocoler and private<br>ensuring it is maximally personalized for the user.                                                                                                    |        |
|                | Back Next                                       |                                                                                                    | Cancel |

**Vinkki!** Voit helposti määrittää kertakäyttöisen salasanan samaksi kuin mukautettu tunnus (kunhan se täyttää vaatimukset), sillä lasta pyydetään vaihtamaan salasana, kun hän on kirjautunut sisään ensimmäisen kerran.

**3.** Valitse, haluatko käyttää mallia sellaisenaan ("*Käytä mallia sellaisenaan*") vai haluatko mukauttaa sitä entisestään ("*Mukauta mallia*").

| Journeys         | < Brat to Coston Journey Add Custom Journey                                                                                           |
|------------------|----------------------------------------------------------------------------------------------------|
| D Templates      |                                                                                                    |
| 🖨 Custom Journey |                                                                                                    |
| Settings         | How do you want to use the template?<br>You can edit the template after you've chosen it.<br>Use template ai-is<br>Customise template |
|                  | Back Not Cancel                                                                                                    |

## Käytä mallia sellaisenaan:

Jos päätät käyttää mallia sellaisenaan, sinut ohjataan automaattisesti viimeiseen vaiheeseen, jossa voit esikatsella ja tallentaa räätälöidyn matkan – kaikki tiedot Barnahusista, tiloista ja henkilökunnasta näytetään sellaisina kuin ne ovat mallissa.

| Journeys       | <ul> <li>Back to Custom Journeys</li> <li>Add Custom Journey</li> </ul>                                                                                                    |
|----------------|----------------------------------------------------------------------------------------------------|
| D Templates    | Preview & save content<br>Before saving the template, plasse critect how it will took for                                                                                                    |
| Custom Journey | the user.                                                                                                    |
| Settings       | Canada de Canada de Canada |
|                | Back Save Cancel                                                                                                    |

Jaa mukautettu tunnus (joka toimii käyttäjätunnuksena) ja kertakäyttöinen salasana lapselle, jotta hän voi käyttää räätälöityä matkaansa mobiilisovelluksessa.

## Mukauta mallia:

Jos päätät mukauttaa mallia, voit rajoittaa entisestään sitä, mitä lapselle näytetään. Jos esimerkiksi tiedät, että lapsi ei tapaa tiettyä henkilökuntaa Barnahus-käyntinsä aikana, voit mukauttaa tämän matkan mallin niin, ettei kyseistä henkilökuntaa näytetä.

Journeys

Huomaathan, että et voi lisätä enempää tietoja kuin malliin sisältyy, vaan vain rajata sitä entisestään.

1. Valitse mallista sisältö, jonka haluat sisällyttää tähän räätälöityyn matkaan.

 Valitse Barnahusiasi koskeva sisältö, jonka haluat sisällyttää tähän räätälöityyn matkaan, napsauttamalla sen sisällön ruutuja, jonka haluat sisällyttää malliin.

 Valitse järjestys, jossa haluat näyttää tilat, tai jos haluat poistaa yhden tiloista räätälöidystä matkasta.

| C Templates      | Select Barnahus content                                                                                                    |        |
|------------------|----------------------------------------------------------------------------------------------------|--------|
| 🖨 Custom Journey | Choose the content you would like to display for the user.                                                                                                    |        |
| Settings         | CBSS BARNAHUS<br>Remothan is a soft oper of charlow project where which the who are presented software provide the support much<br>by bronging the professions together and integrating have they work, children down have to repeat their stories many times.<br>PHOTOR<br>FORTOR |        |
|                  | Back Next                                                                                                    | Cancel |
|                  |                                                                                                    |        |
| Journeys         | < sact to Custom Journeys Add Custom Journey                                                                                                    |        |
| D Templates      |                                                                                                    |        |
| Custom Journey   |                                                                                                    |        |
| Settings         | Drag to rearrange the rooms         Rearrange the rooms. You can deale rooms if you don't wart<br>to show them.         1.                                                                                                    |        |
|                  | Back Next                                                                                                    | Cancel |

Add Custom Journey

c. Valitse tiloja koskeva sisältö, jonka haluat sisällyttää tähän räätälöityyn matkaan, napsauttamalla sen sisällön ruutuja, jonka haluat sisällyttää malliin.

 Valitse henkilökuntaa koskeva sisältö, jonka haluat sisällyttää tähän räätälöityyn matkaan, napsauttamalla sen sisällön ruutuja, jonka haluat sisällyttää malliin.

2. Esikatsele ja tallenna.

| Journey Add Contom Journey     I mapping Contom Journey     I mapping Contom Journey     I mapping Contom     Journey I mapping     Journey I mapping     Journey I mapping     Journey I mapping     Journey I mapping     Journey I mapping     I mapping I mapping     I mapping I mapping     I mapping I mapping     I mapping I mapping     I mapping I mapping     I mapping I mapping        I mapping I mapping           I mapping I mapping <th></th> <th></th> <th>&lt; Back to Custom Journeys</th> <th></th>                                                                                                    |   |                                            | < Back to Custom Journeys                                                                                                    |        |
|----------------------------------------------------------------------------------------------------|---|--------------------------------------------|----------------------------------------------------------------------------------------------------|--------|
| <complex-block></complex-block>                                                                                                    |   | Journeys                                   | Add Custom Journey                                                                                                    |        |
| <complex-block>A series   Series     Series           Series                                                                                           <th></th><th>D Templates</th><th></th><th></th></complex-block>                                                                                                    |   | D Templates                                |                                                                                                    |        |
| <complex-block><complex-block></complex-block></complex-block>                                                                                                    |   | Custom Journey                             | Select the Rooms you would like to display for the user.                                                                                                    |        |
| <complex-block>(a) Setting   (b) Setting     (c) Setting     (c) Setting     (c) Setting     (c) Setting     (c) Setting     (c) Setting     (c) Setting     (c) Setting     (c) Setting     (c) Setting     (c) Setting     (c) Templates     (c) Setting     (c) Setting                                                                                   <th></th><th></th><th>Choose the content you would like to display for the user.</th><th></th></complex-block>                                                                                                    |   |                                            | Choose the content you would like to display for the user.                                                                                                    |        |
| Image: Section of the section of the sec | n | (2) Settings                               | WAITING ROOM This used is this sconting environment until an adult commer to take you to the next deep in your apportionent. These will be togs togs with and becass to next. Thus can ask the periodic web owner denies any constitutions you have about your value. The take the take the take the periodic and take the periodic value of the take take togs to the take take take take take take take tak |        |
| Journeys Ad Custom Journey   Image: Custom Journey Sections and you would like to display for the use.   Image: Custom Journey Image: Custom Journey   Image: Custom Journey Custom Journey   Image: Custom Journey                                                                                                    |   |                                            | Back Next                                                                                                    | Cancel |
| Image: Custom Journey   Image: Settings     FOOD   Image: Custom Journey     Image: Custom Journey     Image: Custom                                                                                                    |   | Journeys                                   | <ul> <li>Boot to Outlom Journey</li> <li>Add Custom Journey</li> </ul>                                                                                                    |        |
| Image: Custom Journey   Image: Settings     Pioros     Pioros     Image: StafF NAME   StafF NAME   Journey     Image: Custom Journey     Image: Custom J                                                                                                    |   | () Templates                               |                                                                                                    |        |
| Image: Settings     PHOTOS   ExtFF NAME   StAFF NAME        StafF NAME   StafF NAME   Jos     Carcel     Image: Carcel on Journey     Add Castom Journey     Image: Castom Journey     Image: Castom Journey <th>,</th> <th>Custom Journey</th> <th>Select the staff you would like to display for the user.</th> <th></th>                                                                                                    | , | Custom Journey                             | Select the staff you would like to display for the user.                                                                                                    |        |
| int bat   Bat int                                                                                                    |   | Settings                                   | PHOTOS                                                                                                    |        |
| Back       Cancel         Journeys       Cancel         Image: Cancel Cancel                                                                                           |   |                                            | Jane Doe                                                                                                    |        |
| Back Save                                                                                                    |   | Journeys Templates Custom Journey Settings | Box       Value         C Rock to Constant Annual       Proview & Save content         C Rock and annual       Proview & Save content         C Rock and annual       For saving the temption, please dreach how it will block for the save         C Rock annual       For saving the temption, please dreach how it will block for the save                                                                 | Cancel |
|                                                                                                    |   |                                            | Back Save                                                                                                    | Cancel |

Jaa mukautettu tunnus (joka toimii käyttäjätunnuksena) ja kertakäyttösalasana lapselle, jotta hän voi käyttää räätälöityä matkaa mobiilisovelluksessa.

## Luo räätälöity matka manuaalisesti alusta lähtien ("Luo matka manuaalisesti")

Räätälöidyn matkan luominen alusta lähtien tapahtuu samalla tavalla kuin mallin luominen. Näet kaikki tiedot, jotka lisättiin sovelluksen sisällön määrittämisen yhteydessä, ja voit valita, mitkä tilat, ketkä henkilökunnan jäsenet ja mitkä tiedot haluat sisällyttää matkaan.

On myös tärkeää, että käytössä on selkeä järjestelmä saman sisällön eri versioiden erottamiseen toisistaan.

|                                                                                                    | Journeys                          | Add Custom Journey                                                                                                    |        |
|----------------------------------------------------------------------------------------------------|-----------------------------------|----------------------------------------------------------------------------------------------------|--------|
| <ol> <li>Luo kertakäyttöinen salasana räätälöidylle<br/>matkalle. Tämä salasana toimii<br/>kertakäyttöisenä salasanana, jolla lapsi<br/>pääsee matkalleen sovelluksessa. Kun lapsi<br/>on kirjautunut sisään ensimmäisen kerran,<br/>häntä pyydetään yaihtamaan salasanansa</li> </ol> | Templates Custom Journey Settings | Set Case password<br>A password is on the journey will be protected and private,<br>ensuring it is maximally personalized for the use. |        |
| nanta pyydetaan vaintamaan salasanansa.                                                                                                    |                                   | Min 8 and max 24 characters, 1 number and 1 symbol Back Next                                                                           | Cancel |

**Vinkki!** Voit helposti määrittää kertakäyttöisen salasanan samaksi kuin mukautettu tunnus (kunhan se täyttää vaatimukset), sillä lasta pyydetään vaihtamaan salasana, kun hän on kirjautunut sisään ensimmäisen kerran.

2. Valitse sisältö, jonka haluat sisällyttää tähän matkaan:

 Valitse Barnahusistasi kertova sisältö, jonka haluat sisällyttää matkaan, napsauttamalla sen sisällön ruutuja, jonka haluat sisällyttää räätälöityyn matkaan.

| Journeys       | Add Custom Journey                                                                                                    |        |
|----------------|----------------------------------------------------------------------------------------------------|--------|
| D Templates    | Select Barnahus content                                                                                                    |        |
| Custom Journey | Choose the content you would like to display for the user.                                                                                                    |        |
| Settings       | CUSS EXAMINES<br>The sub-section of the following places where sub-side was as a pressum of vicinity and vicinity and vicini | Cancel |
| Journeys       | < Block to Caston Journeys Add Custom Journey                                                                                                    |        |
| D Templates    |                                                                                                    |        |
| Custom Journey |                                                                                                    |        |
| ③ Settings     |                                                                                                    |        |
|                | Drag to rearrange the rooms<br>Rearrange the nouse: You can deater rooms if you don't ware<br>to show them.<br>1.                                                                                                    | Cancel |
| Journeys       | < Bact to Caston Journeys Add Custom Journey                                                                                                    |        |
| ① Templates    |                                                                                                    |        |
|                | Select the Rooms you would like to display for the user.                                                                                                    |        |
|                | Choose the content you would like to display for the user.                                                                                                    |        |
| (g) Settings   | VIAITING BOOM You wait in this contining emissionment until an exided context to being you to the energy any approximates. These will be togs to grant and beings to react, thus can exit the people who werk there any questions you have about your visu.  INTERVIEW ROOM In the interview even you will take with a professionaria and or anguarteries in taking and latering to young people who may have been interested. They will give you interview and as a good settions. You can as equestions if you want, thus, and to emisse that everything is done contractly.                                                                                                    |        |
|                | Back Next                                                                                                    | Cancel |

 Valitse järjestys, jossa haluat näyttää tilat, tai jos haluat poistaa yhden tiloista tästä matkasta.

c. Valitse haluamasi tiloista kertova sisältö napsauttamalla sen sisällön ruutuja, jonka haluat sisällyttää malliin.

| Valitse haluamasi henkilökunnasta<br>kertova sisältö napsauttamalla sen<br>sisällön ruutuja, jonka haluat sisällyttää<br>malliin. | Journeys       | < Back to Custom Journeys<br>Add Custom Journey                            |                                                                                                    |        |
|----------------------------------------------------------------------------------------------------|----------------|----------------------------------------------------------------------------|----------------------------------------------------------------------------------------------------|--------|
|                                                                                                    | D Templates    |                                                                            |                                                                                                    |        |
|                                                                                                    | Custom Journey | Select the staff you would like to display for the user.                   |                                                                                                    |        |
|                                                                                                    | Settings       | PHOTOS<br>TAFF NAME<br>Jaro<br>Back Next                                   | STAFF ROLE<br>Doe                                                                                                    | Cancel |
| katsele ja tallenna räätälöity matka.                                                                                             | Journeys       | < Back to Custom Journeys Add Custom Journey                               |                                                                                                    |        |
|                                                                                                    | D Templates    | Preview & save content                                                     |                                                                                                    |        |
|                                                                                                    | Custom Journey | Before saving the template, please check how it will look for<br>the user. |                                                                                                    |        |
|                                                                                                    | Settings       |                                                                            | Constantiant Constantiant Const |        |
|                                                                                                    |                | Back Save                                                                  |                                                                                                    | Cancel |

3. Esikatsele ja tallenna räätälöity matka.

d. Valitse haluamasi henkilökunnasta kertova sisältö napsauttamalla sen

Jaa mukautettu tunnus (joka toimii käyttäjätunnuksena) ja kertakäyttöinen salasana lapselle, jotta hän voi käyttää räätälöityä matkaansa mobiilisovelluksessa.

## Luo matka jaettavaksi useille lapsille

Luodaksesi matkan, joka voidaan jakaa useille lapsille, sinun tarvitsee vain luoda räätälöity matka, jonka muistiinpanot on poistettu käytöstä, yhdestä aiemmin luomistasi ns. yleisistä malleista.

| 1. Siirry sivuvalikon "Räätälöity matka" -<br>välilehdelle.                                                                                                    | Journeys       | C Base to Custom Journeys Add Custom Journey                                                                                                    |       |
|----------------------------------------------------------------------------------------------------|----------------|----------------------------------------------------------------------------------------------------|-------|
|                                                                                                    | Templates      |                                                                                                    |       |
| <ol> <li>Valitse "Lisää räätälöity matka"</li> </ol>                                                                                                    | Custom Journey |                                                                                                    |       |
|                                                                                                    | Settings       |                                                                                                    |       |
| <ol> <li>Keksi matkalle selkeä / tunnistettavissa<br/>oleva mutta sopiva mukautettu tunnus.<br/>Tämä mukautettu tunnus toimii lapsen<br/>käyttäjätunnuksena sovelluksessa.</li> </ol> |                | Enter a Custom ID to start         Presse enter a custom ID. This ID will be the colos the child use to log in for the first stres. <i>c</i> g IBH 12365          Back | ancel |
|                                                                                                    | Journeys       | c Back to Gustem Journeys Add Custom Journey                                                                                                    |       |
|                                                                                                    | C Templates    |                                                                                                    |       |
|                                                                                                    | Custom Journey |                                                                                                    |       |
|                                                                                                    | Settings       |                                                                                                    |       |
| <ol> <li>Poista muistiinpanot käytöstä.</li> </ol>                                                                                                    |                | Enable notes<br>furning on notes allows the child to add comments about their<br>journeyIf you want to danable herm later, you can do that as<br>well.                 |       |
|                                                                                                    |                | C Enable notes                                                                                                    |       |
|                                                                                                    |                | Disable notes                                                                                                    |       |
|                                                                                                    |                | Back Next Can                                                                                                    | icel  |

|                                                                                                    | Journeys                 | < Back to Custom Journys Add Custom Journey                                                                                                    |        |
|----------------------------------------------------------------------------------------------------|--------------------------|----------------------------------------------------------------------------------------------------|--------|
|                                                                                                    | D Templates              |                                                                                                    |        |
| <b>5</b> . Valitse kieli, jolla haluat luoda räätälöidyn<br>matkan.                                                                     | Custom Journey           |                                                                                                    |        |
|                                                                                                    | Settings                 | Select language<br>Choose the language you will use to write the content.                                                                                                    |        |
|                                                                                                    |                          | Back Hoat                                                                                                    | Cancel |
|                                                                                                    | Journeys                 | Add Custom Journey                                                                                                    |        |
|                                                                                                    | D Templates              |                                                                                                    |        |
|                                                                                                    | Custom Journey  Settings |                                                                                                    |        |
| <b>6.</b> Valitse "Luo mallista"                                                                                                    |                          | Choose your way of creating Custom Journey  Vio. can other create a Custom Journey from a temptate, which includes gre-scaled data from context, or custom Custom Journey from the full context.  Create from template  Create a Journey menually                                                                             |        |
|                                                                                                    |                          | Back                                                                                                    | Cancel |
|                                                                                                    | 2                        | <ul> <li>Back to Cutton Journeys</li> <li>Add Cutchern Journeys</li> </ul>                                                                                                    |        |
|                                                                                                    | Journeys                 | Add Custom Journey                                                                                                    |        |
| <b>7</b> Valitaa kuomaai vloinon malli – vloinot                                                                                        | Custom Journey           |                                                                                                    |        |
| 7. Valitse luomasi yleinen malli – yleiset<br>mallit erottuvat helposti muista malleista,<br>sillä niissä on merkintä "(yleinen malli)" | © Settings               | Select template<br>Prese select template so you can create Outron Journey<br>select to those the general template, the passion<br>selected to by the type opportunity will be about<br>selected to by the type opportunity will be about<br>Compared to the selected template<br>Compared template<br>S-17 with watering mean |        |
|                                                                                                    |                          | Back                                                                                                    | Cancel |
|                                                                                                    | Journeys                 | < Back Coston Journey Add Custom Journey                                                                                                    |        |
|                                                                                                    | () Templates             |                                                                                                    |        |
| Matkan aalaaana näytetään kun olet                                                                                                    | Custom Journey           | Select template                                                                                                    |        |
| valinnut mallin.                                                                                                    |                          | Preserve exelect transplate to sprou can conserve clustom Journey<br>from II, infrue choose the energeneral transplate, the preserve<br>needed to log in to your journey will be shown.<br>Generic (General template)                                                                                                    |        |
|                                                                                                    |                          | Back Next                                                                                                    | Cancel |
|                                                                                                    | Journeys                 | < Back to Custom Journeys Add Custom Journey                                                                                                    |        |
|                                                                                                    | D Templates              |                                                                                                    |        |
|                                                                                                    | Custom Journey           |                                                                                                    |        |
| <b>8.</b> Valitse "Käytä mallia sellaisenaan".                                                                                          | Settings                 | How do you want to use the template?  Tous can will the template after you've chosen it.  Use template a-be Customise template  Back                                                                                                    | Cancal |

| Journeys       | < dask to Gustan Journey Add Custom Journey                                                                                                    |
|----------------|----------------------------------------------------------------------------------------------------|
| C Templates    | Preview & save content<br>Before saving the tempolate, pages check how it will look for                                                                                                    |
| Custom Journey | the user.                                                                                                    |
| Settings       | Constraints Constraints Constr |
|                | Back Save Cancel                                                                                                    |

Sinut ohjataan automaattisesti viimeiseen vaiheeseen, jossa voit esikatsella ja tallentaa räätälöidyn matkan – kaikki tiedot Barnahusista, tiloista ja henkilökunnasta näytetään sellaisina kuin ne ovat mallissa.

Jaa mukautettu tunnus (joka toimii käyttäjätunnuksena) ja salasana lapselle, jotta hän voi käyttää yleistä matkaa mobiilisovelluksessa. Kiitos, että liityit Matkat-sovellukseen ja olet mukana parantamassa lasten kokemusta Barnahusissa!

## Sanasto

**Mukautettu tunnus** - Mukautettu tunnus on kuin käyttäjätunnus. Toiseen osioon pääsemiseksi lapset tarvitsevat voimassa olevan mukautetun tunnuksen (ja kertakäyttöisen salasanan). Tämä mukautettu tunnus on erilainen jokaiselle matkalle, ja se on *linkitetty* tiettyyn räätälöityyn matkaan.

**Räätälöity matka** – Toiseen osioon tulevat lapset pääsevät käyttämään räätälöityä matkaansa. Kun lapsi syöttää mukautetun tunnuksen ja salasanan, hän pääsee vain hänelle tarkoitettuun osioon. Tämä osio on hänen räätälöity matkansa ja sisältää tietoa <u>Barnahusista, jossa hän vierailee</u>, sekä sen tiloista ja henkilökunnasta.

**Ohjauspaneeli -** Ohjauspaneelissa Barnahusin henkilökunta voi määrittää sovelluksen toisen osion. Sinne he voivat lisätä kuvia, tekstiä ja muuta olennaista tietoa Barnahusistaan.

**Oletuskieli -** Käännös on käytettävissä. Kääntämistä varten sinun on kuitenkin ensin lisättävä "oletuskieli". Tämä on kieli, jota käytät sisällön kirjoittamiseen. "Oletuskieli" on lisättävä ennen sisällön luomista.

Mallit – Sen sijaan, että loisit saman matkan useita kertoja, voit luoda mallin. Mallin määrittäminen on kuin räätälöidyn matkan määrittäminen. Valitset huoneet, henkilökunnan ja tiedot, jotka haluat sisällyttää matkaan. Kun olet luonut mallin, voit valita "Luo mallista", kun luot räätälöityä matkaa. Tällöin matka luodaan puolestasi automaattisesti. Mallit ovat matkoja, joita voi käyttää useita kertoja valitsematta sisältöä aina uudelleen.

Tässä on esimerkki siitä, milloin siitä voi olla hyötyä: Osa Barnahuseista saattaa tarjota saman matkan useammalle lapselle. He haluavat esitellä tiloja ja nissä työskentelevää henkilökuntaa. Koska tilat ja henkilökunta ovat samat kaikille lapsille, he voivat luoda "yleisiä" malleja. Yksi malli voidaan räätälöidä pienemmille ja yksi vanhemmille lapsille.

**Yleinen matka** - Yleinen matka on räätälöity matka, jota ei ole räätälöity tietylle lapselle vaan joka voidaan jakaa useille lapsille. Tätä voidaan käyttää, jos haluat esitellä tiettyä Barnahusia sekä sen henkilökuntaa ja tiloja tekemättä jokaiselle lapselle uutta räätälöityä matkaa.

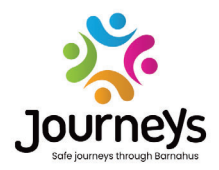

## MATKAT: TURVALLISIA JA TIETOISIA MATKOJA LÄPI BARNAHUSIN

Lapset ovat ympäri maailmaa alttiina erilaisille rikoksille. Jopa puolet maailman lapsista kokee väkivaltaa vuosittain. Barnahus tarjoaa viranomaisille ja palveluille moniammatillisen ja integroidun lähestymistavan lapsiuhrien hoitamiseen. On kuitenkin tarpeen vahvistaa yksilöllistä vaikuttamista lapsen oikeuksien turvaamiseksi sekä lapsiystävällisen tiedon jakamista lapselle ja lapsen mahdollisuutta osallistua prosessiin.

Matkat-sovellus auttaa parantamaan lapsiystävällisen oikeuden, suojelun ja toipumisen saatavuutta lapsiuhreille ja heidän perheilleen tarjoamalla turvallisen, tietoon perustuvan ja osallistavan polun Barnahusin kautta alustavasta ilmoituksesta pitkäaikaiseen toipumiseen asti, keskittyen yksittäisen lapsen edunvalvontaan.

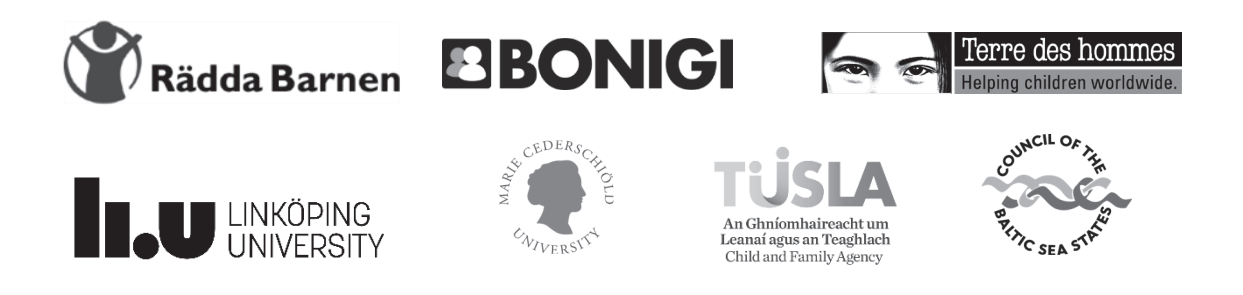

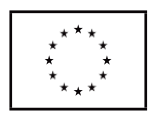

Tämä julkaisu on tuotettu Euroopan unionin kansalaisten, tasa-arvon, perusoikeuksien ja arvojen ohjelman (CERV) rahoituksella. Tämän asiakirjan sisältö on yksin hankekumppaneiden vastuulla, eikä sen voida missään tapauksessa katsoa vastaavan Euroopan komission näkemyksiä.